# أساسيات أكسيس 2007 Microsoft Access 2007

إعداد

تامر سعيد إبراهيم حسن رئيس قسم تكنولوجيا المعلومات بمكتبة خالد بن الوليد جمعية الرعاية المتكاملة المركزية

#### مراجعة

♦ علا مرسى عبد العزيز رئيس قسم تكنولوجيا المعلومات بمكتبة المعادى العامة

دشا عصمت حسن رئيس قسم تكنولوجيا المعلومات بالمركز الثقافى

- ◄ امل احمد ابراهيم رئيس قسم تكنولوجيا المعلومات بمكتبة سوزان مبارك
  - ♦ تصميم الغلاف:

سارة إمام مسؤول جرافيك وتطبيقات الإنترنت بجمعية الرعاية المتكاملة

تم إعداد المادة العلمية بجمعية الرعاية المتكاملة المركزية حقوق الطبع © 2009 – جميع الحقوق محفوظة يحظر إعادة إنتاج المادة العلمية كلياً و جزئياً بأي شكل كان دون إذن كتابي مسبق من الجهة المعدة جمعية الرعاية المتكاملة المركزية 42 تقاطع شارع الثورة مع شارع عبد الله دراز – أرض الجولف- خلف سنترال ألماظة بمصر الجديدة- القاهرة – جمهورية مصر العربية تليفون: 24172084 –24172085 –24172085 –24172087 فاكس: 24171787

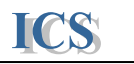

# Contents

# المحتويات

## مقدمة

| 5  | تعريف البيانات وقواعد البيانات |
|----|--------------------------------|
| 5  | مكونات قواعد البيانات          |
| 7  | خطوات تصميم قاعدة البيانات     |
| 10 | كيفية تشغيل البر نامج          |
| 11 | مكونات وأجهة البرنامج          |
| 14 | مكونات نافذة قاعدة البيانات    |
| 16 | مكونات شريط الأدوات Ribbon     |
|    |                                |

## الجداول

| 19  | إنشاء قاعدة بيانات جديدة      |
|-----|-------------------------------|
| 21. | إنشاء الجداول                 |
| 21  | تصميم الجداول                 |
| 23  | أنواع البيانات                |
| 25  | خصائص الحقول                  |
| 32  | إنشاء عمود البحث              |
| 34  | تحديد المفتاح الرئيسي للجدول  |
| 35  | أنواع المفتاح الرئيسي للجداول |
| 36  | حفظ الجداول                   |
| 38  | استيراد أو ربط الجداول        |
| 43  | تحديث البيانات في الجداول     |

## العلاقات والاستعلامات

|   | أنواع العلاقات بين الجداول                |
|---|-------------------------------------------|
|   | خطوات إنشاء العلاقات بين الجداول          |
|   | طرق إنشاء استعلام جديد                    |
|   | تصميم الاستعلامات                         |
|   | تحديد معايير ظهور البيانات في الاستعلامات |
|   | تنفيذ العمليات الحسابية في الاستعلامات    |
|   | حفظ الاستعلامات                           |
|   | استعلامات المعتمدة على معاملات            |
| • | انواع الاستعلامات                         |
|   |                                           |

#### Microsoft Access 2007

## ICS

## النماذج

| 68 | استخدام النماذج التلقائية          |
|----|------------------------------------|
| 70 | تصميم النماذج                      |
| 73 | تنسيق النماذج                      |
| 74 | التنسيق الشرطي للبيانات في النماذج |
| 76 | النماذج الفرعية                    |
| 79 | حفظ آلنماذج                        |
|    |                                    |

## التقارير

| 81 | استخدام التقارير التلقائية        |
|----|-----------------------------------|
| 84 | تصميم التقارير                    |
| 86 | ترتيب وتجميع البيانات في التقارير |
| 87 | التنسيق التلقائي والشرطي للتقارير |
| 89 | العمليات الحسابية في التقَّارير   |
| 90 | حفظ التقارير                      |
| 90 | إعداد الصفحات لطباعة التقارير     |
| 91 | طباعة التقارير                    |

## إعدادات بداية تشغيل قاعدة البيانات

| 93 | تصميم نموذج لوحة التبديل الرئيسية   |
|----|-------------------------------------|
| 96 | إعدادات بداية تشغيل قاعدة البيانات  |
| 97 | حماية قاعدة البيانات                |
| 98 | تحديد كلمة سر لقاعدة البيانات       |
| 98 | إلغاء كلمة سر قاعدة البيانات        |
| 99 | إنشاء ملف تتنفيذى من قاعدة البيانات |

#### تمرين

تمرين قاعدة بيانات لإدارة أجازات الموظفين

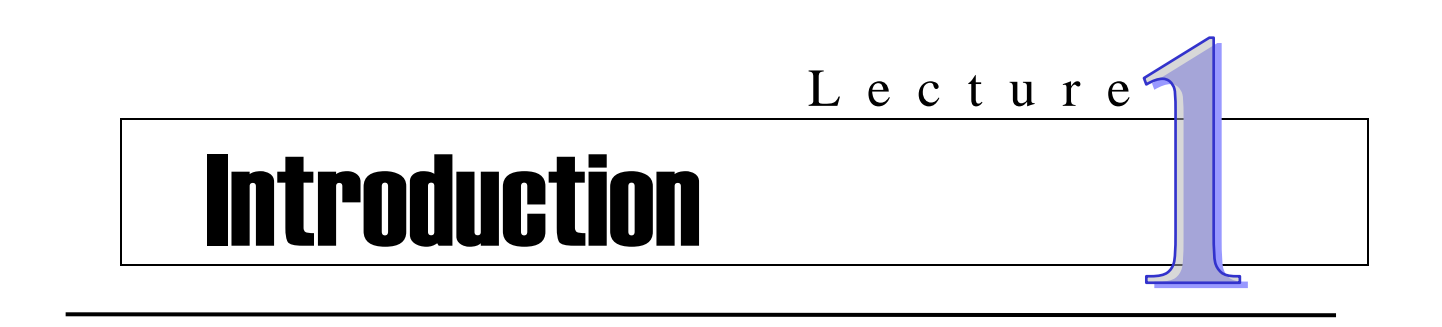

- تعريف البيانات و قواعد البيانات .
  - مكونات قواعد البيانات.
  - كيفية تشغيل برنامج أكسيس.
- التعرف على واجهة البرنامج ومكوناتها واستخدامها .
  - مكونات نافذة قاعدة البيانات واستخداماتها.
    - Ribbon
       مكونات شريط الادوات

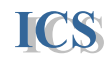

مقدم

## Introduction

قبل أن نبدأ في شرح البرنامج يجب أن نتعرف على بعض التعريفات الهامة التي سوف نستخدمها في دراستنا .

هى مجموعة من الحروف والكلمات والرموز والصور (الخام) المتعلقة بموضوع معين (أثناء المعالجة أو قبلها) ومثال ذلك : بيانات الموظفين (الاسماء – الأرقام الوظيفية – المهن – الصور) بدون ترتيب ، وينتج عن هذه البيانات بعد المعالجة ما يطلق عليه مصطلح المعلومات وذلك كما ورد بموسوعة ويكيبديا .

ما هی

قواعد البيانات

**?** Database

ما هي البيانات

? Data

هي مجموعة من البيانات المتكاملة و المشتركة في بعض الخصائص المتشابهة حيث يتم تخزين هذه البيانات في قاعدة بيانات بهدف سهولة إضافة وتحديث وتنظيم البيانات المخزنة وسهولة البحث عن البيانات وعمل الحسابات و الإحصائيات المختلفة على البيانات وطباعة هذه الحسابات و الإحصائيات في صورة تقارير تساعد في اتخاذ القرارات و الإحاطة بالبيانات اللازمة في الوقت المناسب بسهولة ودقة .

## مكونات قواعد البيانات Database Components

تتكون أي قاعدة بيانات من مجوعة جداول يتم تخزين البيانات بها ، كما يتم إنشاء علاقات بين الجداول بحيث يمكن الحصول على البيانات المطلوبة من اكثر من جدول عن طريق العلاقات بينها لذلك تسمى قواعد البيانات التى تتشأ على برنامج أكسيس ( Relational Database ) أي قواعد بيانات علائقية فهي تعتمد على العلاقات بين الجداول .

ما هي الجداول للجدول قاعدة البيانات هو مجموعة من البيانات عن موضوع واحد أو كائن واحد Table في الجداول للموظفين ] ، وتخزن بيانات الموظفين الموظفين ] ، وتخزن بيانات العملاء في [جدول العملاء ] وهكذا .

ويتكون اي جدول من مجموعة أعمدة تسمى ( حقل Field ) ومجموعة صفوف تسمى ( سجل Record ) .

ما هو حقل البيانات بالجدول أو جزء واحد من البيانات المخزنة في الجدول . حقل البيانات مثال في [جدول الموظفين ] يخزن اسم الموظف في حقل و تاريخ التعيين في حقل آخر وهكذا كل وحدة من البيانات تخزن في حقل واحد .

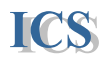

كما يفضل تجزيء البيانات بقدر المستطاع وتخزين كل جزء فى حقل من الجدول . مثال في [ جدول الموظفين ] يفضل عدم تخزين اسم الموظف في حقل واحد ، فيجب تجزيء اسم الموظف إلى ( الاسم الأول ) و ( الاسم الأخير) وتخزين كل اسم في حقل من الجدول ، فتجزئ البيانات يساعد في سهولة البحث وترتيب البيانات و غيرها من العمليات التى تجرى على البيانات .

> ما هو سجل البيانات Record ؟

هو أحد صفوف الجدول حيث يخزن فيه كل البيانات المتعلقة بوحدة واحدة من البيانات المخزنة فى الجدول . مثال فى [ جدول الموظفين ] تخزن كل بيانات الموظف الأول وهى الاسم والسن والعنوان والتليفون وتاريخ التعيين وغيرها من البيانات المرتبطة بالموظف الأول فى صف واحد من الجدول أو فى سجل واحد Record ،وبالمثل تخزن كل بيانات الموظف الثانى فى صف واحد أو سجل واحد .

نموذج لجدول بيانات الموظفين

| - حقل Field  |   | <b>X</b> | X         |              | *           |        |
|--------------|---|----------|-----------|--------------|-------------|--------|
|              |   | التليفون | العنوان   | الاسم الأخير | الاسم الأول | رقم    |
|              |   |          |           |              |             | الموظف |
|              |   | 3546787  | العجوزة   | على          | محمد        | 101    |
|              | 1 | 5678948  | المعادى   | الوكيل       | خالد        | 102    |
| ] سجل Record |   | 3465847  | المهندسين | عبد المحسن   | احمد        | 103    |
| ·            |   | 4650874  | مدينة نصر | الصفتاوي     | فوزي        | 104    |

كما يجب أن يحتوى كل جدول في قاعدة البيانات على حقل مميز لكل سجل في الجدول أو كل وحدة من البيانات في الجدول . ثالية المسلسل المنانية ما مسلمة منه عنه كن مكر التسنيم مسانية من الناسية المسلمة عنه المسلمة المسلمة المسلمة ا

مثال فى [جدول الموظفين ] يجب أن نحدد كيف يمكن التمييز بين بيانات موظف وآخر ، فإذا استخدمنا حقل ( اسم الموظف ) للتمييز بين موظف وآخر قد يتشابه أكثر من موظف فى نفس الاسم وإذا استخدمنا حقل ( تاريخ التعيين ) للتمييز بين موظف وآخر قد يتشابه أكثر من موظف فى نفس تاريخ التعيين . لذلك يجب أن ننشأ حقل مميز للسجلات فى هذا الجدول مثل حقل ( رقم الموظف ) بحيث كل موظف يحدد له رقم مختلف عن الأخر فيمكن التمييز بينهم بسهوله .

ويسمى الحقل المميز أو المفتاح الرئيسي للجدول ( Primary Key ) .

ما هو المفتاح الرئيسي للجدول و مجموعة حقول تحوى قيم منفردة غير متكررة تعرف وتمييز كل سجل في الجدول . Primary Key ؟

قد يستخدم المفتاح الرئيسي في احد الجداول في جدول آخر بهدف إنشاء علاقة بين الجدولين وفي هذه الحالة يسمى المفتاح الرئيسي في الجدول الثاني باسم المفتاح الأجنبي Foreign Key .

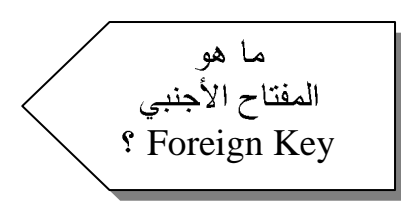

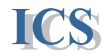

#### هو مفتاح رئيسي أو حقل مميز لأحد الجداول يستخدم في جدول آخر . بهدف إنشاء علاقة بين الجدولين .

#### المفتاح الرئيسى والمفتاح الأجنبي

|                                                                                                    |                 |             |               |    | -        |               |          |        |              |           |        | _   | 65 |
|----------------------------------------------------------------------------------------------------|-----------------|-------------|---------------|----|----------|---------------|----------|--------|--------------|-----------|--------|-----|----|
|                                                                                                    |                 |             |               |    |          | جدول الموظفين |          |        |              |           |        |     |    |
|                                                                                                    |                 | جنبي ا      | مفتاح ا       |    | ليفون    | الت           | عنوان    | 11     | الاسم        | الاسم     |        | رقم | 20 |
|                                                                                                    |                 | Foreign Key |               |    |          |               |          | الثاني | الاول        | Ĺ         | الموظف |     |    |
|                                                                                                    |                 |             |               |    | 354678   | 7             | عجوزة    | 71     | على          | محمد      |        | 101 |    |
|                                                                                                    | $ \rightarrow $ |             |               |    | 567894   | 8             | معادى    | 11     | الوكيل       | خالد      |        | 102 |    |
| can be a can be a can be can be a can be a can be a can be a can be a can be a can b |                 |             | جدول الفواتير |    |          | 11            | عبد      | احمد   |              | 103       |        |     |    |
|                                                                                                    | •               | رقم         | الكمية        |    | تاريخ    |               | رقم      |        | المحسن       |           |        |     |    |
| ញ់                                                                                                    |                 | الموظف      |               |    | الفاتورة |               | الفاتورة | ٩      | 4            |           | ן ן    | 104 |    |
|                                                                                                    |                 | 101         | 320           | 2  | 001/2/1  |               | 5000     | ند     | ي<br>مدينة D | مقاح رئيس |        |     |    |
|                                                                                                    |                 | 104         | 400           | 20 | 01/2/15  |               | 5001     |        | Print        | lary Key  |        |     |    |
|                                                                                                    |                 | 102         | 480           | 20 | 01/3/10  |               | 5002     |        |              |           | -      |     |    |
|                                                                                                    |                 | 101         | 130           | 20 | 01/3/23  |               | 5003     |        |              |           |        |     |    |

## Guideline for Designing Database خطوات تصميم قواعد البيانات

قبل إنشاء أي قاعدة بيانات لأي نظام أو مؤسسة يجب أن يجرى تحليل ودراسة لهذا النظام وهو ما يطلق عليه System Analysis and Design .ويقوم بهذا التحليل والدراسة متخصصون في تحليل وتصميم النظم ويطلق عليهم اسم System Analyst ويتم في هذه الدراسة ما يلي :

- () تحديد الهدف من عمل قاعدة بيانات لنظام ما . فيجب مناقشة أصحاب النظام أو المؤسسة المراد إنشاء قاعدة بيانات لها ، ومعرفة ما الهدف من تصميم هذه القاعدة ، وتحديد ما هي البيانات والمعلومات المتداولة في هذا النظام ودراسة كل منها بالتفصيل .
  - ٢) تحديد البيانات المطلوب تخزينها عن هذا النظام في قاعدة البيانات .

من مناقشة أصحاب النظام أو المؤسسة يتم تحديد ما هي البيانات المراد تخزينها عن النظام فمثلاً : إذا أردنا تخزين البيانات الخاصة بالعملاء الذين يتعاملون مع المؤسسة وبيانات الطلبيات التي يطلبها هؤلاء العملاء من المؤسسة . فمن مناقشة أصحاب النظام يتم تحديد هذه البيانات : ( أسم العميل – عنوان العميل – المدينة – البلد – رقم العميل – رقم الطلبية – تاريخ الطلبية – قيمة الطلبية – تليفون العميل – الكمية المطلوبة ... ) وغيرها من البيانات التي

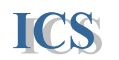

يتم تخزينها في المؤسسة أو النظام محل الدراسة . كل واحدة من هذه البيانات يتم تخزينها في حقل أو Field خاص بها ٣) تجميع الحقول المرتبطة بموضوع واحد في جدول واحد.

من البيانات التى تم تحديدها فى الخطوة السابقة يتم تجميع كل البيانات المرتبطة بموضوع واحد بحيث تخزن فى جدول واحد مستقل بذاته . <u>جدول الطلبيات</u> أسم العميل رقم الطلبية رقم العميل تاريخ الطلبية العنوان قيمة الطلبية البلد العنوان التليفون

٤) تحديد خصائص كل حقل في الجدول Field properties (٤

فيجب تحديد خصائص كل حقل بحيث يتم تحديد كيفية تخزين البيانات ، وطريقة عرض البيانات وتشمل هذه الخصائص اسم الحقل – اكبر عدد من الحروف يمكن تخزينه فى الحقل – وصف الحقل – القيم المسموح تخزينها فى الحقل ... وغيرها من الخصائص الأخرى .

<sup>o</sup>) <u>تحديد الحقل المميز أو المفتاح الرئيسي لكل جدول و</u>تحديد أى هذه البيانات لا يتكرر لكل سجل يتم دراسة البيانات المخزنة في كل جدول وتحديد أى هذه البيانات لا يتكرر لكل سجل فى الجدول وبالتالي يمكن استخدامها فى التمييز بين سجل و آخر من الجدول . فمثلا : فى [ جدول العملاء ] يتم تحديد أى الحقول فى هذا الجدول لا تتكرر فيها البيانات ، فإذا اعتبرنا أن حقل ( اسم العميل ) هو الحقل المميز – سنجد أنه يوجد أكثر من عميل يتشابهون فى نفس الاسم ، وبالتالي لا يمكن استخدام هذا الحقل فى التمييز . و إذا اعتبرنا أن حقل ( رقم العميل ) هو الحقل المميز – سنجد أن كل عميل له رقم خاص و إذا اعتبرنا أن حقل ( رقم العميل ) هو الحقل المميز – سنجد أن كل عميل له رقم خاص رئيسي لجدول العملاء . و بالمتل كل جدول العملاء . و بالمتل كل جدول يتم در اسة البيانات فيه و تحديد المفتاح الرئيسي Key لكل عميل أو مفتاح و بالمتل كل جدول يتم در اسة البيانات فيه و تحديد المفتاح الرئيسي Res يحقل ميز أو يمكن أن جدول .

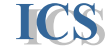

العلاقات بين الجداول

ICS

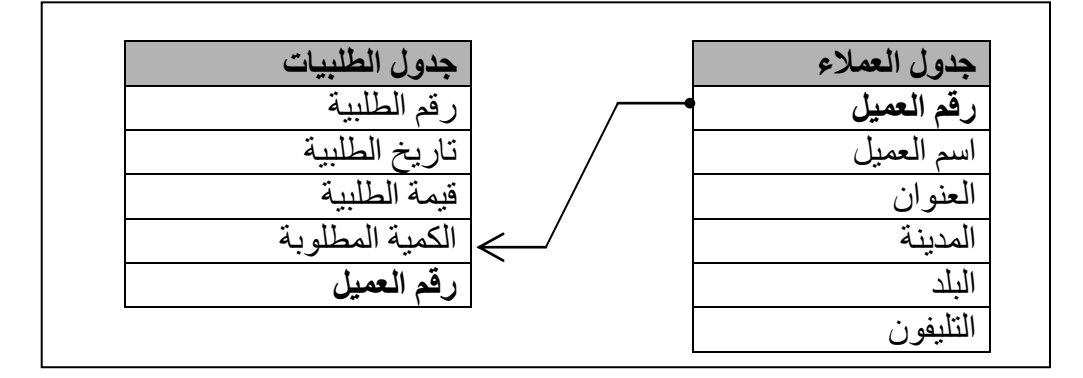

#### · Avoid Data redundancy تجنب تكرار البيانات (٧

تكرار البيانات يحدث عند تخزين نفس البيانات فى أكثر من مكان أو فى أكثر من جدول ، وتكرار هذه البيانات يؤدى لزيادة المساحة التخزينية التي تشغلها قاعدة البيانات كما يؤدى لتناقض وتضارب البيانات ، فمثلاً . إذا تم تخزين اسم العميل فى جدول العملاء و أيضاً تم تخزين أسم العميل فى جدول الطلبيات لربط الجدولين معاً ، هذا يؤدى لتكرار نفس البيانات فى الجدولين و يؤدى لتناقض و تضارب البيانات حيث يمكن أن يأخذ أكثر من عميل نفس رقم العميل فى جدول الطلبيات و بالتالي يؤدى لعدم صحة البيانات المخزنة فى قاعدة البيانات .

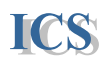

## **Starting Access**

## كيفية تشغيل البرنامج

يمكن تشغيل البرنامج عن طريق الخطوات التالية :

All Programs ومنها نختار Start ، فتظهر قائمة Start ومنها نختار All Programs ،
 شم نختار Microsoft office Access 2007 ومنها نختار Microsoft Office Access 2007 .

كما يمكن تشغيل البرنامج عن طريق :

. نختار من قائمة Start أمر التشغيل Run. ثم نكتب اسم ملف تشغيل البر نامج "msaccess" ثم Ok.

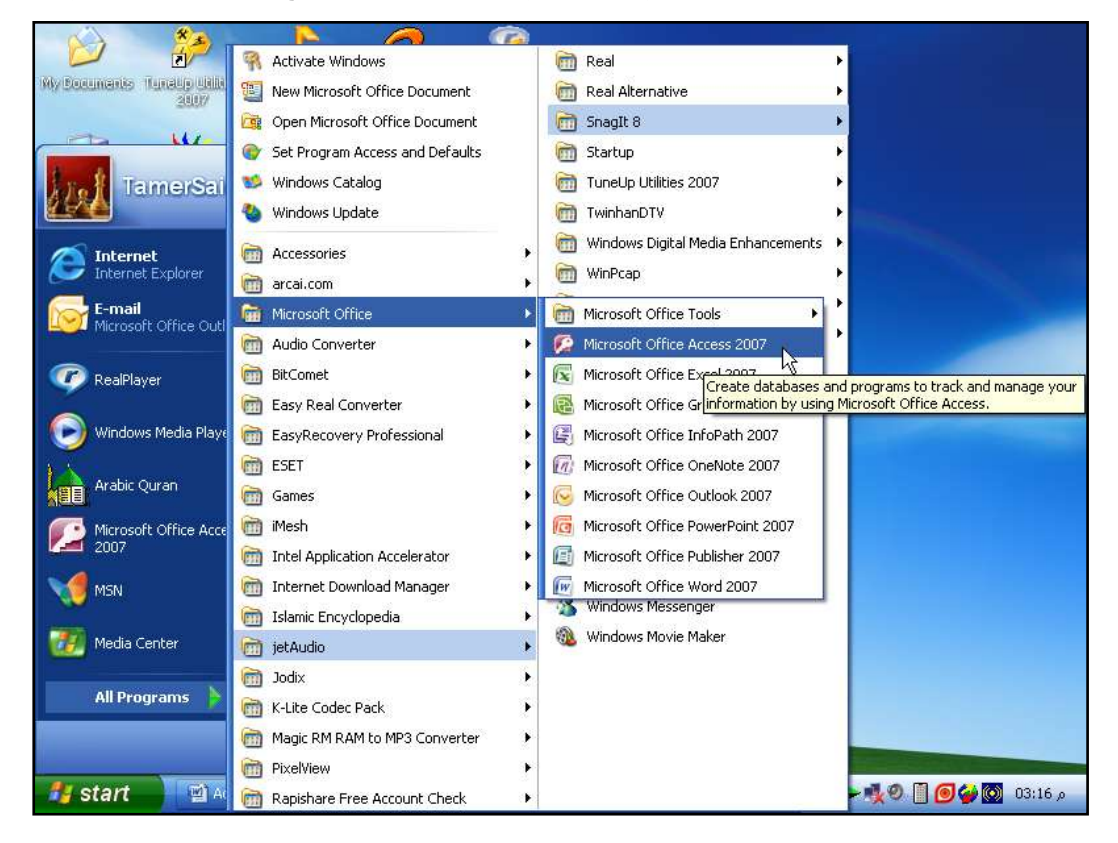

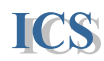

## Access Interface

واجهه برنامج أكسيس

تم تغيير واجهة البرنامج في الأصدار الجديد بحيث تكون اسهل في الاستخدام وهي تتكون مما يلى :

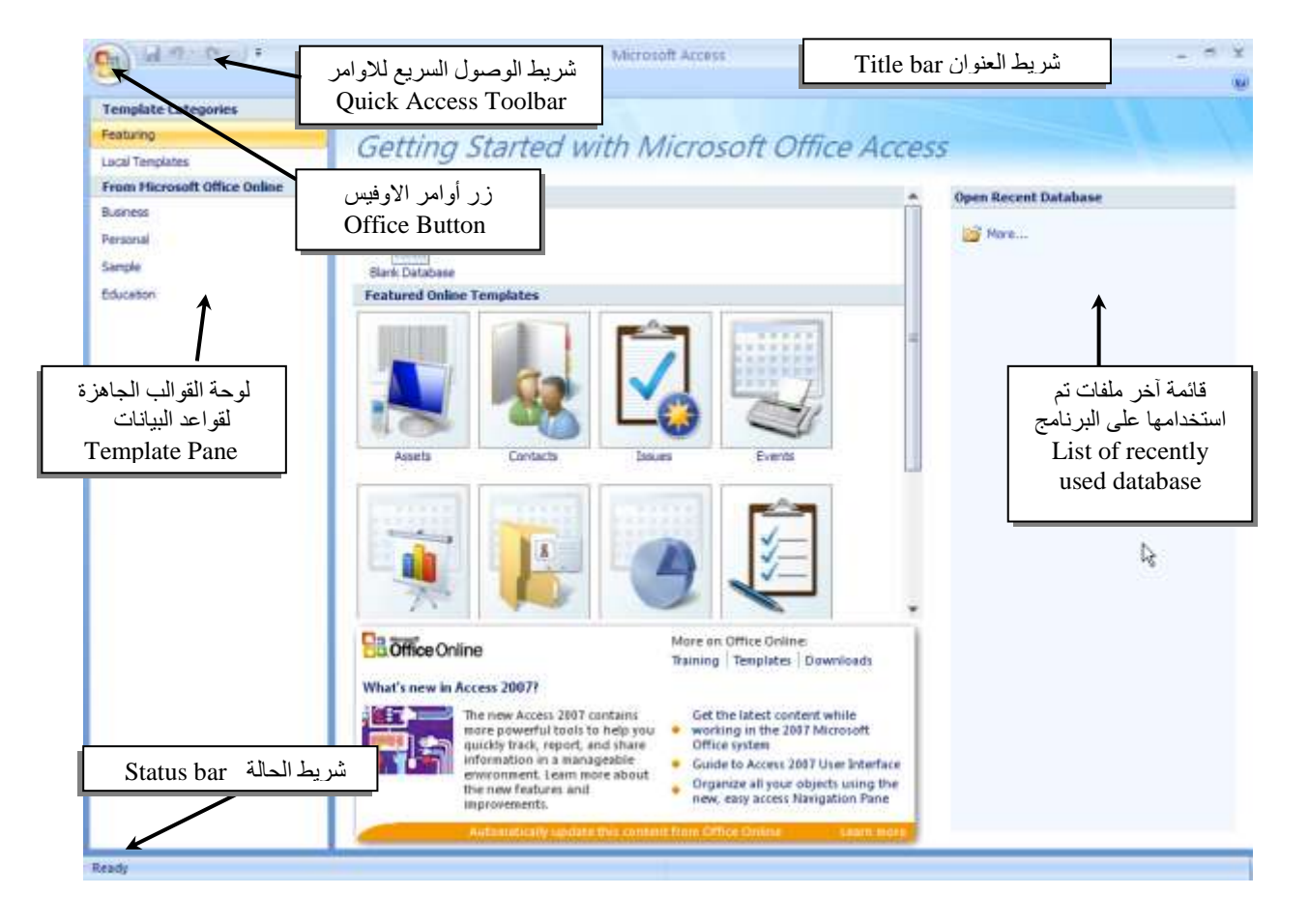

. Control Button

١. شريط العنوان ( Title bar ).
 يحتوى على عنوان البرنامج ، وأزرار التحكم في البرنامج

٢. شريط الوصول السريع للأوامر.
٥. والترابع على الأوامر الاكثر استخداماً مثل الحفظ والتراجع وغيرها ويمكن تخصيص هذا الشريط بالاضافة او الحذف بالضغط على السهم المجاور له

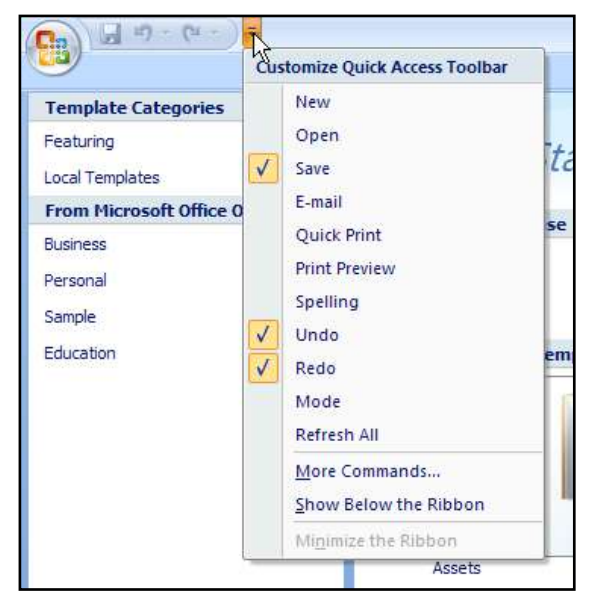

٣. زر الاوفيس (Office Button).
هو البديل للقوائم في الاصدار الجديد بحيث عن الضغط عليه تظهر أو امر قائمة File في الاصدار ات السابقة

| - M - CH -     | •              |                |               |
|----------------|----------------|----------------|---------------|
| New            | Recent Documer | its            |               |
| <u>IN</u> CON  | 1 Northwind 20 | 07             |               |
| Open Open      |                |                |               |
| ≦ave           |                |                |               |
| Save As        | ۲              |                |               |
| Print          | >              |                |               |
| Manage         | •              |                |               |
| E-mail         |                |                |               |
| Pyblish        | Þ.             |                |               |
| Close Database |                |                |               |
|                |                | Access Options | X Exit Access |

- ٤. لوحة القوالب الجاهزة لقواعد البيانات (Template Pane).
  و هي قائمة تحتوى على تصنيفات من القوالب الجاهزة لقواعد البيانات التي يتم تحميلها من موقع الانترنت Office Online
- م. شريط الحالة (Status bar).
   يبين هذا الشريط حالة البرنامج أثناء العمل عليه ، فيجب على المستخدم ملاحظة هذا
   الشريط باستمر ار أثناء العمل عليه لأنه يبين للمستخدم ما يجب عمله أثناء التعامل مع البرنامج

## Database Objects

اي قاعدة بيانات سنقوم بإنشائها على برنامج أكسيس ستحتوى على مجموعة من الكائنات الأساسية في تكوين قاعدة البيانات ، و هو ما سنتناوله في الشرح التالي : أولا :سنقوم بفتح قاعدة بيانات جاهزة لنتعرف من خلالها على كائنات قاعدة البيانات عن طريق الخطوات التالية :

- ١. نقوم بفتح البرنامج.
   ٢. نختار من لوحة قوالب قواعد البيانات Template Pane الاختيار Sample
   ٣. ثم نختار النموذج Northwind 2007
  - ٤. نصغط على الملف السابق مرتين بالماوس D-Click ، لفتح الملف .

#### كائنات قاعدة البيانات

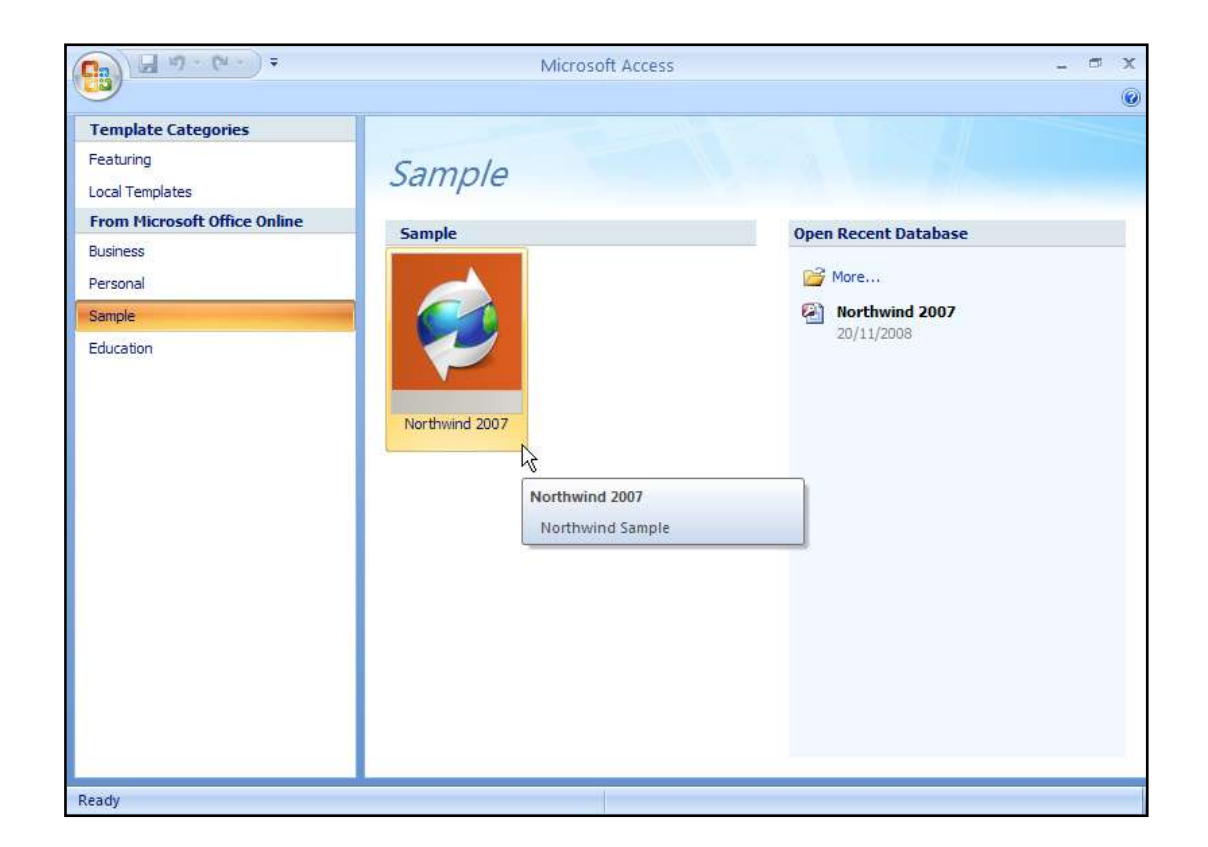

ICS

م. ثم نضغط على Create لانشاء نسخة من نموذج قاعدة البيانات 2007 Create

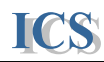

#### مكونات قاعدة البيانات عند فتح أي قاعدة بيانات على برنامج أكسيس ، تظهر نافذة البرنامج بالشكل التالي

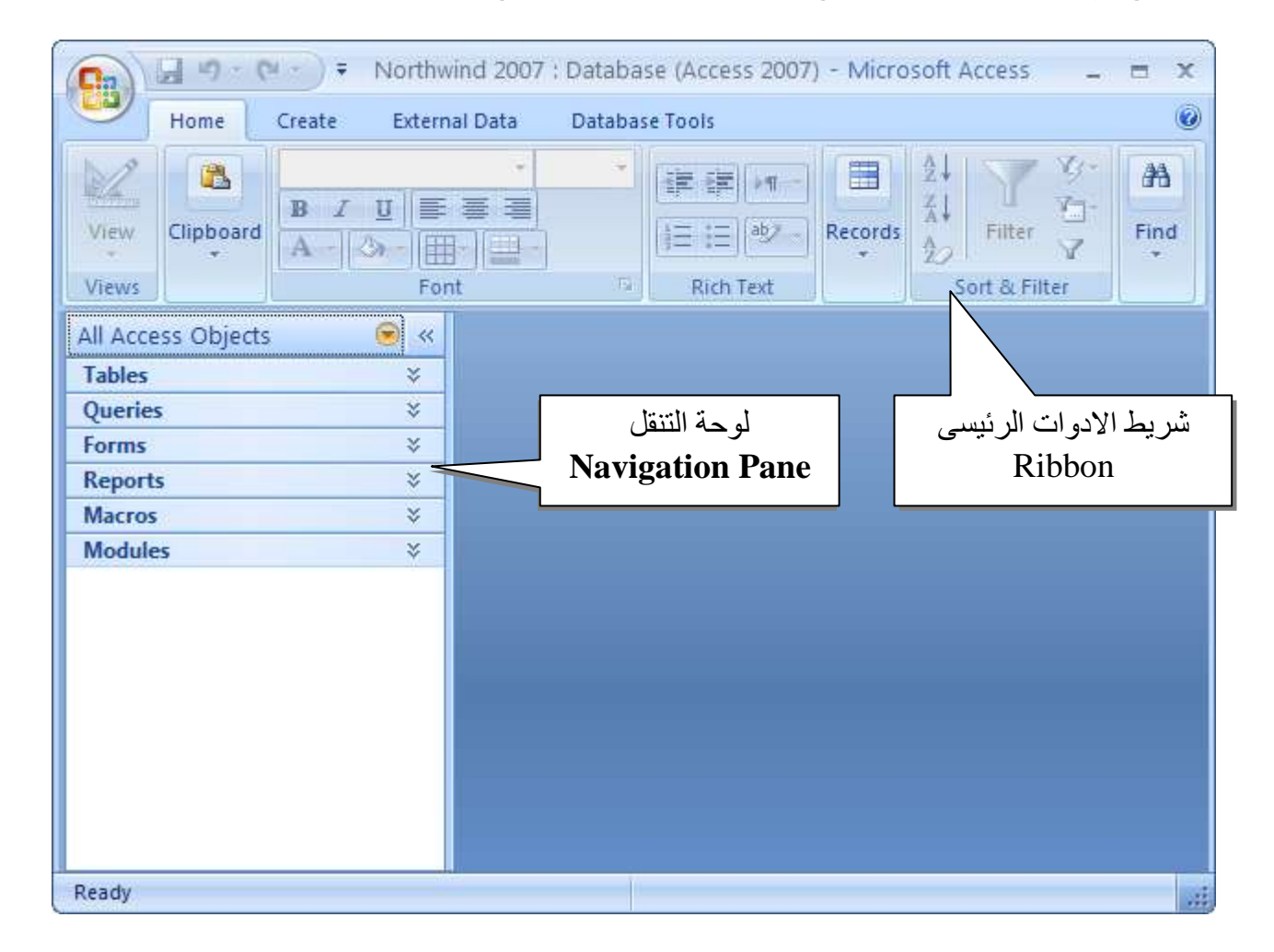

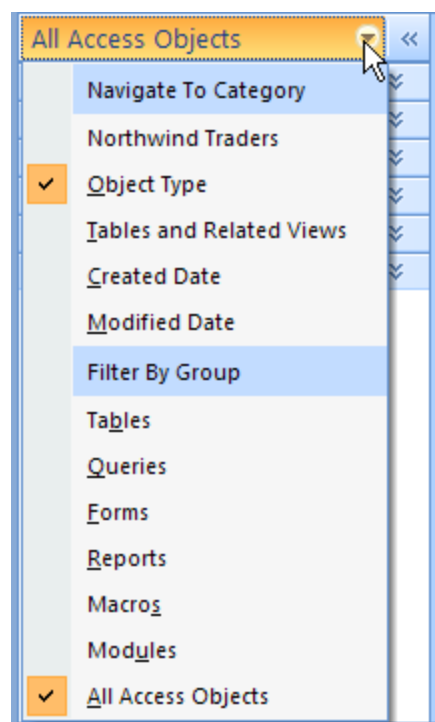

وتحتوى هذه النافذة على لوحة التنقل Navigation Pane و يمكن التحكم فى عرض الكائنات على اللوحه عن طريق الضغط على السهم المجاور لها ونختار Object Type حتى يتم عرض الكائنات حسب أنواعها

ICS

و هي نشمل على التالي :

تحوى كل الجداول التي تشمل عليها قاعدة البيانات و هي المكون الأساسي لقاعدة البيانات .

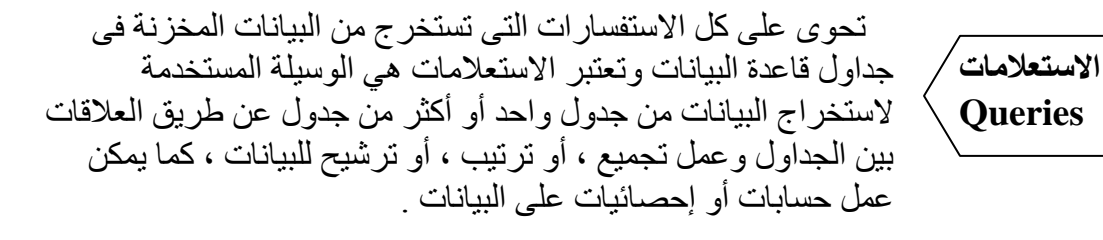

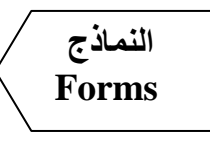

وهى عبارة عن شاشات أو نوافذ تستخدم لإدخال البيانات فى الجداول أو استعر اض البيانات المخزنة ، كما تتيح عمل بحث ، أو ترشيح للبيانات أو حذف بيانات من الجداول ، و تتمثل أهمية هذه النماذج فى أنه لا يكون تعامل المستخدمين لقاعدة البيانات تعامل مباشر مع الجداول لأن أى تعامل خاطئ مع الجداول يؤدى لتدمير قاعدة البيانات كلها .

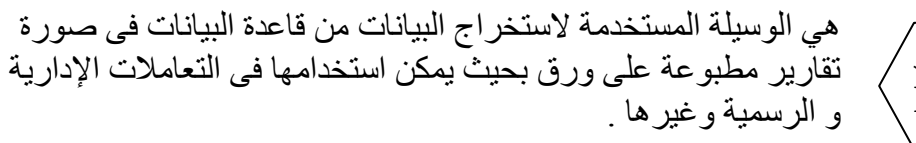

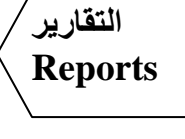

صفحات

الانترنت

**Pages** 

في حالة التعامل مع قاعدة البيانات عن طريق شبكة الإنترنت تستخدم هذه الصفحات لعرض البيانات المخزنة في القاعدة أو إدخال بيانات جديدة أو البحث عن البيانات ، لكن تحتاج في هذه الحالة وضع قاعدة البيانات على خادم إنترنت Web Server لربط قاعدة البيانات بشبكة الإنترنت و سهولة التعامل مها من أي مكان في العالم .

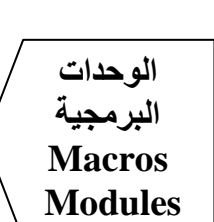

تستخدم لزيادة كفاءة قاعدة البيانات ، وزيادة تفاعل قاعدة البيانات مع المستخدم ، عن طريق كتابة قطع برمجية Programming Codes باستخدام لغة البرمجة Visual Basic .

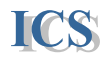

كما تحتوى نافذة قاعدة البيانات على شريط أدوات الرئيسى Ribbon والذى يميز الاصدار الجديد لبرنامج الاكسيس و يحتوى على مجموعة من التبويبات Tabs وكل تبويب مقسم على مجموعات من الادوات التى تستخدم فى التعامل مع قاعدة البيانات ، كما تظهر مجموعة من التبويبات تسمى Contextual Tab تختلف حسب الكائن الذى يتم التعامل معه :

| Ribbon                                             |        | Context   | ual Tab    | G               | roup          |                              |  |  |  |
|----------------------------------------------------|--------|-----------|------------|-----------------|---------------|------------------------------|--|--|--|
|                                                    |        |           |            |                 | <u> </u>      |                              |  |  |  |
| Home Create External Data Database Tools Datasheet |        |           |            |                 |               |                              |  |  |  |
| View Paste A - Date                                |        | * 11      |            | T Records       | Filter        | Find <sup>th</sup> ac<br>⇒ + |  |  |  |
| Views Clipboard 🖻                                  | Font   |           | Rich Te    | đ               | Sort & Filter | Find                         |  |  |  |
| All Access Objects 🛛 🐨 «                           | 1 CI   | stomers   |            |                 |               | ×                            |  |  |  |
| Tables 🎄 🔺                                         |        | ID 👻      | Company 👻  | Last Name 👻     | First Name 👻  | E-mail 🔺                     |  |  |  |
| Customers                                          | Ŧ      | 1         | Company A  | Bedecs          | Anna          |                              |  |  |  |
| Employee Privileges                                | Ŧ      | 2         | Company B  | Gratacos Solso  | Antonio       | =                            |  |  |  |
| Employees                                          | Ŧ      | 3         | Company C  | Axen            | Thomas        |                              |  |  |  |
|                                                    | Đ      | 4         | Company D  | Lee             | Christina     |                              |  |  |  |
| Inventory Transaction Types                        | Ŧ      | 5         | Company E  | O'Donnell       | Martin        |                              |  |  |  |
| Inventory Transactions                             | Đ      | 6         | Company F  | Pérez-Olaeta    | Francisco     |                              |  |  |  |
|                                                    | Đ      | 7         | Company G  | Xie             | Ming-Yang     |                              |  |  |  |
| Order Details                                      | Ŧ      | 8         | Company H  | Andersen        | Elizabeth     |                              |  |  |  |
| Order Details Status                               | Ŧ      | 9         | Company I  | Mortensen       | Sven          |                              |  |  |  |
|                                                    | Ŧ      | 10        | Company J  | Wacker          | Roland        |                              |  |  |  |
|                                                    | Ŧ      | 11        | Company K  | Krschne         | Peter         |                              |  |  |  |
| Orders Status                                      | Ŧ      | 12        | Company L  | Edwards         | John          | -                            |  |  |  |
| 🔲 Orders Tax Status 🚽                              | Record | : H 💷 1 o | f 29 🕨 🕨 🛤 | 🛠 No Filter 🛛 S | earch         |                              |  |  |  |
| Datasheet View                                     |        |           |            |                 |               | <b>⊡</b> # # # ;;            |  |  |  |

كما يمكن تصغير شريط الادوات الرئيسي للبرنامج Ribbon عن طريق الضغط بالزر الايمن للماوس على الشريط ونختار الامر Minimize the Ribbon

|       | <b>"</b> 1) - | 🝽 🕤 🗧 Northwind 2007 : Data     | abase (Ac  | Table Tools |         |                 |     |      | = x       |
|-------|---------------|---------------------------------|------------|-------------|---------|-----------------|-----|------|-----------|
|       | Hom           | Customize Quick Access Toolbar  |            | Datashe     | et      |                 |     |      | 0         |
|       | -21           | Show Quick Access Toolbar Below | the Ribbon | Ē][≱¶—]     |         |                 | ¥.  | A    | ah<br>sac |
| View  | Pas           | Minimize the Ribbon             | 12         | aby -       | Records | Ā↓<br>20 Filter | A.  | Find | 43 -      |
| Views | Clipboard     | d 😰 Font                        | Ta Ri      | ch Text     |         | Sort & Fil      | ter | Fir  | ۱d        |

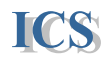

ويمكن اختيار الاوامر من شريط الادوات Ribbon عن طريق الماوس أو عن طريق لوحة المفاتيح وذلك بالضغط على زر Alt فيظهر الحرف الخاص بكل أمر بجواره كما في الصورة التالية

| F     | 1 2 3       | ▼ Northwind 200   | 7 : Database (Ac | Table Tools |                 | =<br>X   |
|-------|-------------|-------------------|------------------|-------------|-----------------|----------|
|       | Home Cre    | ate External Data | Database Tools   | Datasheet   |                 | ۲        |
|       | A L         | Calibri           | * 11 *           |             | ੈ‡↓ <b>▼</b> ∛* | ali ac   |
| View  | Paste       |                   |                  | E By Record | s 2 Filter V    | Find R - |
| Views | Clipboard 😼 | Font              | Ta R             | ich Text    | Sort & Filter   | Find     |

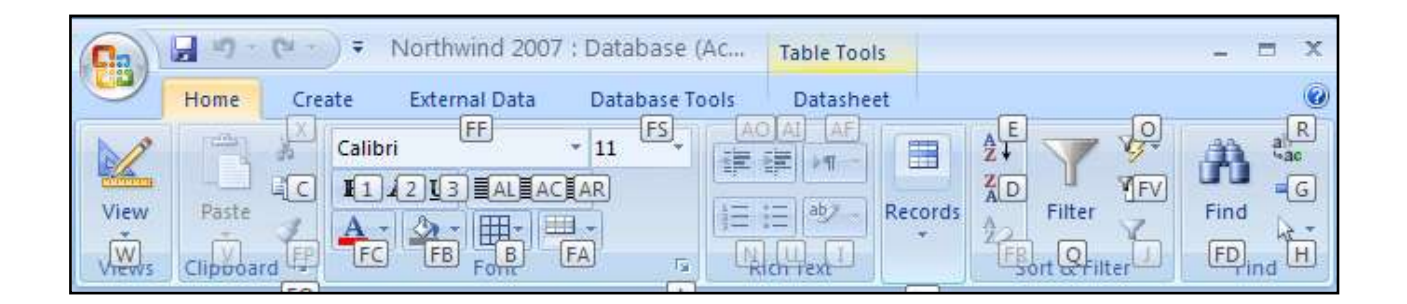

خلال در استنا في هذه الدورة سنقوم بإنشاء قاعدة بيانات لشركة تعمل في مجال توزيع المنتجات الغذائية تسمى [ الشركة المصرية للمنتجات الغذائية ] سوف تشمل هذه القاعدة على البيانات التالية :

> بيانات الأصناف التي تتعامل فيها الشركة ( Products ) بيانات الموردين القائمين بتوريد الأصناف للشركة ( Suppliers ) بيانات العملاء المتعاملين مع الشركة ( Customers ) بيانات الموظفين العاملين بالشركة ( Employees ) بيانات الفواتير التي تعطيها الشركة للعملاء ( Invoice )

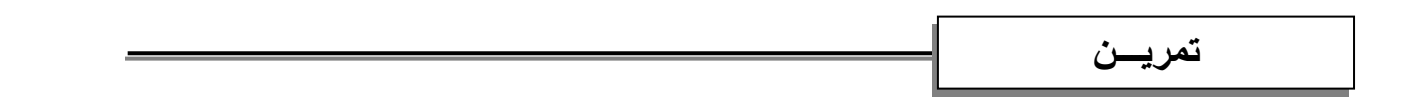

المطلوب در اسة قاعدة البيانات السابقة الخاصة بالمخزن و در اسة البيانات المطلوب تخزينها في هذه القاعدة ، وتحديد التالي :

- تحديد الجداول التي ستحتوى عليها قاعدة بيانات المخزن .
- تحديد ما هي الحقول المتوقع أن يحتوى عليها كل جدول على حده .
- تحديد أى الحقول يصلح أن يكون مفتاح رئيسي أو حقل مميز لكل جدول .
  - تحديد ما هي العلاقات التي ستربط بين الجداول في هذه القاعدة .

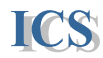

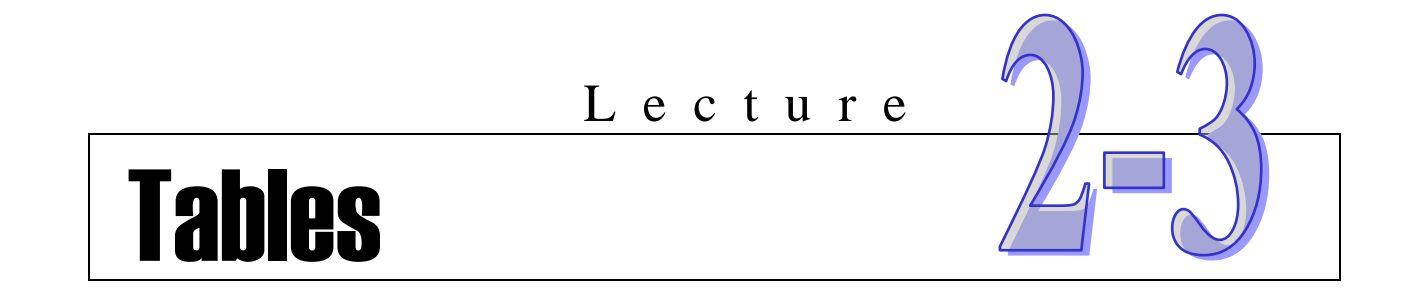

- إنشاء قاعدة بيانات جديدة Create new database.
- إنشاء الجداول بطرق مختلفة Create new table .
  - تصميم الجداول Design Table .
    - أنواع البيانات
  - خصائص الحقول Field Properties .
  - Trimary Key تحديد المفتاح الرئيسي للجداول
    - حفظ الجداول Save Table .

#### Create New Database

#### يتيح برنامج أكسيس طريقتين لإنشاء قاعدة بيانات جديدة وهما :

#### Itank Database إنشاء قاعدة بيانات فارغة

تستخدم إذا كنا بالخبرة الكافية لإنشاء قاعدة بيانات جديدة من البداية ، حيث يقوم البر نامج بفتح قاعدة بيانات فارغة ونقوم بإنشاء كل مكوناتها من الألف إلى الياء .

<u>jimila قاعدة بيانات باستخدام القوالب الجاهزة Templates</u>.
 نستخدم هذه الطريقة إذا لم نكن نملك الخبرة الكافية لإنشاء قاعدة بيانات من البداية ، حيث يقوم البرنامج بعرض مجموعة من القوالب الجاهزة لقواعد البيانات في مختلف الموضوعات ، فنقوم باختيار نموذج قاعدة البيانات الذي يناسب الموضوع المراد إنشاء قاعدة بيانات له .

سنقوم باستخدام الطريقة الأولى لإنشاء قاعدة الهيانات الجديدة .

Blank Database يانات فارغة

- ١. من زر الاوفيس Office Button نختار الأمر ١
- ٢. ثم نقوم بتحديد المكان الذي نريد حفظ قاعدة البيانات فيه ، ونحدد الاسم الذي نريد حفظ قاعدة البيانات به File name .
  - ٣. ثم نضغط على زر Create ليبدأ البرنامج في إنشاء قاعدة البيانات الجديدة .

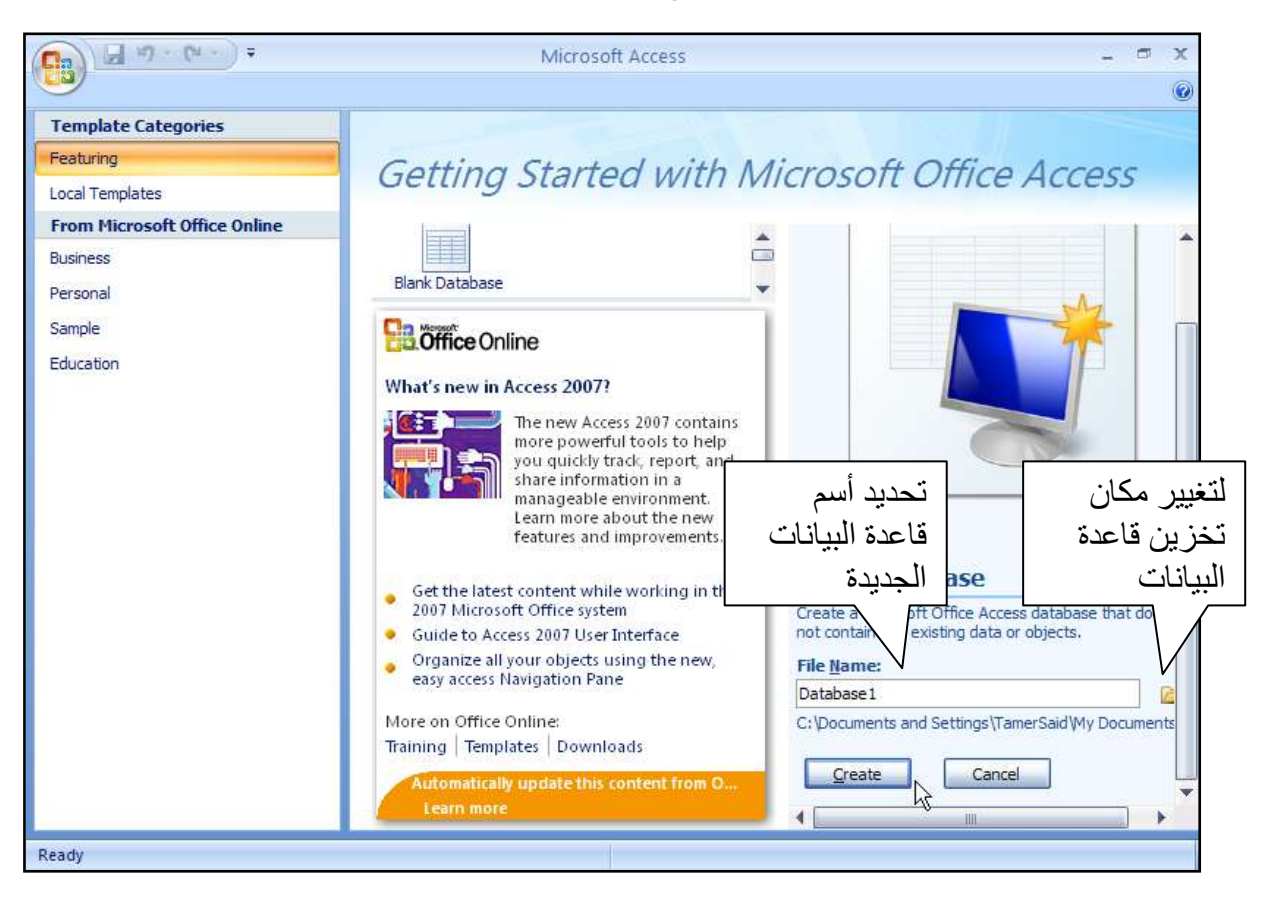

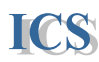

## إنشاء قاعدة بيانات جديدة

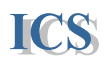

#### تظهر نافذة قاعدة البيانات Database Window

وبها الشاشة الخاصة بانشاء أول جدول في قاعدة البيانات والادوات اللازمة في شريط الادوات Ribbon لتصميم الجدول . ويقوم البرنامج افتراضياً عند انشاء جدول جديد بتحديد أول حقل و هو (ID) بحيث يكون المفتاح الرئيسي للجدول ، ولكننا يمكن أن نقوم بتغييره في التصميم كما سوف يتضح فيما يلي.

|               | <b>-</b> 17 - | (u - ) =               |                            |                  |                            |              |                         | Table Tools                         | Da       | tabase1 : Da          | atabase (Access 2007) - M                             | - • x |
|---------------|---------------|------------------------|----------------------------|------------------|----------------------------|--------------|-------------------------|-------------------------------------|----------|-----------------------|-------------------------------------------------------|-------|
|               | Home          | Create                 | Extern                     | ial Da           | ta D                       | atabas       | e Tools                 | Datashee                            | t        |                       |                                                       | 0     |
| View<br>Views | New<br>Field  | Add Existing<br>Fields | Lookup<br>Columr           | t<br>¥<br>∎<br>∎ | Insert<br>Delete<br>Rename | Data<br>Form | Type:<br>at: For<br>% * | rmatting<br>*a8 ⇒0<br>ata Type & Fo |          | Unique<br>Is Required | Relationships Object<br>Dependencies<br>Relationships |       |
| All Tabl      | es            |                        | <ul><li><b>√</b></li></ul> |                  | Table1                     |              |                         |                                     |          |                       |                                                       | ×     |
| Table1        |               |                        | \$                         |                  | ID                         | -            | Add N                   | ew Field                            |          |                       |                                                       |       |
| 🔳 Ta          | ble1 : Tab    | le                     |                            | *                |                            | (New)        |                         |                                     |          |                       |                                                       |       |
|               |               |                        |                            | _                |                            |              |                         |                                     |          |                       |                                                       |       |
|               |               |                        |                            |                  |                            |              |                         |                                     |          |                       |                                                       |       |
|               |               |                        |                            |                  |                            |              |                         |                                     |          |                       |                                                       |       |
|               |               |                        |                            | _                |                            |              |                         |                                     |          |                       |                                                       |       |
|               |               |                        |                            |                  |                            |              |                         |                                     |          |                       |                                                       |       |
|               |               |                        |                            |                  |                            |              |                         |                                     |          |                       |                                                       |       |
|               |               |                        |                            | _                |                            |              |                         |                                     |          |                       |                                                       |       |
|               |               |                        |                            |                  |                            |              |                         |                                     |          |                       |                                                       |       |
|               |               |                        |                            |                  |                            |              |                         |                                     |          |                       |                                                       |       |
|               |               |                        |                            |                  |                            |              |                         |                                     |          |                       |                                                       |       |
|               |               |                        |                            |                  |                            |              |                         |                                     |          |                       |                                                       |       |
|               |               |                        |                            |                  |                            |              |                         |                                     |          | 1.5                   |                                                       |       |
|               |               |                        |                            | Rec              | ord: 📢                     | 1 of 1       |                         | H IN NOCH                           | o Filter | Search                | <u> </u>                                              | 1000  |
| Datashee      | et View       |                        |                            |                  |                            |              |                         |                                     |          |                       | NC                                                    |       |

وفي الشكل السابق نرى الجدول بطريقة عرض تسمى Datasheet view و هي طريقة عرض تتيح لنا ادخال واستعراض البيانات في الجداول.

كما توجد طريقة عرض اخرى وتسمى Design view وهى طريقة العرض التى تتيح لنا تصميم الجدول واعداد خصائص الحقول المختلفة بدقة أكثر . واعداد خصائص الحقول المختلفة بدقة أكثر .

ويمكن التبديل بين طريقتي العرض عن طريق أداة View في شريط الادوات Ribbon.

| ة تغيير طريقة 🛛 💵 📭        | أدار              |                       | Table Tool    | Inventory Da                                   | tabase : Database (Access 2007)      |
|----------------------------|-------------------|-----------------------|---------------|------------------------------------------------|--------------------------------------|
| ينيو وي<br>ض View          | ata D             | atabase Tools         | Datashee      | t                                              |                                      |
|                            | Insert            | Data Type:<br>Format: | AutoNumber    | <ul> <li>Unique</li> <li>Is Require</li> </ul> |                                      |
| View New Add Existing Look | up<br>nn 🋋 Rename | Rename 🦉 % 🕴 🐀        |               |                                                | Relationships Object<br>Dependencies |
| & Colur                    | nns               |                       | Data Type & F | ormatting                                      | Relationships                        |
| Datas <u>n</u> eet view    | Table1            |                       |               |                                                |                                      |
|                            | ID ID             | -                     | a - A         | dd New Field                                   |                                      |
| Design view                | *                 | (New)                 |               |                                                |                                      |

## Create Table

عند بداية قاعدة بيانات جديدة يقوم البرنامج افتر اضياً بإنشاء جدول جديد ، كما نرى في الصورة السابقة ولكننا يمكننا انشاء جدول جديد بالخطوات التالية :

- نختار التبويب Create وفيه نجد مجموعة Group تسمى Table وبها كل طرق انشاء الجداول وهى :
- a. <u>Table</u> : يستخدم لانشاء جدول جديد فارغ بطريقة العرض Datasheet view ،وفيه يتم اضافة الحقول وتغيير اسماءها وتحديد انواع البيانات بها دون تحديد باقى خصائص الحقول.
- b. <u>Table templates</u>: يستخدم لانشاء جدول جديد من نماذج جاهزة للجداول نختار منها ما يناسب البيانات الخاصة بنا.
- c. <u>SharePoint List</u> : يستخدم لانشاء جدول جديد من قوائم بيانات مخزنة على موقع انترنت. SharePoint Website .
  - d. <u>Table Design</u>: يستخدم لانشاء جدول جديد فارغ بطريقة العرض Design view. وفيه يتم إضافة الحقول وتحديد خصائصها بدقة أكثر ،وينصح باستخدام هذه الطريقة.

| (Cn)  | 6                  | (N - ) #              |                 |      |                 |                        | Table Tools                              | Inventi        | ory Database : Database (      | Access 1         | 2007) - Microsoft /                      | Arces | s — л э |
|-------|--------------------|-----------------------|-----------------|------|-----------------|------------------------|------------------------------------------|----------------|--------------------------------|------------------|------------------------------------------|-------|---------|
|       | Home               | Create                | External I      | Data | Databas         | e Tools                | Datasheet                                |                |                                |                  |                                          |       |         |
| Table | Table<br>Templates | SharePoint<br>Lists * | Table<br>Design | Form | Spilt h<br>Form | hutiple<br>tiens<br>Fn | PivotChart<br>Diank Form<br>More Forms * | Form<br>Design | Report Vicant<br>Report Report | Repart<br>Design | Query Query Mi<br>Wizard Design<br>Other | 2     |         |

## Design Table

- ١. اذا كنا ننشأ جدول جديد فنختار من التبويب Table . الاختيار
   Table Design
- ٢. واذا كنت تعمل على جدول مفتوح على طريقة العرض Datasheet وتريد تحويل طريقة العرض الى التصميم فنختار من التبويب Datasheet أو التبويب Home ، الاختيار View ومنه نختار Design View أو نضغط بالزر الايمن للماوس على أسم الجدول ونختار Design .
  - ۳. وقبل تحويل طريقة عرض الجدول الى Design view يجب حفظ الجدول .

| 4 | ID 🔒 | <u>S</u> ave      |
|---|------|-------------------|
| * | 2    | <u>C</u> lose     |
|   |      | <u>C</u> lose All |
|   |      | Design View       |
|   |      | Datasheet View    |

| 6              | Hume         | Ciente              | e<br>Esterna         | d Data                          | Database Tos         |
|----------------|--------------|---------------------|----------------------|---------------------------------|----------------------|
| Vine           | New<br>Field | Add Exist<br>Fields | ing Lookup<br>Column | Ƴ Insert<br>⊮ Delata<br>B∯Renam | Data Type<br>Formati |
| Datasheet View |              | 1.0                 | 🛄 Table              | 1                               |                      |
| M              | Design V     | iew.                | *                    | *                               | 0 - Ac<br>(New)      |

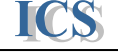

نشاء الجداول

## تصميم الجداول

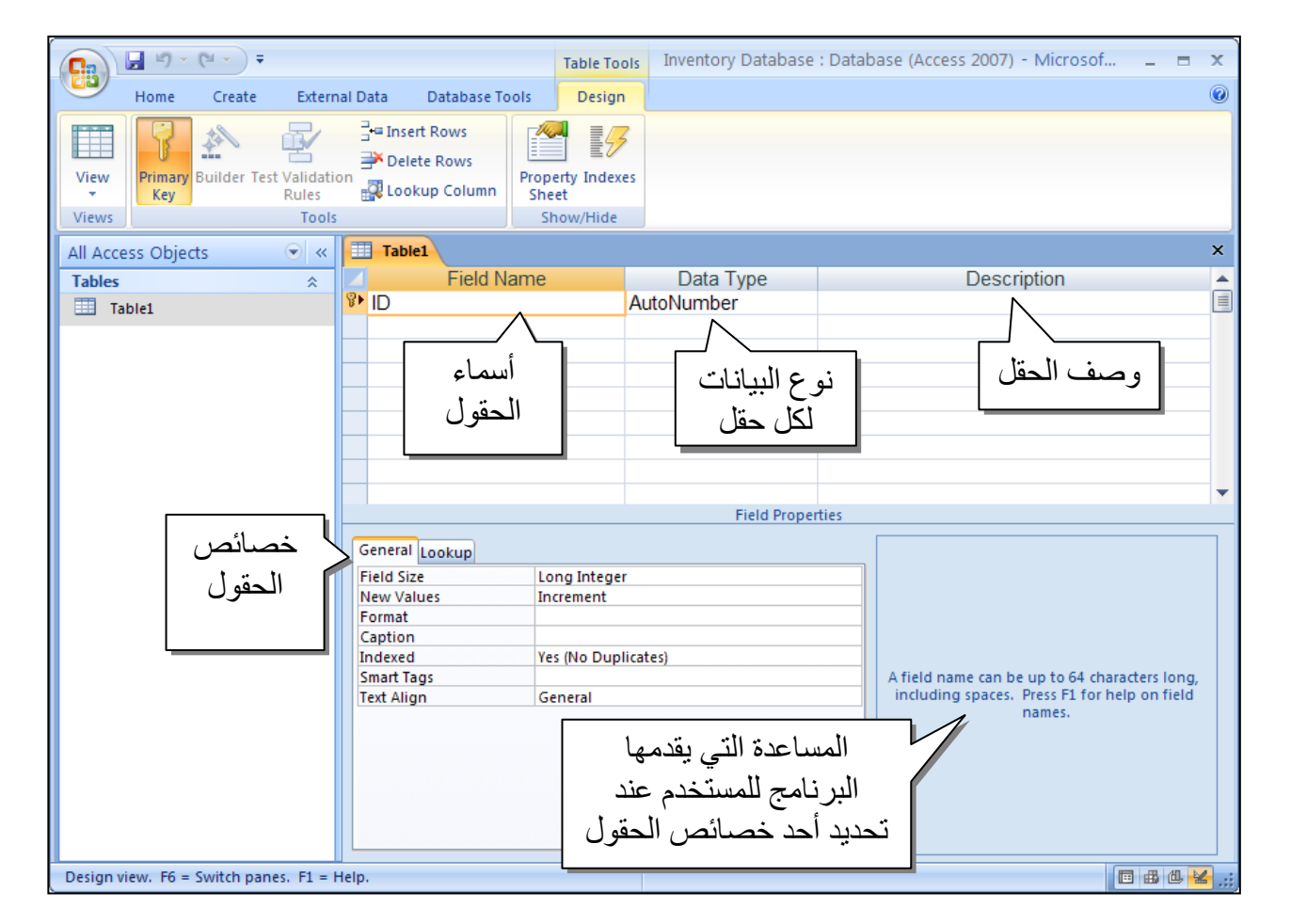

عند أختيار طريقة العرض Design View يظهر كما يلى :

 نبدأ تصميم الجدول بكتابة أسماء الحقول في قائمة Field name ، حيث تكتب أسماء الحقول تحت بعضها بترتيب ظهور ها في الجدول .

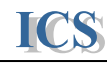

٤. يقوم البرنامج كما نرى بتحديد نوع البيانات الافتراضي لكل حقل من الجدول وهو ( نص Text ). لكنها نقوم يتغيير نوع البيانات لكل حقل باختياره من القائمة Data type

#### أنواع البيانات

## Data Type

| نوع البيانات                                                                                                    | الوصف                                                                                      | Field Size (test)               |
|----------------------------------------------------------------------------------------------------|--------------------------------------------------------------------------------------------|---------------------------------|
| Data type                                                                                                    | Description                                                                                | Field Size                      |
| نص                                                                                                    | يسمح بتخزين حروف ، أو أرقام ، أو مسافات ، أو رموز خاصة                                     | من 0 إلى 255 حرف                |
| Text                                                                                                    | داخل الحقل مثل حقل إلاسم – الوصف – العنوان ، وتستخدم لتخزين                                | القيمة الافتر اضية(50)          |
|                                                                                                    | أرقام لن تجرى عليها أي عمليات حسابية .                                                     | <b>N</b>                        |
| مڏکرة                                                                                                    | يسمح بتخزين حروف ، أو أرقام ، أو مسافات ، أو رموز خاصة مثل                                 | من 1 إلى 64,535                 |
| Memo                                                                                                    | النوع السابق ولكن بحجم اكبر ، يستخدم في تخزين التعليقات او                                 | حرف                             |
|                                                                                                    | التوضيحات                                                                                  |                                 |
| رهم                                                                                                    | يسمح بتخزين أرقام موجبة أو سالبة ، كما يمكن أن تحتوى الأرقام                               | من 1 إلى 15 رقم                 |
| Number                                                                                                    | على (.) Minus sign ، او (+) Plus sign ، او (-) Minus sign                                  | 8 byte                          |
|                                                                                                    | ويستخدم للحفول التي تجري على البيانات المخزنة بها عمليات                                   |                                 |
| # % / <u>*</u> 1#                                                                                                    |                                                                                            | 0.1 (                           |
| تاريخ/وقت<br>The state of the state of the sta | يسمح بتحرين تواريخ أو توقيبات من سنة 100 إلى سنة 9999 ،                                    | 8 byte                          |
| Date/Time                                                                                                    | باسکال محلفه حسب اختیار المصمم ، ویمدن آن یجری عمیت                                        |                                 |
| ätec                                                                                                    | حسابیه علی هده البیات<br>بشده نبه بالدانات مصطلح Number ، این به ناف منه أن الأرقار تبن اف | 15                              |
| Curronay                                                                                                    | الما أد قام عشدية، متكترب بحمار هار من العماق المستخدمة                                    | ر 1 رقم صحيح<br>م 1 أرقام عشرية |
| رقد تلقائي                                                                                                    | لها روحم عشريا الوقاد من بيو ركب بيو ركب المن المحت المستعلمات.                            | و + (تام عسري<br>9 أرقاه        |
| AutoNumber                                                                                                    | حديد ، و يتو التحكو فيما من البر نامج ، ويمكن أن يختار المصمو أن                           | 4  hyte                         |
| 1 utor (umber                                                                                                    | بيت تو يام متسلسلة (Sequential ، أو أرقام عشو البية Random                                 | + 0 yie                         |
|                                                                                                    | وتستخدم مع حقول المفتاح الرئيسي                                                            |                                 |
| نعم/لا                                                                                                    | يسمح بتقييد البيانات المخزنة في الحقل بأن تكون (Yes. No) أو                                | حر ف و احد                      |
| Yes/No                                                                                                    | ( on , off ) أو ( true , false ) أي بيانات لا تخرج عن اختيارين                             | 1 bit                           |
| کائن خارجی                                                                                                    | يسمح بتخزين كائنات لبرامج أخرى متل الصور Graphics والرسوم                                  | Up to 1 gigabyte                |
| OLE object                                                                                                    | البيانية Chart وورق العمل Spreadsheet و ملفات صوت أو فيديو                                 | limited by available            |
|                                                                                                    | و غير ها من الكائنات التي يمكن تضمينها في الجدول وتسمى                                     | disk space                      |
|                                                                                                    | embedded object أو يتم ربطها بالجدول وتسمى Linked .                                        |                                 |
| ارتباط تشعبي                                                                                                    | يسمح بتخزين نص أو أرقام يشير إلى موقع على الإنترنت، فيساعد                                 | كل جزء من الثلاث أجزاء          |
| Hyperlink                                                                                                    | هذا النوع في ربط قاعدة البيانات بشبكة الإنترنت                                             | التي يتكون منها هذا النوع       |
|                                                                                                    | يخزن هذا النوع من البيانات في ثلاث أجزاء :                                                 | يمكن أن يحتوى على اكثر          |
|                                                                                                    | النص الذي يظهر في الحقل – ومسار الملف (UNC path ) او مسار                                  | من 2048 حرف                     |
|                                                                                                    | موقع على الإنترنت ( URL path ) – ومكان محدد في الملف او                                    |                                 |
|                                                                                                    | الصفحة المشار إليها .                                                                      |                                 |
| *Attachment                                                                                                    | * هو نوع جديد من البيانات تم اضافته في الأصدار الجديد 2007                                 |                                 |
| ملفات مرتبطه                                                                                                    | ويتيح ربط سجل من البيانات مع ملف خارجي من أي نوع بنفس كيفية                                |                                 |
|                                                                                                    | ربط الملفات بالبريد الالكتروني وهذا النوع اكتر مرونه من النوع                              |                                 |
|                                                                                                    | OLE ويستخدم مساحة تخزين اقل لأنه لا يحنفظ بصورة من الحالن                                  |                                 |
|                                                                                                    |                                                                                            | (*.1.11                         |
| معانج عمود البحت                                                                                                    | يساعد في إنساء عمود بحث يحرن به العيم اللي نزيد تحريبها هي احد                             | نفس حجم البيانات                |
| Wigond                                                                                                    | حقول الجدون ويتم تحديد هذه العليم مسبعا من تبن المصنمم .                                   | المحربة في الجدون               |
| vv izaru                                                                                                    |                                                                                            | مستقامن قبل المصمم              |

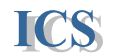

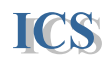

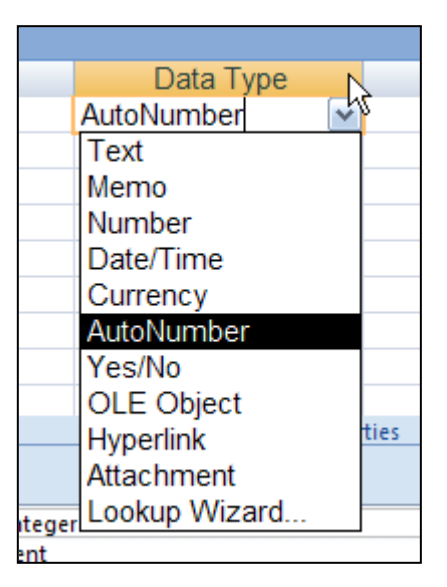

والآن سنحدد نوع البيانات المناسبة لكل حقل من حقول جدول الأصناف Products كالتالي :

| Description | Data Type  | Field Name    |  |
|-------------|------------|---------------|--|
|             | Number     | كود_الصنف     |  |
|             | Text       | اسم_الصنف     |  |
|             | Text       | النوع         |  |
|             | Text       | بلد_المنشأ    |  |
|             | Date/Time  | تاريخ_الإنتاج |  |
|             | Number     | مدة_الصلاحية  |  |
|             | Currency   | سعر_الوحدة    |  |
|             | OLE object | الصورة        |  |

- بعد تحديد أسماء الحقول ونوع البيانات لكل حقل ، نقوم بتحديد خصائص كل حقل وتختلف خصائص
   الحقل حسب نوع البيانات المخزنة به ولتحديد خصائص الحقل نقوم بالتالي :
  - a. نحدد الحقل بالضغط عليه بالماوس حتى يظهر رمز تحديد الحقل ( 🖌 ) .
  - b. تظهر خصائص الحقل Field Properties . وهى تنقسم إلي General \ Look up . - [ General ] نحدد فيها الخصائص العامة للحقل المحدد .
    - [ Look Up ] نحدد في الطريقة التي ستعرض بها البيانات في الحقل على النماذج
  - والتقارير وغيرها ( مثل مربع نص Text box ، أو قائمة سرد Combo box ، أو مربع
    - اختيار Check box و غير ها من كائنات عرض البيانات ) .

#### Microsoft Access 2007

## ield Properties

## خصائص الحقول

## 🔌 خاصية حجم الحقل Field Size

تحدد هذه الخاصية أقصى مساحة تخزين للبيانات في الحقول من نوع نص Text أو رقم Number ، أو رقم تلقائي AutoNumber . أما باقي أنواع البيانات فتكون هذه الخاصية محدد وثابتة ، أو يتم تحديدها تلقائياً بواسطة القيم التي يتم تخزينها في الحقل .

حجم الحقل للبيانات من نوع نص Text : الحقول النصية القيمة الافتر اضية لحجمها 50 حرف مع العلم أنه تحسب المسافات من حجم الحقل ، كما يمكن زيادة حجم الحقل النصي بقيمة من 1 إلى 255 حرف .

حجم الحقل للبيانات من نوع رقم Number : تحدد حجم الحقول الرقمية حسب اكبر قيمة نسمح بتخزينها داخل الحقل مع العلم أن حجم البيانات الأصغر يكون أسرع في التحميل و اقل في مساحة التخزين على الذاكرة ، فيجب اختيار الحجم الصحيح للبيانات المخزنة بكل حقل حتى نستغل المساحة التخزينية لذاكرة الجهاز الاستغلال الأمثل فمثلا في حقل مثل [كود الموظف] نفترض أن عدد الموظفين لا يزيد عن 255 موظف ، فيمكن اختيار حجم البيانات لهذا الحقل كالتالي :

Byte > و هو يسمح بتخزين أرقام من 0 إلى 255 - ويحجز مساحة من الذاكرة مقدار ها 1 Byte . LongInteger > و هو يسمح بتخزين بيانات من 2 مليون بالسالب إلى 2 مليون بالموجب – ويحجز مساحة في الذاكرة مقدار ها Byte .

\* وبالتالى يجب اختيار النوع الأول ( Byte ) لحقل كود الموظف لتوفير المساحة التخزينية للذاكرة

| النوع          | الوصف                                                             | المساحة<br>الذاكرة |
|----------------|-------------------------------------------------------------------|--------------------|
| Byte           | ايسمح بتخزين أرقام بدون كسور ( no fractions) من 0 إلي 255         | 1 byte             |
| Decimal        | ا يسمح بتخزين أرقام عشرية سالبة أو موجبة تصل إلى 28 رقم بعد       | 12 bytes           |
|                | العلامة العشرية (1- 10^28 -1 through 10^28) ( from-10             |                    |
| Integer        | ايسمح بتخزين أرقام من 32,766- إلى 32,767 بدون كسور                | 2 bytes            |
|                | (no fractions )                                                   |                    |
| Long Integer   | ا يسمح بتخزين أرقام من                                            | 4 bytes            |
|                | ا و هو الحجم الافتر اضي الذي يحدده البر نامج لأي حقّل رقمي جديد . |                    |
| Single         | ا يسمح بتخزين أرقام سالبة أو موجبة يمكن أن تحوي أرقام عشرية حتى   | 4 bytes            |
| _              | 7 أرقام .                                                         |                    |
| Double         | اليسمح بتخزين أرقام سالبة أو موجبة يمكن أن تحوي أرقام عشرية حتى   | 8 bytes            |
|                | 15 رقم .                                                          |                    |
| Replication ID | يستخدم لتخزين أرقام منفردة غير متكررة لتعريف النسخ المتشابهة      | 16 bytes           |
|                | لجداول أو سجلات أو كائنات أخرى .                                  | -                  |

أحجام الحقول الرقمية Number Field

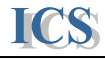

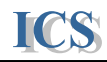

#### Format خاصية تنسيق البيانات Format ...

يختلف تنسيق البيانات حسب نوع البيانات التي تم تحديدها للحقل

تنسيق حقول البيانات من نوع Text أو Memo

يمكن استخدام بعض الرموز الخاصبة للتحكم في تنسيق البيانات النصية كما يلي .

| الرمز | التنسيق                                                  |
|-------|----------------------------------------------------------|
| @     | يعوض عن هذا الرمز بحرف أو مسافة (ويجب أن يكتب required ) |
| &     | يعوض عن هذا الرمز بحرف فقط (غير مطلوب Not required )     |
| <     | يحول الحروف إلي حروف صغيرة lowercase                     |
| >     | يحول الحروف إلي حروف كبيرة uppercase                     |

مثال : إذا أردنا إدخال كود الموظف في [ جدول الموظفين ] بالشكل التالي ( MSK-2000-MSK ) فنكتب في خاصية Format لحقل كود الموظف التنسيق التالي (@@@-@@@@-@@) فعند كتابة كود الموظف يكتب ( 012000MSK ) فيتم عرضه بالشكل (MSK-2000-MSK ) .

| تنسيق حقول البيانات من نوع Number and Currency Data Types: | 1.2 5%<br>€1 0 \$ |
|------------------------------------------------------------|-------------------|
|                                                            | CI.0 \$           |

| التنسيق    | الوصف                                                                           |
|------------|---------------------------------------------------------------------------------|
| General    | هو الاختيار الافتراضي – ويعرض الرقم كما يتم إدخاله                              |
| Number     |                                                                                 |
| Currency   | يستخدم في حقول العملات مثل المرتبات والأسعار وهو يستخدم فواصل الألاف            |
| _          | Thousand Separator في عرض الأرقام كما يضيف رمز العملة بجوار الرقم.              |
| Euro       | يعرض هذا التنسيق الرقم بنفس تنسيق العملة مع إضافة رمز العملة الأوروبية الموحدة  |
| Fixed      | يعرض على الأقل رقم واحد ، كما يتبع إعدادات اللغة Regional Settings في الويندوز  |
|            | للأرقام السالبة ، والعلامة العشرية ، ورَّمز العملة ، والمنازَّل العشرية         |
| Standard   | يعرض الرقم باستخدام فواصل الألاف ،، كما يتبع إعدادات اللغة Regional Settings في |
|            | الويندوز للأرقام السالبة ، والعلامة العشرية ، والمنازل العشرية .                |
| Percent    | يقوم هذا التنسيق بضرب الرقم الذي يتم إدخاله ×                                   |
|            | النسبة المئوية %                                                                |
| Scientific | يستخدم في كتابة الأرقام مصحوبة برموز علمية مثل رمز الأس -E+, E                  |

يوفر البرنامج مجموعة من التنسيقات الرقمية التي تصلح لاستخدامات مختلفة وهي كالتالي :

**مثال**: في [ جدول الأصناف ] إذا أردنا كتابة سعر الوحدة لكل صنف بحيث يكتب الرقم مصحوباً برمز العملة المحددة في إعدادات الويندوز نستخدم التنسيق Currency **مثال** : في [ جدول الأصناف ] إذا أردنا كتابة نسبة الخصم لكل صنف بحيث يكتب الرقم مصحوباً برمز النسبة المئوية نستخدم التنسيق Percent .

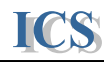

## 1 تنسيق حقول البيانات من نوع Date/Time :

يوفر البرنامج مجموعة من التنسيقات الجاهزة للتواريخ والأوقات كما يتيح للمستخدم حرية تخصيص التنسيق المناسب لحقول التاريخ والوقت كما يلي :

| التنسيق      | الوصف                                                                   |
|--------------|-------------------------------------------------------------------------|
| General Date | هو الاختيار الافتراضي – وهذا التنسيق يجمع بين التاريخ القصير Short Date |
|              | والتوقيت الطويل Long Time .                                             |
| Long Date    | نفس شكل التاريخ الطويل في إعدادات اللغة بالويندوز Regional Settings     |
|              | مثال ( Sunday 06 January 2001 )                                         |
| Medium Date  | يستخدم فيه اختصارات الشهور و تكتب فيه السنة برقمين فقط                  |
|              | ( 06 – Jun , 01 ) مثال                                                  |
| Short Date   | نفس شكل التاريخ القصير في إعدادات اللغة بالويندوز Regional Settings     |
|              | يكتب فيه التاريخ بالأرقام فقط و تكتب السنة برقمين فقط مثال : (06/01/01) |
| Long Time    | نفس شكل التوقيت الطويل في إعدادات اللغة بالويندوز   Regional Settings   |
|              | يكتب فيه بالشكل التالي ( PM 05:30:00 )                                  |
| Medium Time  | لا تكتب فيه الثواني - مثال ( M 05:30 ) )                                |
| Short Time   | يكتب بالتقدير 24 ساعة - مثال ( 17:30 )                                  |

|                   |              | Field Proper          | tion |
|-------------------|--------------|-----------------------|------|
|                   |              | rielu Piopei          | ues  |
| General Lookup    |              |                       |      |
| Format            |              |                       | ×    |
| Input Mask        | General Date | a 05:34:23 19/06/2007 |      |
| Caption           | Long Date    | 19 يونيو، 2007        | μţ   |
| Default Value     | Medium Date  | 19-يونيو-07           |      |
| Validation Rule   | Short Date   | 19/06/2007            |      |
| Validation Text   | Long Time    | 05:34:23 م            |      |
| Required          | Medium Time  | 05:34 م               |      |
| Indexed           | Short Time   | 17:34                 |      |
| IME Mode          | No Control   |                       |      |
| IME Sentence Mode | None         |                       |      |
| Smart Tags        |              |                       |      |
| Text Align        | General      |                       |      |
| Show Date Picker  | For dates    |                       |      |

## ♦ خاصية المنازل العشرية Decimal Places .

تحدد هذه الخاصية للحقول الرقمية عدد الأرقام العشرية التي تظهر بعد العلامة العشرية على يمين الرقم . و يمكن اختيار Auto - ليقوم البرنامج بتحديد المنازل العشرية حسب الأرقام المدخلة . أو اختيار رقم من 0 إلى 15 – لتحديد عدد الأرقام العشرية التي تظهر بعد العلامة العشرية

مثال : عند تحديد الخاصية Decimal Places لحقل ما بالرقم (2). فإذا قمنا بإدخال الرقم التالي ( 3.627) فيتم تخزين هذا الرقم بالشكل التالي ( 3.63)

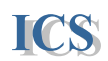

حيث يقوم البرنامج بتقريب الرقم المدخل إلى رقمين عشريين كما هو محدد في الخاصية .

## ۸۰ . Input Mask خاصية قناع الإدخال

تستخدم خاصية قناع الإدخال لتسهيل عملية إدخال البيانات و التحكم في القيم التى يقوم بإدخالها المستخدم . وتستخدم مجموعة من الرموز لتحديد الشكل الذي سيتم إدخال البيانات به عن طريق قناع الإدخال وهي :

| الرمز | الوصف                                                                           |
|-------|---------------------------------------------------------------------------------|
| 0     | يستخدم لكتابة رقم من 0 إلى 9 ويجب أن نكتب مكانه قيم أي (الإدخال مطلوب) ولا      |
| 0     | يسمح بعلامات السالب ( - ) و الموجب ( + ) .                                      |
| 0     | يستخدم لكتابة رقم من 0 إلى 9 أو مسافة Space ويمكن ترك مكانه بدون قيم أي         |
| 9     | (الإدخال غير مطلوب) ولا يسمح بعلامات السالب ( - ) و الموجب ( + ) .              |
| #     | يستخدم لكتابة رقم أو مسافة ، كما يسمح بكتابة علامات السالب ( - ) و الموجب ( + ) |
| L     | يستخدم لكتابة حرف من A إلى Z والإدخال مطلوب                                     |
| ?     | يستخدم لكتابة حرف من A إلى Z والإدخال غير مطلوب                                 |
| <     | يستخدم لتحويل الحروف المدخلة إلي حروف صغيرة lowercase .                         |
| >     | يستخدم لتحويل الحروف المدخلة إلي حروف كبيرة uppercase .                         |

مثال: في [ جدول الموردين ] إذا أردنا كتابة البيانات في حقل تليفون المورد بحيث يكتب كود البلد والمدينة بين قوسين مع إمكانية ترك هذا الكود بدون كتابة ثم كتابة رقم التليفون في سبع أرقام كما يلي 6458740 (202) . فيجب تحديد خاصية قناع الإدخال بالشكل التالي **0000000(999)** استخدام الرمز 9 حتى يتيح كتابة أرقام من 0 إلى 9 كما يسمح بترك مكانه بدون كتابة أما استخدام الرمز 0 حتى يتيح كتابة أرقام من 0 إلى 9 ويجب أن تكتب أي لا يسمح بترك مكانه بون كتابة بدون قيم

| ة عن ثلاث حروف ، وكتابة هذه الحروف كبيرة                   | <b>مثال :</b> في جدول الموظفين إذا أردنا كتابة كود الموظف عبار ن |
|------------------------------------------------------------|------------------------------------------------------------------|
| ، Mohamed ) فيکون کوده ( MAT )                             | . Uppercase فمثلاً إذا كان الموظف اسمه ( Ali Towfik              |
|                                                            | فيحب تحديد خاصبة قناع الإدخال لعذا الحقل بالشكل التالي ]         |
| تاستخداء الدمني I حتيد بتنج كتابة حدف                      | استخداء الدمزح اتحديل الحدمف المدخلة الصحيمف كبيدة               |
| ، استخدام الزمار <u>L</u> حتى يبيع حديد حرك                | است ام الرمار > التكوين الكروك الملكة إلى كروك كبيرة             |
| Field Properties                                           | من A إلى Z ، ولا يسمح بنرك مكانه بدون إدخال قيم                  |
| General Lookup                                             | -                                                                |
| Format                                                     |                                                                  |
| Input Mask Caption                                         | وبمكن تحدبد قناع الادخال باستخدام معالج قناع الادخال             |
| Default Value                                              | Input Moslz Wizord                                               |
| Validation Rule                                            |                                                                  |
| Input Mask Wizard                                          | ويظهر بالضغط على الزر المجاور لهده الخاصية                       |
|                                                            |                                                                  |
| Which input mask matches how you want data to look?        | كما في الصورة التالية :                                          |
| To see here a calested mark works, use the Try It here     | فذقوم بتحديد شكل الدرازات المدياد عمل قذاع ادخال لما من          |
| To see now a selected mask works, use the rry it box.      |                                                                  |
| To change the Input Mask list, click the Cult List button. | الأختيار أت المناحة في القائمة ، ثم تضغط على Finish              |
|                                                            | المعالج بتر مة شكل البيانات المحددة الى الر موز المقابلة لها     |
| Short Date 27/09/1969                                      |                                                                  |
| Short Time 13:12<br>Medium Time 0.01:12                    |                                                                  |
| Medium Date 69-سبتمبر-27                                   |                                                                  |
|                                                            |                                                                  |
| Try It:                                                    | 20                                                               |
|                                                            | - 29 -                                                           |
| Edit List Cancel < Back Next > Finish                      |                                                                  |

## ♦ خاصية عنوان الحقل Caption .

تستخدم هذه الخاصية لتحديد العنوان الذي يعرض به الحقل في النماذج و التقارير التي يتم إنشاءها من قاعدة البيانات .

و يكتب عنوان الحقل دون التقيد بشروط تسمية الحقول السابق شرحها .

## أي خاصية القيمة الافتراضية Default Value

في هذه الخاصية يتم تحديد القيمة المراد تخزينها في الحقل تلقائياً عند بداية سجل جديد في الجدول . مثال : في [ جدول الأصناف ] إذا كانت الضريبة المستحقة على كل صنف هي نسبة ثابتة ، فعند كتابة بيانات صنف جديد نكتب له في [ حقل الضريبة ] النسبة الثابتة وليكن 10% . لتسهيل إدخال البيانات نحدد لهذا الحقل خاصية القيمة الافتر اضية (10%) . فعند كتابة بيانات صنف جديد تكتب هذه القيمة الافتر اضية تلقائياً مما يسهل ويسرع عملية إدخال البيانات .

**مثال :** في [ جدول الفواتير ] إذا أردنا كتابة التاريخ في [ حقل تاريخ الفاتورة ] هو تاريخ اليوم الحالي المحدد على نظام الجهاز . نكتب في خاصية القيمة الافتر اضية الدالة ( ) Now . حيث تقوم هذه الدالة بقراءة التاريخ من الجهاز وكتابته في حقل تاريخ الفاتورة .

## المعامية قاعدة التحقق من صحة البيانات Validation Rule.

هذه الخاصية تستخدم لوضع معايير للتأكد أن البيانات التي يتم إدخالها من قبل المستخدم هي بيانات صحيحة . صحيحة . مثال : في [ جدول الأصناف ] نريد أن نتأكد أن كل الأصناف التي يتم إدخالها تاريخ إنتاجها لا يقل عن سنتين . فيتم تحدد هذا الشرط في خاصية Validation Rule كما يلي . 2 \* 365 - () Now < ويحدد هذا الشرط أننا نسمح بتاريخ لا يقل عن سنتين من تاريخ اليوم الحالي .

**مثال :** في [ جدول الفواتير ] نريد أن نتأكد أن كل فاتورة لا نقل فيها الكمية المطلوبة من 1 وحدة و لا تزيد عن 500 وحدة . للتأكد من ذلك نقوم نحدد في خاصية Validation Rule الشرط التالي 500 > 1 And <

في حالة إدخال بيانات خاطئة لا تنطبق على الشرط المحدد في خاصية Validation Rule تظهر الرسالة التالية وتعنى ( أن هناك قيمة أو أكثر ممنوعة بواسطة قاعدة التحقق من صلاحية البيانات ولا يسمح بترك الحقل والانتقال للحقل التالي دون تصحيح البيانات المدخلة

| Microsof | t Office Access 🛛 🔀                                                                                                    |
|----------|----------------------------------------------------------------------------------------------------|
| ♪        | One or more values are prohibited by the validation rule '>100' set for 'Table1.ID'. Enter a value that the expression for this field can accept. |
|          |                                                                                                    |

## أي المالة البيانات الخاطئة Validation Text.

كما ذكرنا سابقاً انه عند إدخال بيانات خاطئة لا تنطبق على الشرط المحدد لقاعدة التحقق من صحة البيانات Validation Rule ، فتظهر الرسالة الموضحة سابقاً . لكن ما يعيب هذه الرسالة أن المستخدم إذا ظهرت له هذه الرسالة قد لا يعلم ما هو الخطأ الذي ارتكبه . لذلك نستخدم خاصية Validation Text لتحديد الرسالة التى تظهر للمستخدم في حالة إدخال بيانات خاطئة لا تطابق قاعدة التحقق من صلاحية البيانات . ملحوظة : أقصى عدد للحروف للخاصية Validation Text هي 255 حرف .

#### Required خاصية

هذه الخاصية تحدد ما إذا كان الحقل المحدد يجب أن تكتب به بيانات ( أي لا يمكن تركه فارغ ) أو يمكن تركه بدون بيانات ، وتأخذ هذه الخاصية اختيار من اثنين وهما . Yes : وتعنى أن البيانات في هذا الحقل مطلوبة ، أي لا يمكن ترك هذا الحقل بدون بيانات . No : وتعنى أن البيانات في هذا الحقل غير مطلوبة أي يمكن ترك هذا الحقل بدون بيانات .

مثال: في [ جدول الموردين ] في حقل [ اسم المورد ] يجب أن يكتب اسم كل مورد في هذا الحقل ، ولا يمكن ترك هذا الحقل بدون بيانات – لذلك نحدد خاصية Required لهذا الحقل ( Yes ) .

أما في حقل [ تليفون المورد ] قد يكون مورد ما يمتلك تليفون ومورد آخر لا يوجد لديه تليفون ، وبالتالي قد نكتب في هذا الحقل بيانات لمورد ما ونترك هذا الحقل بدون بيانات لمورد آخر ، وبالتالي نحدد خاصية Required لهذا الحقل ( No ) .

في حالة ترك الحقل بدون بيانات وكانت خاصية Required محدد بنعم (Yes) تظهر الرسالة التالية . وهي تعني أن الحقل المحدد لا يمكن أن يحوى قيم فارغة Null Value لان خاصية Required له محدد بنعم Yes .

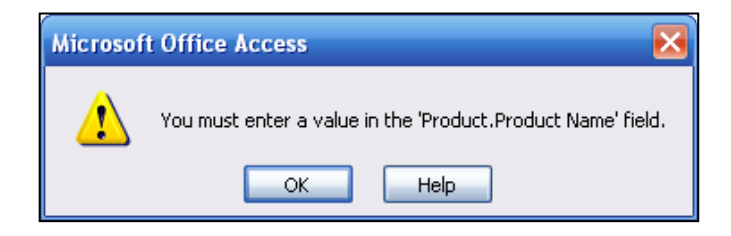

Allow Zero Length خاصية السماح بالقيم الصفرية

ICS

تحدد هذه الخاصية ما إذا كنا نسمح بالقيم الصفرية في الحقل المحدد أم لا . والقيم الصفرية هي القيم التي تكتب بين علامتي الاقتباس بدون مسافات بينها ("") . وهذه الخاصية تصلح للحقول ذات نوع البيانات Text , Memo , Hyperlink .

## ♦ خاصية الفهرسة Indexed.

تساعد عملية فهرسة البيانات داخل الحقول في سرعة عمليات الترتيب Sorting و تجميع البيانات Grouping و تجميع البيانات Grouping والبحث عن البيانات Find داخل الجدول والاستعلامات وتأخذ خاصية الفهرسة اختيار من ثلاثة وهم:

| No                 | هو الاختيار الافتراضي                                      |
|--------------------|------------------------------------------------------------|
| Yes (Duplicate Ok) | يقوم بفهرسة البيانات داخل الحقل لكن يسمح بالتكرار للبيانات |
| Yes (No Duplicate) | يقوم بفهرسة البيانات داخل الحقل ولا يسمح بتكرار البيانات   |

- يمكن فهرسة أي حقل ماعدا الحقول التي تخزن أنواع البيانات التالية :

Memo, Hyperlink, OLE object

- عند تحديد حقل المفتاح الرُنّيسي يقوم البرنامج تلقائياً بتحديد خاصية الفهرسة له

Yes (No Duplicate)

- يمكن عمل أكثر من 10 فهارس Indexes داخل الجدول الواحد .

- ويمكن تحديد الفهارس أو التعديل فيها عن طريق نافذة الفهارس Indexes Window بالخطوات التالية :

١. من التبويب Design Tab نختار الأمر Indexes .

| 0.         | 12 9-                                                         | (°* - ) =                                 |                                                     |                 | Table Tools  | Inventory Database : Data                     | ba: | se ( 🗕 🗖          | × |
|------------|---------------------------------------------------------------|-------------------------------------------|-----------------------------------------------------|-----------------|--------------|-----------------------------------------------|-----|-------------------|---|
|            | Home                                                          | Create External                           | Data Database 1                                     | Tools           | Design       |                                               |     |                   | 0 |
| Vie        | w Primary<br>Key                                              | Builder Test Validation<br>Rules<br>Tools | Gue Insert Rows<br>→ Delete Rows<br>R Lookup Column | Proper<br>Sheet | ty Indexes   |                                               |     |                   |   |
| »          | Produc                                                        | t 🔪                                       |                                                     |                 |              |                                               |     |                   | × |
|            | Produc                                                        | Field Name<br>t Name                      | Data Ty<br>Number<br>Text                           | ype             |              | Description                                   |     |                   |   |
|            |                                                               | 🕼 Indexes: Product                        |                                                     |                 |              |                                               | ×   |                   | • |
| e          | General Lo                                                    | PrimaryKey                                | ID                                                  | me As           | scending     | Sort Order                                    | Â   | -                 | ĩ |
| gation Par | Field Size<br>Format<br>Decimal Pla<br>Input Masl             |                                           |                                                     |                 |              |                                               |     |                   |   |
| Vavi       | Caption<br>Default Va                                         |                                           | In                                                  | dex Prope       | erties       |                                               | *   | L characters long |   |
| 2          | Validation<br>Validation<br>Required<br>Indexed<br>Smart Tags | Primary<br>Unique<br>Ignore Nulls         | Yes<br>Yes<br>No                                    | The n           | ame for this | index. Each index can use up<br>to 10 fields. |     | for help on field |   |
| E6 -       | Text Align                                                    | General                                   |                                                     |                 |              |                                               |     |                   |   |

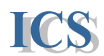

٢. تظهر النافذة الموضحة بالصورة وتحتوى على الفهارس التي تم تحديدها بالجدول و نوع الترتيب داخل كل فهرس بحيث يمكن تحديد طريقة الترتيب إما تصاعدي Ascending أو تنازلي Descending .

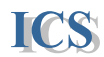

## ۸ انشاء عمود البحث Lookup Column

يساعد عمود البحث في سرعة إدخال البيانات داخل الحقول والتأكد من إدخال البيانات الصحيحة للحقل المحدد ، ويعرض عمود البحث في شكل قائمة منسدلة Combo box . مثال : عن عمل عمود بحث لحقل بلد المنشأ في [ جدول الأصناف ] يعرض الحقل بالشكل التالي :

|   | Product |      |                |              |   |       |            |            |
|---|---------|------|----------------|--------------|---|-------|------------|------------|
|   | ID      | •    | Product Name 👻 | Product type | - | Add I | Vew Field  |            |
|   |         | 1000 | IBM            |              | R |       |            |            |
| * |         |      |                | Desktop      |   |       | ش          | عمود البحد |
|   |         |      |                | Laptop       |   |       | <b>T</b> 1 |            |
|   |         |      |                | LCD          |   |       | Look       | kup column |
|   |         |      |                | Projector    |   |       |            |            |
|   |         |      |                | DVD Player   |   |       |            |            |
|   |         |      |                | <u>*</u>     |   |       |            |            |
|   |         |      |                | -            |   |       |            |            |
|   |         |      |                |              |   |       |            |            |
|   |         |      |                |              |   |       |            |            |
|   |         |      |                |              |   |       |            | ]          |

كما يظهر في الصورة عند تحديد الحقل الذي يحتوى على عمود البحث Lookup column ، يظهر سهم بجوار الحقل و عند الضغط على هذا السهم بالماوس يتم عرض العناصر المخزنة في عمود البحث في قائمة ، ولاختيار أحد هذه العناصر يتم الضغط عليه بالماوس فيكتب داخل الحقل . وبالتالي يساعد على سرعة إدخال البيانات، ونتأكد أن البيانات سوف تخزن بالشكل الصحيح.

#### لإنشاء عمود البحث Lookup column نتبع الخطوات التالية :

- . نختار الشكل التصميمي للجدول Design View .
- ٢. نحدد الحقل المراد إنشاء عمود بحث له بالضغط عليه بالماوس .
  - ۳. نفتح قائمة أنواع البيانات Data Type المجاورة لهذا الحقل.

| Product         |              |               |     |           |     |                     |
|-----------------|--------------|---------------|-----|-----------|-----|---------------------|
| Field Nar       | ne           | Data Type     |     |           |     |                     |
| 8 ID            |              | Number        |     |           |     |                     |
| Product Name    |              | Text          |     |           |     |                     |
| Product type    |              | Text          | ~   |           |     |                     |
|                 |              | Text          |     |           |     |                     |
|                 |              | Memo          |     |           |     |                     |
|                 |              | Number        |     |           |     |                     |
|                 |              | Date/Time     |     |           |     |                     |
|                 |              | Currency      |     | perties - |     |                     |
| Concern Lookup  |              | AutoNumber    |     |           | (   | معالج عمور الرجن    |
| General Lookup  |              | Yes/No        |     |           |     | المعادي فكتود أببعت |
| Display Control | Combo Box    | OLE Object    |     |           | L   | ookun Wizard        |
| Row Source      | "Desktop":"L | Hyperlink     |     | D Player* |     | oonup () izuru      |
| Bound Column    | 1            | Attachment    |     |           |     |                     |
| Column Count    | 1            | Lookup Wizard |     |           |     | <b>/</b>            |
| Column Heads    | No           |               | -13 |           | The |                     |
| Column Widths   | 2.54 cm      |               | -   |           | tha |                     |
| List Rows       | 16           |               |     |           |     |                     |
| List Width      | 2.54 cm      |               |     |           |     |                     |

نختار من القائمة المنسدلة ( معالج عمود البحث ... Lookup Wizard ) .

ICS

یبدأ معالج عمود البحث و یمر بالخطوات التالیة :

| Lookup Wizard                                                                                                    | الخطوة الأولى                                                                |
|----------------------------------------------------------------------------------------------------|------------------------------------------------------------------------------|
| This wizard creates a lookup column, which displays a list of values                                                                                       | نحدد فيها مصدر البيانات داخل عمود البحث                                      |
| its values?                                                                                                    | ويعرض المعالج طريقتين لتحديد مصدر البيانات                                   |
| I want the lookup column to look up the values in a table or                                                                                               | وهما                                                                         |
| I will type in the values that I want.                                                                                                    | أريد أن يبحث عمود البحث على القيم في جدول أو                                 |
|                                                                                                    | استعلام                                                                      |
|                                                                                                    | سوف أقوم بكتابة القيم التي أريدها في عمود                                    |
|                                                                                                    | البحث.                                                                       |
|                                                                                                    | نِختار الاختيار الأول في حالة وجود القيم في جدول                             |
|                                                                                                    | أو استعلام .                                                                 |
|                                                                                                    | ونختار الاختيار الثاني إذا أردنا كتابة القيم داخل                            |
| اضغط على زر التالي Next .                                                                                                    | عمود البحث بأنفسنا – قم باختيار الاختيار الأول ، ثم                          |
| Lookup Wizard                                                                                                    |                                                                              |
| What values do you want to see in your lookup column? Enter the number of columns you<br>want in the list, and then type the values you want in each cell. | الخطوة الثانية                                                               |
| To adjust the width of a column, drag its right edge to the width you want, or double-click the                                                            | 5 8 11                                                                       |
| Number of golumns: 1                                                                                                    | تحدد فيها عدد الأعمده في عمود البحث برقم                                     |
| Col1                                                                                                    | صحيح من [ إلي 20 عمود .<br>* • • أ عتابتات علي • • • •                       |
|                                                                                                    | تم تبدأ بكتابة القيم كل منها في صف مستقل .<br>* • • • • الما • • بالتلا ب حد |
|                                                                                                    | يم تصغط على زر الثالي Next .                                                 |
|                                                                                                    |                                                                              |
|                                                                                                    |                                                                              |
| Cancel < <u>Back N</u> ext > <u>Finish</u>                                                                                                    |                                                                              |
|                                                                                                    |                                                                              |

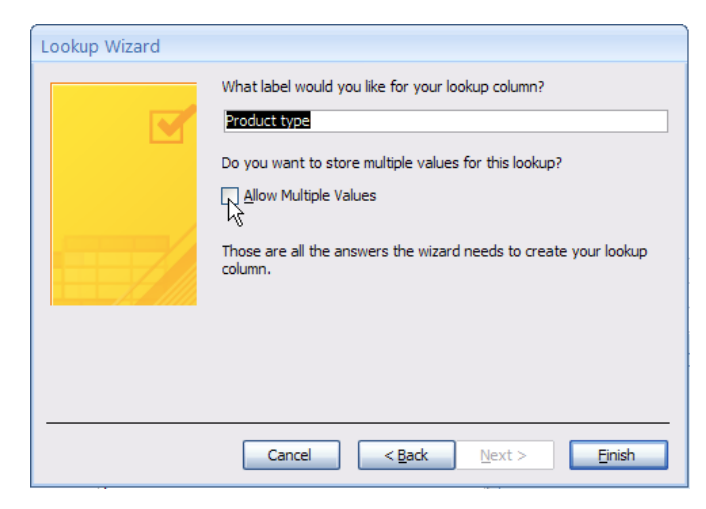

الخطوة الثالثة

نحدد عنوان عمود البحث و هو نفس اسم الحقل المحدد له . وفى حالة ر غبتنا فى اتاحة اختيار أكثر من عنصر من عناصر القائمة نحدد الخاصية Allow Multiple Value ثم نضغط على زر إنهاء Finish .

### تحديد المفتاح الرئيسى للجدول

## Specifying The Primary Key

كما شرحنا من قبل أن كل جدول في قاعدة البيانات يحتوى على حقل يسمى ( مفتاح رئيسي ) ، وهذا الحقل يحتوى على بيانات غير متكررة ، بحيث يمكن استخدام البيانات في هذا الحقل للتمييز بين السجلات داخل الجدول . لكن لا يلزم برنامج أكسيس مصمم قاعدة البيانات على إنشاء حقل مفتاح رئيسي لكل جدول حيث أنه يمكن ترك جدول بدون تحديد حقل رئيسي له ، لكن عدم تحديد حقل رئيسي لجدول معناه أن هذا الجدول لن يتم إنشاء علاقة بينه وبين الجداول الأخرى .

لتحديد حقل المفتاح الرئيسي Primary Key يجب أن تكون البيانات المخزنة به هي بيانات منفردة Unique أي لا يوجد تكرار للبيانات داخل هذا الحقل ويتم تحديد المفتاح الرئيسي للجدول بالخطوات التالية :

- . ففتح الجدول على الشكل التصميمي Design View .
- ٢. نحدد الحقل المراد تعريفة كمفتاح رّئيسي للجدول بالضغط علية بالماوس .
- ٣. نضغط الاداة Primary Key من تبويب Design Tab في شريط الأدوات Ribbon ،أو نضغط بالزر الايمن للماوس على الحقل المراد تحديده ونختار من القائمة الفرعية الامر Primary Key
  - ٤. يظهر رمز المفتاح بجوار الحقل المحدد وبهذا يكون الحقل قد تم تحديده كمفتاح رئيسي .

|                                           | Inventory Database : Database         | Table Tools                                                                                                    |
|-------------------------------------------|---------------------------------------|----------------------------------------------------------------------------------------------------|
| Home Create                               | External Data Database Tools          | Design                                                                                                    |
| View<br>View<br>Key View                  | Validation<br>Rules                   | perty Indexes<br>eet                                                                                                  |
| Views                                     | Tools S                               | how/Hide                                                                                                    |
| أداة تحديد المفتاح الرئيسي<br>Primary Key | Field Name                            | Data Type                                                                                                    |
|                                           | Product Name Primary Key Product type | بحديد المفتاح الرئيسي المحديد المفتاح الرئيسي المحديد المفتاح الرئيسي المعتاد المفتاح الرئيسي المعتاد المفتاح الرئيسي |
|                                           | Copy                                  | Field Properties                                                                                                    |
|                                           | General Lookup                        | s<br>vs                                                                                                    |
|                                           | Format Build                          |                                                                                                    |
|                                           | Input Mask Properties                 |                                                                                                    |
# يوجد ثلاث أنواع للمفتاح الرئيسي Primary Key .

• الأرقام التلقائية AutoNumber primary keys

هو أسهل طريقة لعمل مفتاح رئيسي لجدول ، فحقل الأرقام التلقائية يحتوى على مجموعة من الأرقام المتسلسلة أو العشو آئية حيثٌ لا يتكرر البيانات في هذا الحقل ، وبالتالي يصلح أن يكون حقل مميز للسجلات داخل الجدول .

حقل مفرد Single-field primary keys

إذا احتوى الجدول على حقل به قيم منفردة غير متكررة unique values ، فيمكن تحديد هذا الحقل كمفتاح رئيسي للجدول مثل [حقل كود الصنف] ، أو [حقل رقم البطاقة ] .

• Multiple-field primary keys

إذا كان الجدول لا يحتوى على حقل واحد به قيم منفردة غير متكررة ، في هذه الحالة يمكن تحديد حقلين أو أكثر كمفتاح رئيسي للجدول . مثال : في [جدول الفواتير ] يحتوى على حقل رقم الفاتورة ، وحقل رقم الصنف وكلا الحقلين به قيم متكررة كما في الشكل التالي .

|                |         | رقم الفاتورة | رقم الصنف | الكمية |
|----------------|---------|--------------|-----------|--------|
|                | <b></b> | 1005         | → 20      | 100    |
| 🚽 قيم متكررة 🖌 |         | 1003         | 40        | 201    |
|                |         | 1005         | 10        | 233    |
|                |         | 1002         | 60        | 350    |
|                |         | 1009         | 70        | 150    |
|                |         | 1002         | → 20      | 145    |

في هذه الحالة يمكن استخدام الحقلين [رقم الفاتورة ] و[رقم الصنف ] معاً كحقل رئيسي للجدول ، حيث انه لا يمكن أن يتكرر رقم الفاتورة مع رقم الصنف أكثر منّ مرة في الجدول .

- <u>لتحديد أكثر من حقل كمفتاح رئيسي للجدول نتبع الخطوات التالية :</u>
   i. نضغط على زر Shift بلوحة المفاتيح ، وأثناء الضغط نقوم بتحديد كل من الحقلين بالضغط بالماوس على محدد الحقل Row Selector بجوار كل منهما. ثم نضغط على رمز المفتاح الرئيسي في شريط الأدوات
  - فيظهر رمز المفتاح بجوار كل منهما كما هو موضح بالشكل التالي . .ii

|                              |     | Product       |                  |
|------------------------------|-----|---------------|------------------|
|                              |     | Field Name    | Data Type        |
|                              | և 🖓 | ID            | Number           |
| رموز المفتاح                 | 748 | Product Name  | Text             |
| الربيسي بجوار<br>كلا المقارن |     | Product type  | Text             |
| کر انگلین                    | 1   |               |                  |
|                              |     |               | Field Properties |
|                              | G   | eneral Lookup |                  |

Saving the Table Structure

# لحفظ الجدول نقوم بالخطوات التالية :

- ١. نختار أمر حفظ بأي طريقة من الطرق التالية .
   a. من زر الاوفيس Office Button ، نختار أمر حفظ Save .
   b. أو من شريط Quick Access ، نختار رمز الحفظ Save .
   c. نضغط على مفتاحي Ctrl + S في لوحة المفاتيح .
- ٢. يظهر مربع حواري لتحديد الاسم الذي نريد حفظ الجدول به كما هو موضح في الشكل التالي .

|           | Table1           |                     |         |              |                                 |
|-----------|------------------|---------------------|---------|--------------|---------------------------------|
|           | Field            | Name                | Dat     | а Туре       | Descript                        |
| S         | SupplierID       |                     | AutoNum | ber          |                                 |
| 5         | SName            |                     | Text    |              |                                 |
| 0,00      | SAdderss<br>STel | Save As             | -       | ?            | ×                               |
| 5         | StartDate        | Table <u>N</u> ame: |         |              |                                 |
|           |                  | Table1              |         |              |                                 |
| Ge<br>Fie | neral Lookup     |                     | ОК      | Cancel       |                                 |
| Ne        | w Values         | Increment           |         | ,<br>        |                                 |
| Fo        | rmat             |                     |         |              |                                 |
| Ca        | ption            |                     |         |              |                                 |
| Inc       | dexed            | Yes (Duplicat       | es OK)  |              |                                 |
| Sm        | art Tags         |                     |         | A field name | can be up to 64 char            |
| Tex       | kt Align         | General             |         | including sp | aces. Press F1 for he<br>names. |

۳. نقوم بكتابة اسم الجدول ثم نضغط على زر موافق OK.

٤. في حالة حفظ الجدول بدون تحديد مفتاح رئيسي له Primary Key ، تظهر الرسالة التالية .

| Microsof | ft Office Access                                                                                                    |
|----------|----------------------------------------------------------------------------------------------------|
| 1        | There is no primary key defined.         Although a primary key isn't required, it's highly recommended. A table must have a primary key for you to define a relationship between this table and other tables in the database.         Do you want to create a primary key now?         Yes       No         Cancel |

تعنى هذه الرسالة انه لم يتم تحديد مفتاح رئيسي للجدول ، وتوضح أن تحديد مفتاح رئسي للجدول غير ملزم أي يمكن حفظ الجدول بدون تحديد حقل مفتاح رئيسي له ، لكن يجب تحديد حقل رئيسي للجدول إذا أردنا إنشاء علاقة بين هذا الجدول و الجداول الأخرى في قاعدة البيانات . ويسأل البرنامج هل تريد إنشاء مفتاح رئيسي للجدول ؟ إذا ضغطنا على زر نعم Yes ، سيقوم البرنامج بإنشاء حقل جديد في الجدول كمفتاح رئيسي من نوع أرقام تلقائية AutoNumber ويحدد اسم افتراضي لهذا الحقل و هو ( ID ) . إذا ضغطنا على زر لا No ، يقوم البرنامج بحفظ الجدول بدون تحديد مفتاح رئيسي له .

- بعد حفظ الجدول يكون جاهز لإدخال البيانات .

ICS

حفظ الجدول

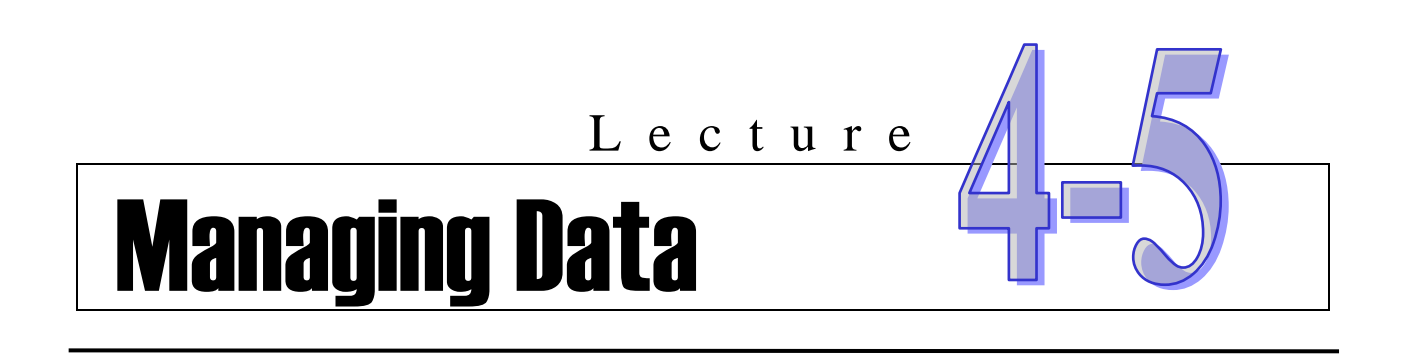

- استيراد أو ربط جدول Import or Link Table .
- تحديث البيانات في الجداول Updating data on a table.
  - أضافة البيانات

ICS

- · حذف البيانات
- ٥ ترتيب وتصفية البيانات
  - · تجميع البيانات

# استیراد أو ربط جدون Import or Link Table

في بعض الأحيان أثناء تصميم قاعدة البيانات قد نحتاج بيانات مخزنة في قاعدة بيانات أخرى قد تكون مصممة على برامج أخرى غير برنامج أكسيس ، وقد تكون هذه البيانات مخزنة في ملف اكسل . في هذه الحالة يتيح برنامج أكسيس طريقتين للحصول على هذه البيانات الخارجية وهما :

#### . استيراد جدول Import table:

وهى عملية يتم فيها اخذ نسخة من البيانات في الجدول الخارجي ،ووضع هذه النسخة في جدول جديد داخل قاعدة البيانات ، أو تضمين هذه البيانات في جدول موجود في قاعدة البيانات

#### Link Table ربط جدول

ICS

وهي عملية يتم فيها ربط البيانات الموجودة في جدول خارجي بقاعدة البيانات ، بحيث يمكن استخدام هذه البيانات في قاعدة البيانات .

ولكن كيف نحدد أي هاتين الطريقتين أفضل ؟

نستخدم طريقة استيراد الجداول Import Table إذا كنا سنستخدم هذه البيانات فقط في قاعدة البيانات على برنامج أكسيس – لان البرنامج يتعامل مع البيانات المخزنة في الجداول داخل قاعدة البيانات أسرع من البيانات المخزنة في جداول خارجية .

ونستخدم طريقة ربط الجداول Link Table إذا كنا نحتاج هذه البيانات في قاعدة البيانات على برنامج أكسيس – لكن هذه البيانات يتم تحديثها والتعامل معها على برنامج آخر .

كما تستخدم طريقة ربط الجداول في حالة تعامل أكثر من مستخدم في نفس قاعدة البيانات من خلال شبكة Network حيث يتم تخزين كل الجداول في قاعدة بيانات واحدة على خادم الشبكة Network Server ، وتخزين النماذج والتقارير وغير ها من الكائنات في قاعدة بيانات منفصلة يتم نسخها لكل مستخدم في الشبكة .

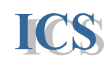

# خطوات استيراد جدول Import Table

 من تبويب External Data Tab توجد مجموعة استيراد البيانات Import Group وبها مجموعة من الادوات التي تتيح لنا استيراد البيانات من مصادر مختلفة مثل ملفات Access أو Excel أو غيرها.

|                  | H 19 - | (m - ) +  |                                  |                        |        | Table Tools        | Inventor                      |  |
|------------------|--------|-----------|----------------------------------|------------------------|--------|--------------------|-------------------------------|--|
|                  | Home   | Create    | External Data                    | Database               | Tools  | Design             |                               |  |
| Saved<br>Imports | Access | Excel Sha | Text Fi<br>Point Fi<br>List More | le<br>Saved<br>Exports | Excel  | SharePoint<br>List | ₩ Word<br>Text File<br>Wore * |  |
|                  |        | Inport    |                                  |                        | Export |                    |                               |  |

- ٢. فمثلاً إذا كنا نريد استير اد جدول من ملف Excel نختار الاداة Excel
  - ۲. يبدأ معالج استير اد الجدول بالخطوات التالية:

| Get External Data - Excel Spreadsheet                                                                                                    | ? 🔀 |
|----------------------------------------------------------------------------------------------------|-----|
| Select the source and destination of the data                                                                                                    |     |
|                                                                                                    | _   |
| Eine Hallie. C:\Documents and Settings\TamerSaid\My Documents\                                                                                                    | _   |
| Specify how and where you want to store the data in the current database.                                                                                                    |     |
| Import the source data into a new table in the current database.                                                                                                    |     |
| If the specified table does not exist, Access will create it. If the specified table already exists, Access might overwrite its contents with the imported data. Changes made to the source data will not be reflected in the database. |     |
| O Append a copy of the records to the table: Product                                                                                                    |     |
| If the specified table exists, Access will add the records to the table. If the table does not exist, Access will create it. Changes mad to the source data will not be reflected in the database.                                      | e   |
| <u>Link to the data source by creating a linked table. </u>                                                                                                    |     |
| Access will create a table that will maintain a link to the source data in Excel. Changes made to the source data in Excel will be reflected in the linked table. However, the source data cannot be changed from within Access.        |     |
|                                                                                                    |     |
|                                                                                                    |     |
|                                                                                                    |     |
| OK Cancel                                                                                                    |     |

#### وتوجد ثلاث اختيارات :

- Import the source data into a new table....
   مصدر خارجي في جدول جديد داخل قاعدة البيانات .
- يستخدم لاستيراد البيانات من مصدر Append a copy of the records to the table . ٢ خارجي واضافته على بيانات في جدول موجود داخل القاعدة .
- ..... Link to the data source يستخدم لريط البيانات في مصدر خارجي مع جدول داخل قاعدة البيانات

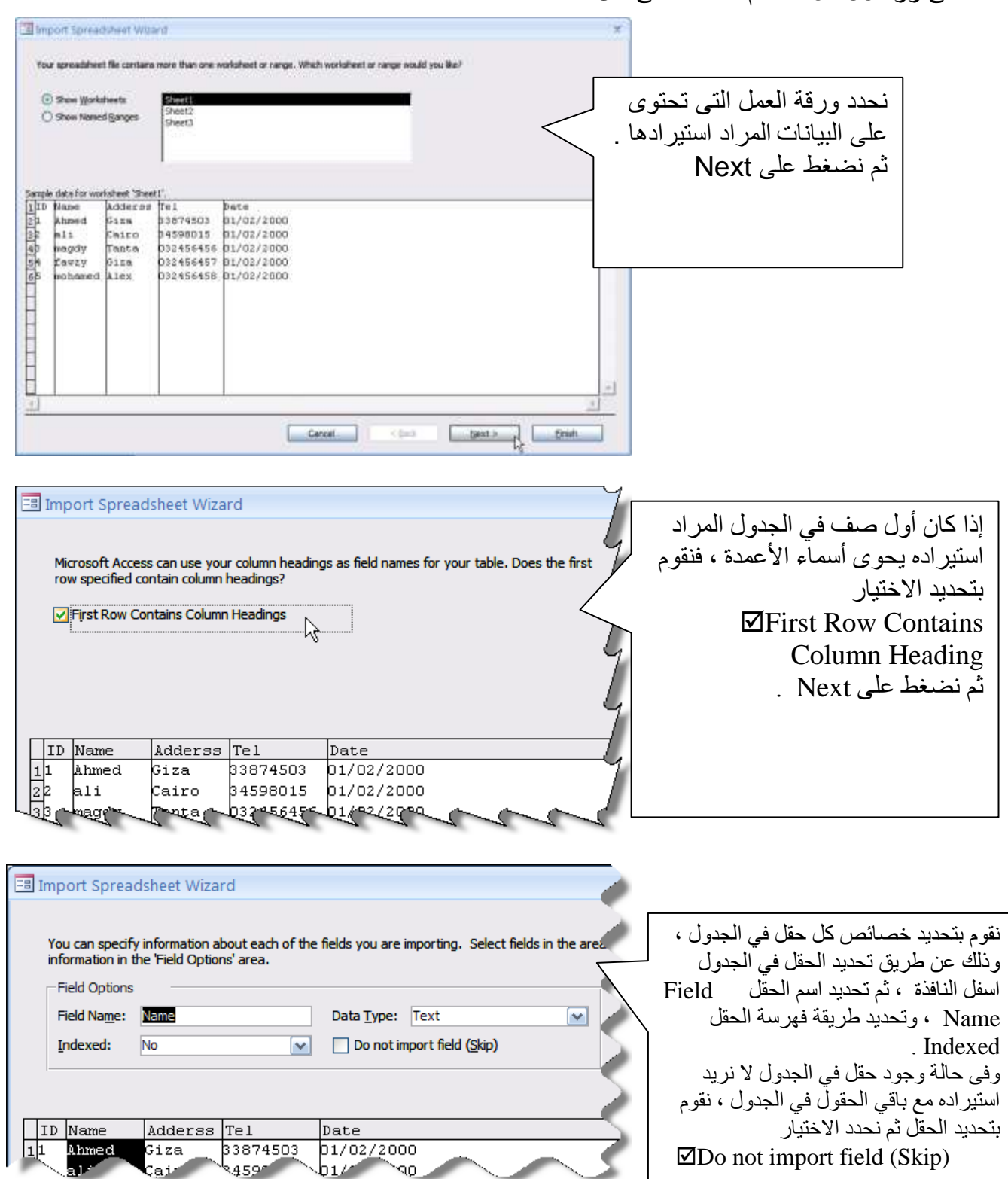

٤. نختار الاختيار الاول بعد أن نحدد مكان ملف الاكسيل المراد استيراده عن طريق الضغط على زر Browse، ثم نضغط على OK.

ICS

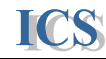

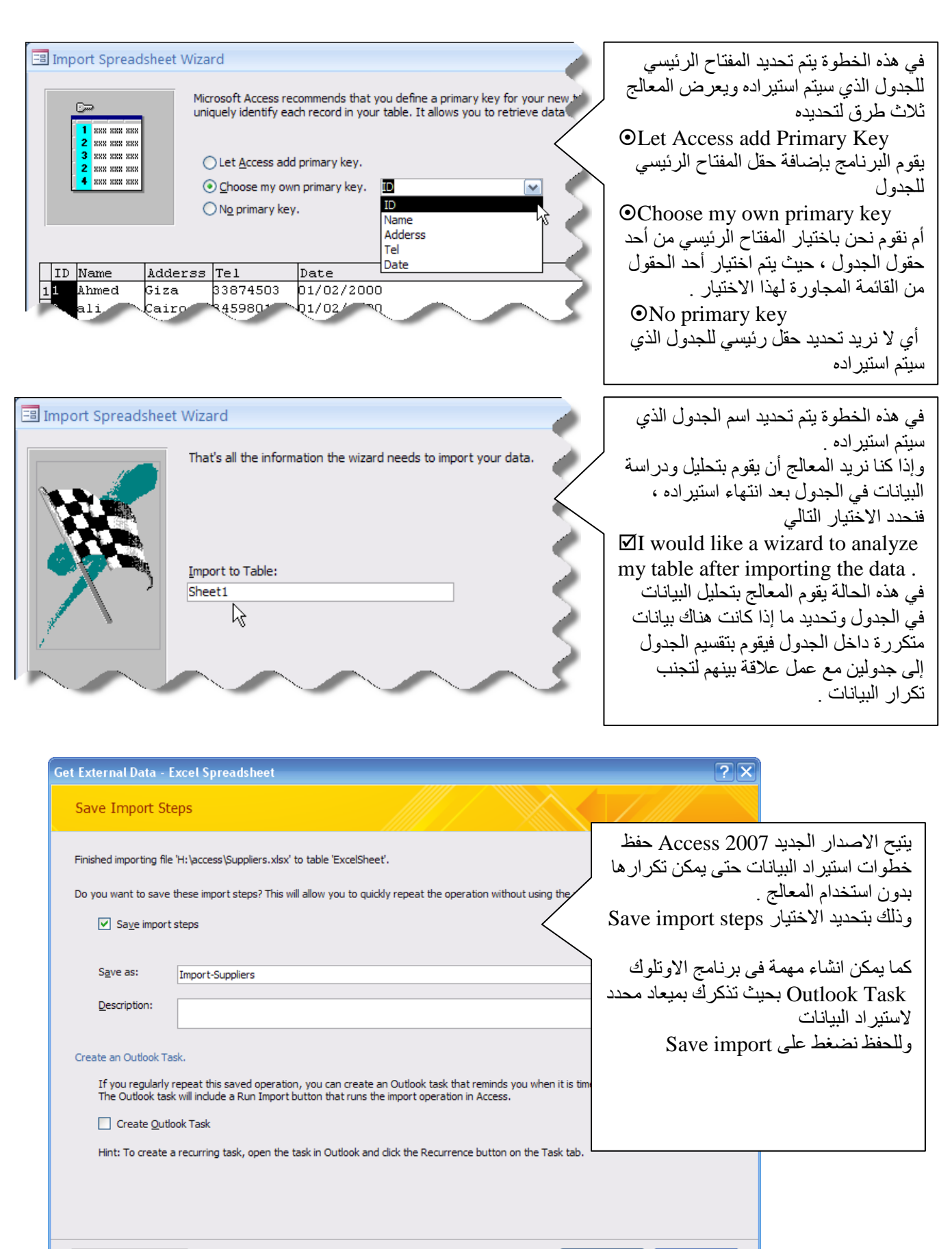

Manage Data Tasks...

Save Import Cancel

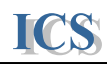

# خطوات ربط جدول Link Table

١. نقوم بنفس الخطوات السابقة ، لكن نختار الاختيار الثالث من أول شاشة
 Link to the data source by creating a linked table

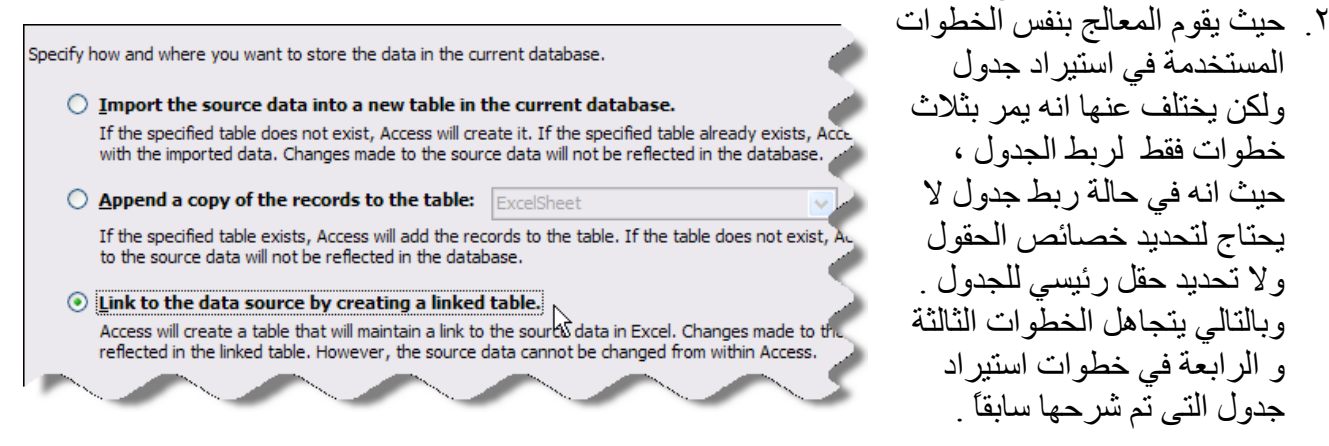

وبعد انتهاء خطوات الربط يظهر الجدول الذي تم ربط البيانات به بشكل مميز في Navigation Pane كما في الصورة التالية :

| Saved Imports SharePoint List |     | Saved<br>Exports | E E              | xcel<br>harePoint List        |      |  |
|-------------------------------|-----|------------------|------------------|-------------------------------|------|--|
| Import                        |     |                  | E                | Export                        |      |  |
| All Access Objects 🐨 «        | 🖽 L | inkExcel         | 1                |                               |      |  |
| Tables                        |     | ID               | -                | Name                          | *    |  |
| ExcelSheet                    |     |                  | 1                | Ahmed                         | (    |  |
| Product                       |     |                  | 2                | ali                           | (    |  |
|                               |     |                  | 3                | magdy                         |      |  |
|                               |     | 4 fawzy          |                  |                               |      |  |
|                               |     | م ربط<br>ت       | لذى ت<br>الساناد | مز الجدول ا<br>اناته بقاعدة ا | ا رە |  |

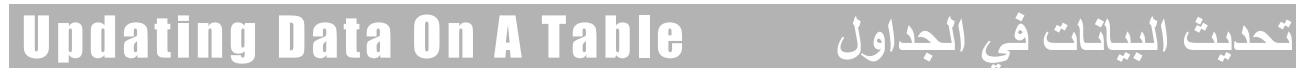

تشمل عمليات تحديث البيانات في الجداول عمليات إضافة وحذف وتغيير البيانات.

# اضافة البيانات

ICS

# Adding Record to a Table

يتم إضافة البيانات في الجداول على شكل سجلات من البيانات و لانشاء سجل جديد نقوم بما يلي :

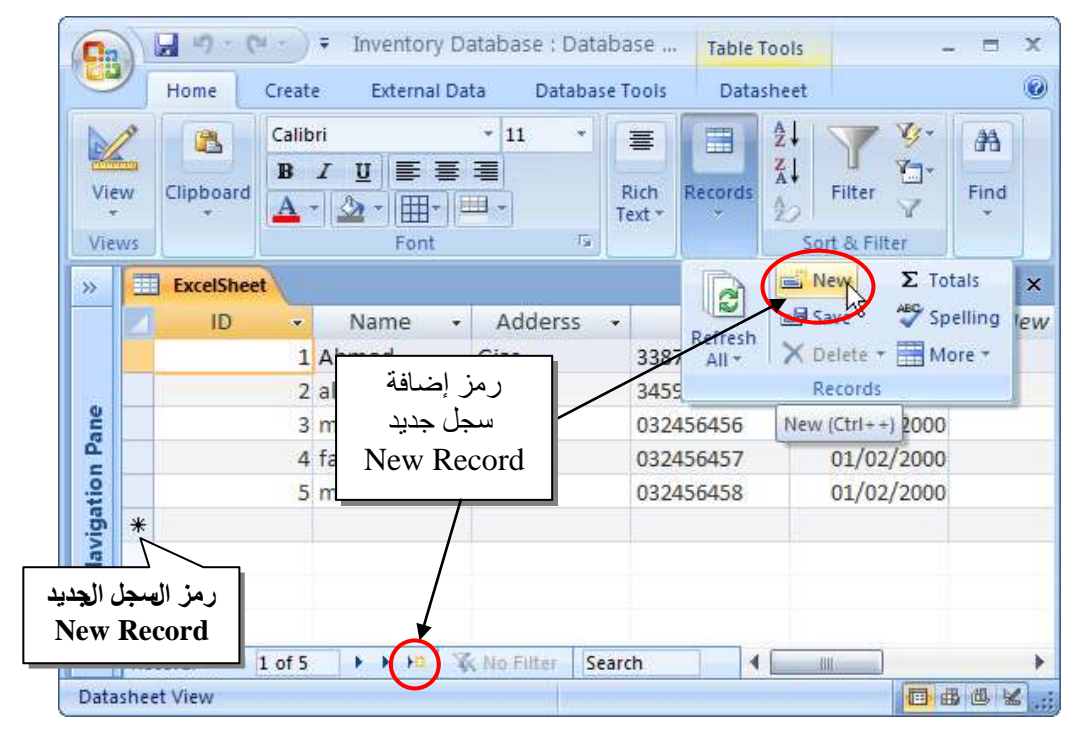

لبداية سجل جديد في الجدول : - نختار من تبويب Datasheet Tab ومن مجموعة Records نختار الامر New - أو نضغط على رمز سجل جديد New blank Record في شريط التنقل بين السجلات

 No Filter Search Record: I 4 5 of 5 - لبداية سجل جديد عن طريق لوحة المفاتيح نضغط على (+ + Ctrl)

 يميز برنامج أكسيس السجلات التي يتم إدخال بيانات بها بالرمز 1 کما یمیز البرنامج للسجل الجدید بالرمز \*

# حذف البيانات

ICS

## Delete Record in a Table

يمكن حذف سجل أو مجموعة من السجلات وما بها من بيانات في الجداول بالخطوات التالية :

- نقوم بتحديد السجل المراد حذفه.
- ◄ يمكن تحديد أكثر من سجل في الجدول عن طريق تحديد أول سجل والسحب بالماوس أثناء الضغط عليه لتحديد باقي السجلات
  - ♦ نختار من تبويب Datasheet Tab ومن مجموعة Records نختار الامر Delete فتظهر الاختيارات التالية .

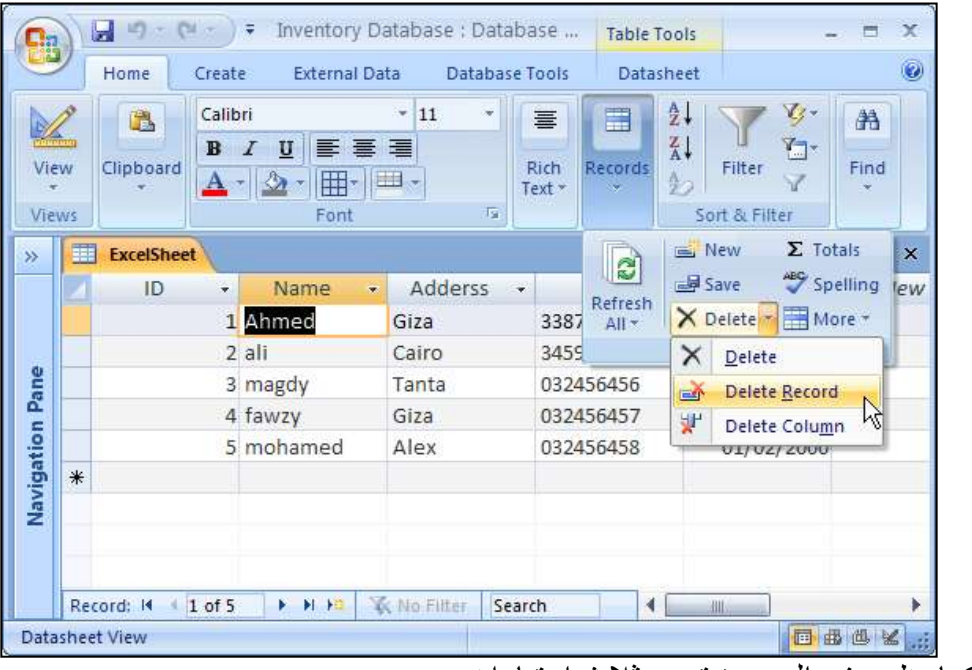

وكما يظهر في الصورة توجد ثلاث اختيارات وهي .

- Delete: نختار هذا الامر لحذف النص المحدد في الجدول
- Delete Record: نختار هذا الامر لحذف السجل المحدد
- Delete Column: نختار هذا الامر لحذف الحقل المحدد.
- ♦ وعند اختيار امر حذف السجل Delete Record فتظهر الرسالة التالية :

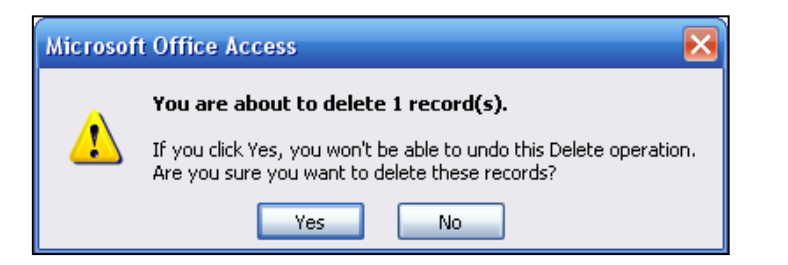

◄ تسأل هذه الرسالة المستخدم هل أنت متأكد انك تريد حذف هذا الحقل ؟ في حالة الضغط على Yes يتم حذف الحقل . في حالة الضغط على No يتم تجاهل هذه العملية وتختفي الرسالة .

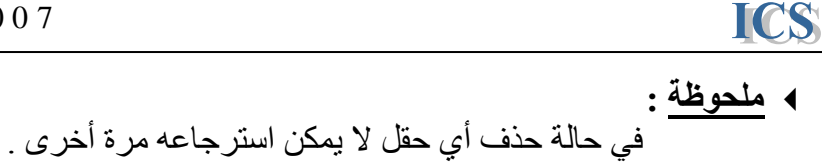

### ترتيب وتصفية البيانات

Sort & Filter

اصبح ترتيب البيانات في جداول الأكسيس أسهل في الاصدار الجديد Access 2007 من الاصدرات السابقة. ويتم الترتيب بالخطوات التالية :

- نحديد الحقل المراد ترتيب البيانات في الجدول على اساسه ، ثم نختار أمر الترتيب من شريط الادوات Ribbon من تبويب Home ومن مجموعة Sort & Filter

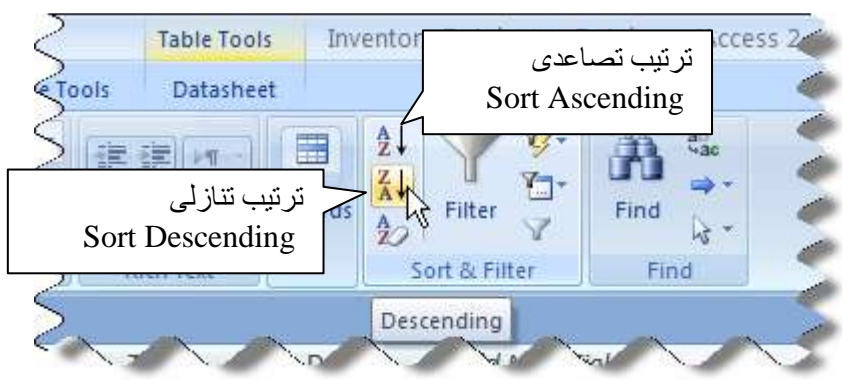

- والطريقة الجديد في الترتيب وتصفية البيانات في الاصدار الجديد هو استخدام القائمة المنسدلة المجاورة لاسم كل حقل ، فعند الضغط على السهم المجاور لاسم الحقل تظهر قائمة ترتيب وتصفية البيانات كما في الصورة التالية

| <ul> <li>Adderss</li> </ul> | N  | Tel                                             | *               | Date    | *1     | Add Nev | VF |
|-----------------------------|----|-------------------------------------------------|-----------------|---------|--------|---------|----|
| Giza                        | 2¥ | Sort A to                                       | Z               |         |        |         |    |
| Cairo                       | Z. | Sort Z to                                       | A               |         |        |         |    |
| Tanta                       | W  | Clearfilte                                      | er from A       | dderss  |        |         |    |
| Giza                        | ~  | Taut Eilta                                      | e namer         | 3446133 |        |         |    |
| Alex                        |    | Text Fille                                      | rs.             |         |        | 0       |    |
|                             |    | V (Blai<br>V Alex<br>V Cair<br>V Giza<br>V Tant | nks)<br>o<br>la |         | Cancel |         |    |

- وتختلف اختيارات الترتيب وتصفية البيانات حسب نوع البيانات في الحقل المحدد
  - ويمكن إزالة الترتيب الذي تم تنفيذه على البيانات عن طريق الضعط على

الرمز Clear All Sort

| base Tools D | atasheet |       |         | V X      | <b>;</b> -             | 49   |
|--------------|----------|-------|---------|----------|------------------------|------|
|              | P11-1    |       | 2↓ <    | 7 3      | 3-                     | -444 |
|              | aby Re   | cords | Z↓<br>₽ | ilter V  | 37   <sup>1</sup><br>7 | Find |
| 🕞 🛛 Rich Te  | ext      |       | Sort    | & Filter |                        | F    |

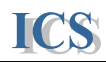

كما يمكن اجراء تصفية على البيانات في الجدول على اساس معيار معين بحيث يتم عرض البيانات المطلوب التعامل معها فقط ، ويتم ذلك بعدة طرق ومنها :

| (Access 2          | 007) - Microsoft Access               |        | تصفية بالتحديد |
|--------------------|---------------------------------------|--------|----------------|
| Totals<br>Spelling | Ž↓ ▼ Selection - 4                    | A .    | تصفية متقدمة   |
| More +             | Filter Toggle Filter<br>Sort & Filter | Find D | إلغاء التصفية  |
| Le sur             | -                                     |        |                |

وتنفذ التصفية للبيانات في الجدول بالخطوات التالية :

- أولا: التصفية بالتحديد Selection:
   نقوم بتحديد البيانات المراد التصفية على اساسها
- ثم نصغط على السهم المجاور لأمر التصفية بالتحديد Selection فتظهر اختيارات للتصفية .

| C    |           | <b>2 9</b> • (9 • ) | ) Ŧ                                       |                  | Table Too     | Is Inventory | Database : Datal | base (Ac 🚊 📼 🗙                                    |
|------|-----------|---------------------|-------------------------------------------|------------------|---------------|--------------|------------------|---------------------------------------------------|
| 0    | 2         | Home Crea           | te External Da                            | ita Database     | Tools Datashe | et           |                  | ۷                                                 |
| Vi   | ew<br>ews | Paste               | Calibri<br>B I U ≡<br>A · D · I ⊡<br>Font |                  | (注意)          | Records      | Filter Does      | ils "Cairo"<br>: Not Equal "Cairo<br>ains "Cairo" |
| >>   |           | ExcelSheet          |                                           |                  |               |              | Does             | Not Contain "Cairo"                               |
|      |           | ID 🔻                | Name 🔸                                    | Adderss -        | Tel 🔹         | Date 👻       | Add New Field    |                                                   |
|      |           |                     | 1 Ahmed                                   | Giza             | 33874503      | 01/02/2000   |                  |                                                   |
|      |           | 1                   | 2 ali                                     | Cairo            | 34598015      | 01/02/2000   |                  |                                                   |
| ane  |           |                     | 3 magdy                                   | Tanta            | 032456456     | 01/02/2000   |                  |                                                   |
| 6    |           | -                   | 4 fawzy                                   | Giza             | 032456457     | 01/02/2000   |                  |                                                   |
| atio |           |                     | 5 mohamed                                 | Alex             | 032456458     | 01/02/2000   |                  |                                                   |
| viga | *         |                     |                                           |                  |               |              |                  |                                                   |
| Nav  | Re        | cord: 14 4 2 of !   | 5 F F F F2 3                              | K No Filter Sear | ch            |              |                  |                                                   |
| Dat  | ashe      | et View             |                                           |                  |               |              |                  | ■ # # * ;;                                        |

- فنختار Equals لعرض البيانات المطابقة للنص المحدد
- أو نختار Does Not Equal لعرض البيانات الغير مطابقة للنص المحدد
  - أو نختار Contains لعرض البيانات التي تحتوى على النص المحدد
    - أو نختار Does Not Contain لعرض البيانات التي لا تحتوى على النص المحدد

كما يمكن تنفيذ التصفية بتحديد النص والضغط على الزر الايمن للماوس . ثم نحدد طريقة التصفية المطلوبة .

- 48 -

| ne 🔹 | Adderss | -        |                                            | Tel                      | -       | Date    |      | Add |
|------|---------|----------|--------------------------------------------|--------------------------|---------|---------|------|-----|
| Н    | Giza    |          | 338                                        | 874503                   |         | 01/02/2 | 2000 | 2   |
|      | Cairo   | ſ        | -                                          | 110000                   |         | 01/02/  | good |     |
|      | Tanta   |          | ð                                          | Cu <u>t</u>              |         |         | þ    |     |
|      | Giza    | 8        | -1                                         | <u>C</u> opy             |         |         | þ    |     |
| ned  | Alex    | 1        | 2                                          | <u>P</u> aste            |         |         | þ    |     |
|      |         | ₹↓<br>Z↓ | A     Sort A to Z       Z↓     Sort Z to A | <u>Sort A t</u>          | o Z     |         |      |     |
|      |         |          |                                            | οA                       |         |         |      |     |
|      |         |          | Clear filter from Adderss                  |                          |         |         |      |     |
|      |         |          |                                            | Text <u>F</u> ilt        | ers     |         | •    |     |
|      |         |          |                                            | Equals                   | "Cairo" | N       |      |     |
|      |         |          | Does Not Equal "Cairo                      |                          |         |         |      |     |
|      |         |          |                                            | Contains "Cairo"         |         |         |      |     |
|      |         |          |                                            | Does Not Contain "Cairo" |         |         | - 1  |     |

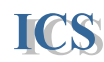

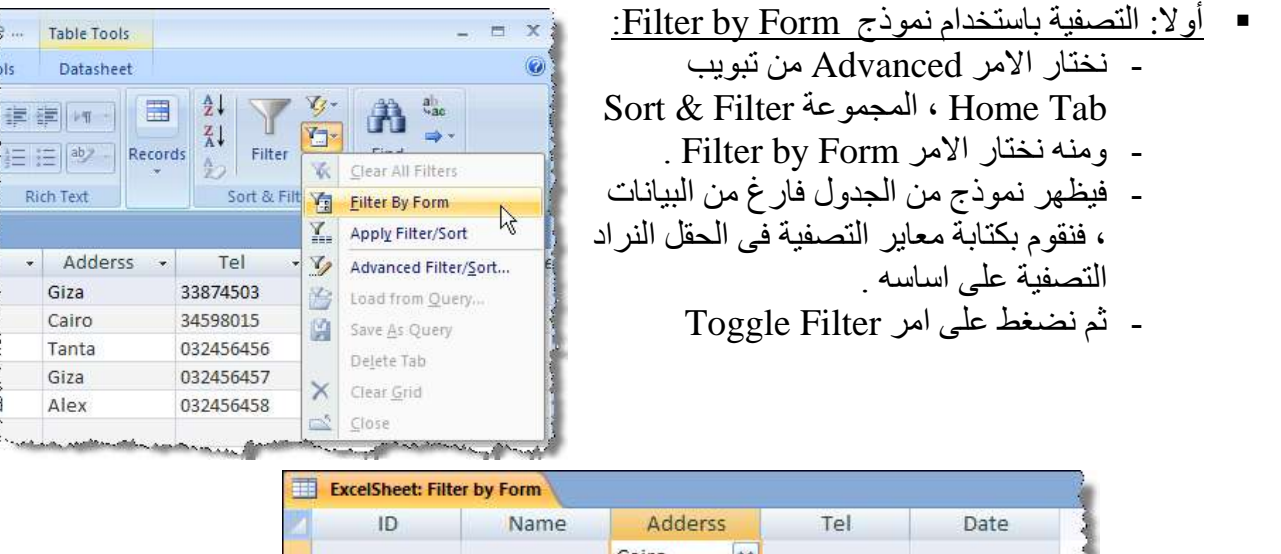

| ID | Name | Adderss | Tel | Date |
|----|------|---------|-----|------|
|    |      | Cairo 💌 |     |      |
|    |      |         |     |      |
|    |      |         |     |      |
|    |      |         |     |      |
|    |      |         |     |      |

- ولإلغاء التصفية واظهار كل البيانات في الجدول نضغط على نفس الامر Toggle Filter

# Find Totals in Table

تجميع البيانات في جدول

من المميزات الجديدة في الاصدار الجديدة هو امكانية تنفيذ بعض العمليات الحسابية على البيانات في الجدول دون الحاجة الى عمل استعلامات ولتنفيذ نقوم بالخطوات التالية : - نختار الامر Totals من تبويب Home Tab ومن مجموعة Record .

|   | ExcelSheet |         |           |           |            |                |               |
|---|------------|---------|-----------|-----------|------------|----------------|---------------|
|   | ID 👻       | Name 👻  | Adderss 👻 | Tel 👻     | Date 👻     | Account 👻      | Add New Field |
|   | 1          | Ahmed   | Giza      | 33874503  | 01/02/2000 | 5000           |               |
|   | 2          | ali     | Cairo     | 34598015  | 01/02/2000 | 3400           |               |
|   | 3          | magdy   | Tanta     | 032456456 | 01/02/2000 | 2690           |               |
|   | 4          | fawzy   | Giza      | 032456457 | 01/02/2000 | 7890           |               |
|   | 5          | mohamed | Alex      | 032456458 | 01/02/2000 | 5650           |               |
| * |            |         |           |           |            |                |               |
|   | Total      |         |           |           |            |                |               |
|   |            |         |           |           | None       | ^`             |               |
|   |            |         |           |           | Sum        |                |               |
|   |            |         |           |           | Avera      | age            |               |
|   |            |         |           |           | Coun       | t              |               |
|   |            |         |           |           | Maxi       | mum            |               |
|   |            |         |           |           | Minii      | num            |               |
|   |            |         |           |           | Stand      | lard Deviation |               |
|   |            |         |           |           | Varia      | nce            |               |
|   |            |         |           |           |            |                |               |

- ثم نقوم باختيار الدالة المراد تنفيذها على البيانات من الداول المتاحة في القائمة المنسدلة .

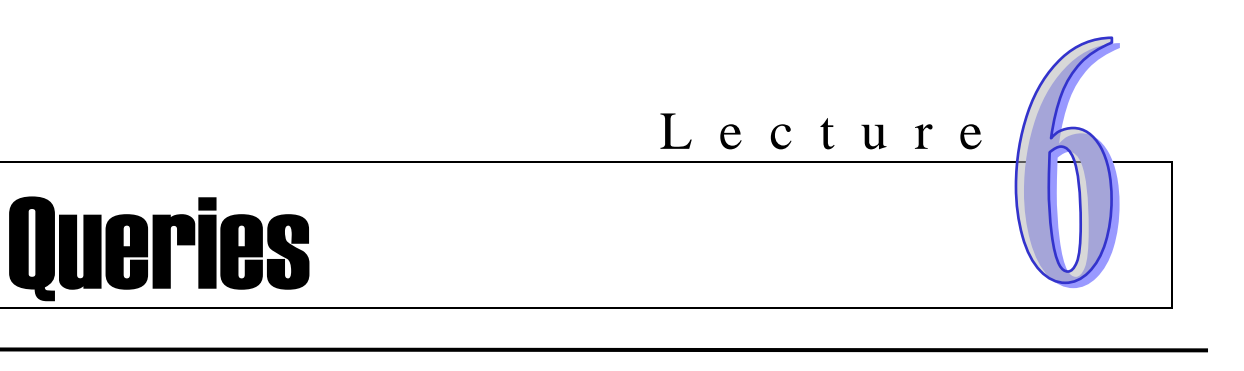

- Relationships Types أنواع العلاقات بين الجداول
  - خطوات إنشاء العلاقات بين الجداول .
  - تعريف الاستعلامات وأنواعها Queries .
  - Create New Query
     طرق إنشاء استعلام جديد
    - تصميم الاستعلامات Design Query
      - حفظ الاستعلامات Save Query
- إنشاء الاستعلامات المعتمدة على معاملات Parameter Query

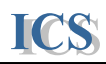

# العلاقات بين الجداول

# Relationships

من أهم مميزات قواعد البيانات العلائقية (Relational Database هي القدرة على إنشاء علاقات بين الجداول التي تتكون منها قاعدة البيانات ، وعن طريق هذه العلاقات يمكن استخراج البيانات التي نحتاجها من اكثر من جدول في وقت واحد .

**ملحوظة :** يجب أن تحتوى الجداول المراد إنشاء علاقة بينها على حقل مفتاح رئيسي Primary Key ، و عند استخدام حقل المفتاح الرئيسي الخاص بجدول ما في جدول آخر لإنشاء العلاقة بين الجدولين يسمى حقل المفتاح الرئيسي في الجدول الآخر مفتاح أجنبي Foreign Key .

وتوجد ثلاث أنواع من العلاقات التي يمكن إنشاءها بين الجداول في برنامج أكسيس وهي كالتالي :

# : One-to-One Relationship 🖳

تنشأ هذه العلاقة إذا كان كل سجل في الجدول الأول يطابق سجل واحد فقط في الجدول الثانى ، والعكس صحيح حيث كل سجل في الجدول الثانى يطابق سجل واحد فقط في الجدول الأول . مثال : إذا أنشأت هذه العلاقة بين [جدول الأصناف] و [جدول الموردين] تكون بالشكل التالى :

|  | البلد                                        | اسم المورد      | كود المورد |       |    | كود المورد     | النوع       | اسم الصنف | كود الصنف |
|--|----------------------------------------------|-----------------|------------|-------|----|----------------|-------------|-----------|-----------|
|  | الجيزة                                       | محمد            | 1          | ᠯ     | →  | 1              | شای         | لبيتون    | 1         |
|  | القليوبية                                    | المعداوي        | 2          | ┫     | →  | 2              | شای         | الجوهرة   | 2         |
|  | بور سعيد                                     | المصرى          | 3          | ┫     | →  | 3              | سمن         | الهانم    | 3         |
|  | القاهرة                                      | القويري         | 4          | ᠯ     | →  | 4              | معلبات      | اللؤلؤة   | 4         |
|  | دمنهور                                       | عبد السلام      | 5          |       | →  | 5              | سمن         | جنة       | 5         |
|  | الجيزة                                       | الاخوة          | 6          | ᠯ───  | →  | 6              | ارز         | المكرر    | 6         |
|  | الاسماعيلية                                  | احمد على        | 7          | ╉──── | →  | 7              | زيت         | شهد       | 7         |
|  |                                              |                 |            |       |    |                |             |           |           |
|  | مور دين                                      | ر ئىسى لحدول ال | المفتاح ال |       | Ċ  | لحدول المور در | فتاح الأحنب | الم       |           |
|  | المعاج الرئيسي تجدون الموردين<br>Primary Key |                 |            |       | 0. | Foreign        | Key         |           |           |

كما هو موضح في الجداول السابقة كل سجل في جدول الأصناف يطابق سجل واحد فقط في جدول المور دين بالنسبة لحقل [ كود المورد ] الذي يربط بين الجدولين ، والعكس صحيح . هذه العلاقة غير شائعة الحدوث لان البيانات التي تربط بهذه العلاقة يجب أن تكون في جدول واحد ولكن قد تستخدم هذه العلاقة عند تقسيم جدول واحد إلى جدولين لعمل نوع من التأمين للبيانات فصلها في جدولين .

# : One-to-Many Relationship 🔫

ICS

تنشأ هذه العلاقة إذا كان كل سجل في الجدول الأول يطابق أكثر من سجل في الجدول الثانى ، و العكس غير صحيح حيث كل سجل في الجدول الثاني يطابق سجل و العكس غير صحيح حيث كل سجل في الجدول الثاني يطابق سجل و احد فقط في الجدول الأول .

مثال : إذا أنشأت هذه العلاقة بين [جدول الأصناف] و [جدول الموردين ] تكون بالشكل التالي :

| كود المورد | النوع  | اسم الصنف | كود الصنف |
|------------|--------|-----------|-----------|
| 1          | شای    | لبيتون    | 1         |
| 1          | شای    | الجوهرة   | 2         |
| 1          | سمن    | الهانم    | 3         |
| 4          | معلبات | اللؤلؤة   | 4         |
| 2          | سمن    | جنة       | 5         |
| 3          | ارز    | المكرر    | 6         |
| 7          | زيت    | شهد       | 7         |

| البلد       | اسم المورد | كود المورد |
|-------------|------------|------------|
| الجيزة      | محمد       | 1          |
| القليوبية   | المعداوي   | 2          |
| بور سعید    | المصرى     | 3          |
| القاهرة     | القويري    | 4          |
| دمنهور      | عبد السلام | 5          |
| الجيزة      | الاخوة     | 6          |
| الاسماعيلية | احمد على   | 7          |

كما هو موضح في الجداول السابقة كل سجل في جدول الموردين يطابق اكثر من سجل في جدول الأصناف بالنسبة لحقل [ كود المورد ] الذي يربط بين الجدولين ، والعكس غير صحيح . هذه العلاقة هي الأكثر شيوعاً في ربط الجداول .

# : Many-to-Many Relationship 🚭

تنشأ هذه العلاقة إذا كان كل سجل في الجدول الأول يطابق أكثر من سجل في الجدول الثانى ، والعكس صحيح حيث كل سجل في الجدول الثانى يطابق أكثر من سجل في الجدول الأول . ويمكن تنفيذ هذه العلاقة بين جدولين عن طريق إنشاء جدول ثالث يسمى ( Junction Table ) يضم هذا الجدول الحقل الرئيسي Primary Key في كلا الجدولين . مثال : إذا أنشأت هذه العلاقة بين [جدول الأصناف] و [جدول الموردين] تكون بالشكل التالى :

| النوع  | اسم الصنف | کود   |
|--------|-----------|-------|
|        |           | الصنف |
| شای    | لبيتون    | 1     |
| شای    | الجوهرة   | 2     |
| سمن    | الهانم    | 3     |
| معلبات | اللؤلؤة   | 4     |
| سمن    | جنة       | 5     |
| ارز    | المكرر    | 6     |
| زيت    | شهد       | 7     |

| کود    | کود   |    |
|--------|-------|----|
| المورد | الصنف |    |
| 2      | 1 -   | }▶ |
| 2      | 3     |    |
| 2      | 2     |    |
| 5      | 1 _   |    |
| 6      | 5     |    |
| 4      | 6     |    |
| 6      | 7     |    |
|        |       |    |

| البلد    | اسم      | کود    |  |
|----------|----------|--------|--|
|          | المورد   | المورد |  |
| الجيزة   | محمد     | 1      |  |
| القليوبي | المعداوي | 2 🗲    |  |
| بور س    | المصرى   | 3      |  |
| القاهرة  | القويري  | 4      |  |
| دمنهور   | عبد      | 5      |  |
|          | السلام   |        |  |
| الجيزة   | الاخوة   | 6      |  |

كما هو موضح في الجدول الثالث Junction Table كل صنف يقوم اكثر من مورد بتوريده ، وكل مورد يقوم بتوريد اكثر من صنف .

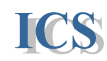

# خطوات إنشاء العلاقات بين الجداول

قبل إنشاء العلاقات بين الجداول يجب أن نكون قد حددنا مسبقاً كيف ستكون العلاقات بين الجداول ، حيث يتم تحديد العلاقات بين الجداول أثناء التصميم المبدئي لقاعدة البيانات عند در اسة وتحليل النظام System Analysis and Design المراد إنشاء قاعدة البيانات له . وكما هو موضح سابقاً يتم وضع حقل المفتاح الرئيسي Primary Key لجدول ما في الجدول المراد إنشاء علاقة بينه بين الجدول الأول ويسمى حقل المفتاح الرئيسي هذه الحالة المفتاح الأجنبيForeign Key . لإنشاء العلاقات بين الجداول نقوم بالخطوات التالية :

- ♦ نختار من تبويب Datasheet Tools في شريط الأدوات Ribbon الأمر Relationships
  - Relationships Window كما هو موضح في الشكل التالي :

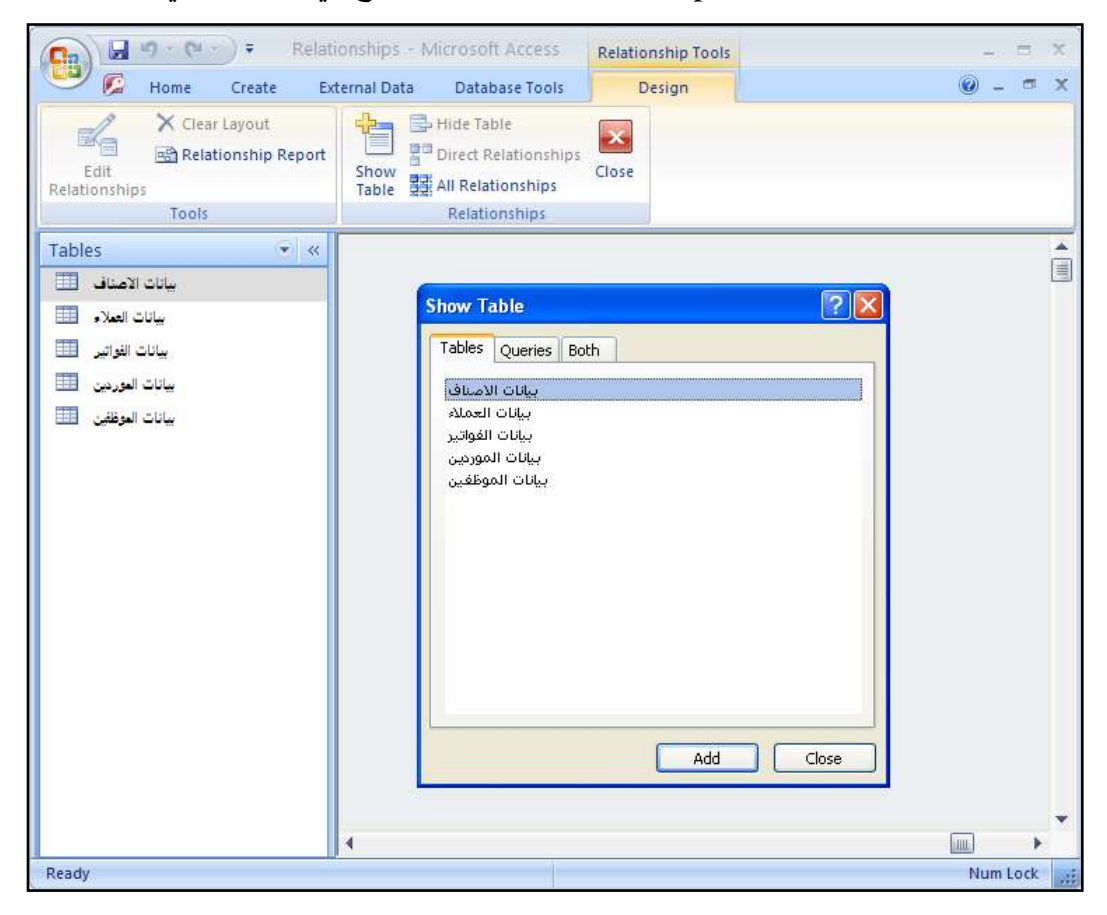

- عند بداية إنشاء العلاقات بين النوافذ ، وفتح نافذة العلاقات كما هي موضحة في الشكل السابق تظهر نافذة عرض الجداول Show Table ، ويمكن إظهار هذه النافذة بالضغط على أداة عرض الجداول في شريط الأدوات ، حيث تحتوى هذه النافذة على كل الجداول الموجودة في قاعدة البيانات
- نقوم بتحديد الجداول المراد إضافتها في نافذة العلاقات لإنشاء العلاقات بينها . (لتحديد أكثر من جدول في وقت واحد نضغط على مفتاح Ctrl في لوحة المفاتيح وفي نفس الوقت نضغط.

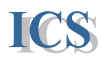

بالماوس على الجداول المراد تحديدها ) ، بعد تحديد الجداول نضغط على زر Add حيث يتم إضافة الجداول المحددة في نافذة قاعدة البيانات .

تظهر نافذة العلاقات بعد إضافة الجداول بها بالشكل التالي :

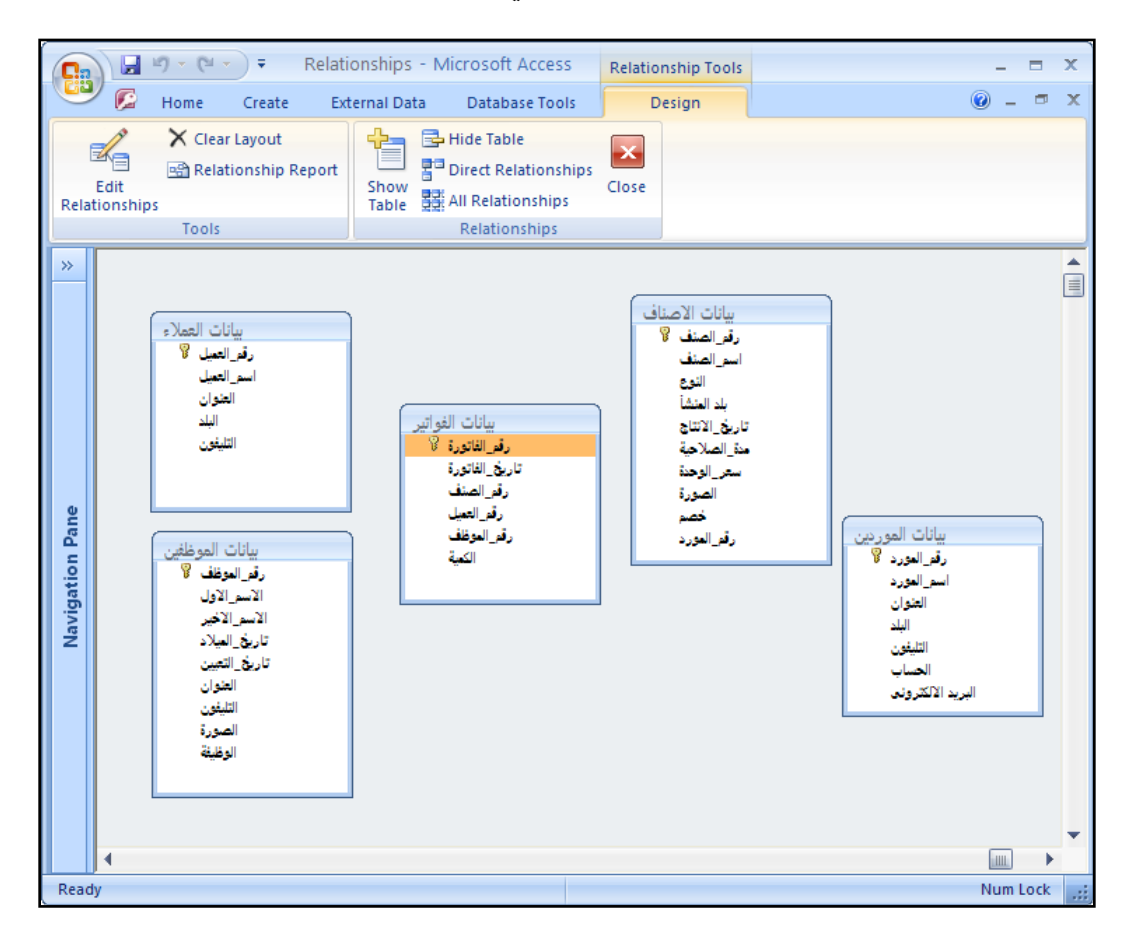

لإنشاء علاقة بين جدولين نقوم بالضغط بالماوس على حقل المفتاح الرئيسي في الجدول الأول ( يميز الحقل الحقل الحقل الحقل الحقل المطابق له فى الجدول الثانى الذي يسمى بالمفتاح الأجنبي Foreign Key .

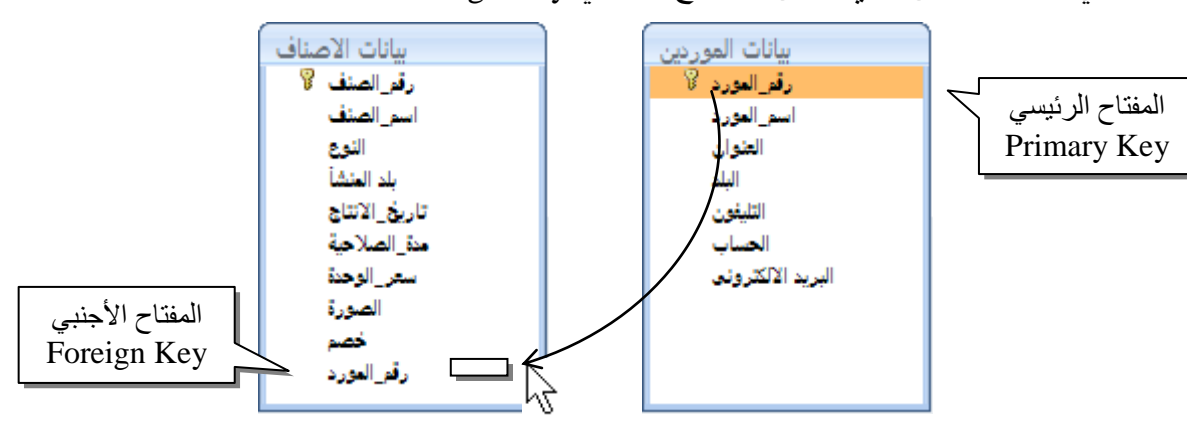

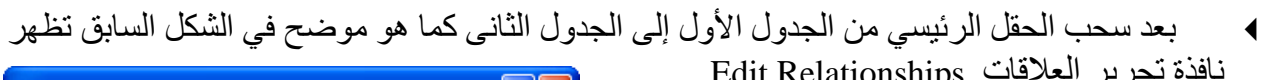

ICS

| Edit Relationships                                                                                                    | ? 🔀                                         | . Eun Relationships العرير العرفك                                                                                                    |
|----------------------------------------------------------------------------------------------------|---------------------------------------------|----------------------------------------------------------------------------------------------------|
| Table/Query:       Related Table/Query:         بیانات الاصناف       بیانات الموردین         رقم المورد       رقم المورد         فی المورد       رقم المورد         شور المورد       کم المورد         شور المورد       کم المورد         Related Table/Query:       کم المورد         شور المورد       کم المورد         Cascade Update Related Fields       Cascade Delete Related Records         Relationship Type:       One-To-Many | Create<br>Cancel<br>Join Type<br>Create New | Edit تظهر في نافذة تحرير العلاقات Edit Edit التالي :<br>Relationships التالي :<br>اسم الجدول الرئيسي ( جدول الموردين) ، واسم الجدول<br>المرتبط به ( جدول الأصناف) .<br>والحقل المستخدم في ربط الجدولين معاً و هو في المثال<br>السابق حقل [ كود المورد] ( ويجب أن يكون حقل الربط<br>في الجدول الأول يطابق الحقل المرتبط به في الجدول<br>الثاني ) . |
| ( One-T                                                                                                    | 'o-Many )                                   | ونوع العلاقة بين الجدولين وهي في المثال السابق من النوع                                                                                                    |
| Enforce Referential Integrit                                                                                                    | ي للبيانات y                                | کما يوجد في نفس النافذة اختيار فرض التكامل المرجع                                                                                                    |
| جدولين بحيث أي تعديل أو حذف في                                                                                                    | رتبطة في ال                                 | و يستخدم هذا الاختيار لتحديد مرجعية تكامل البيانات الم                                                                                                    |
| ىدول الثانى .                                                                                                    | ة بها في الج                                | بيانات الجدول الأول يتم تعديل أو حذف البيانات المرتبط                                                                                                    |
| ية في الجدولين المرتبطين :                                                                                                    | الشروط التال                                | يمكن اختيار فرض التكامل المرجعي للبيانات عند توفر ا                                                                                                    |
| ساسي Primary Table هي قيم                                                                                                    | ، الجدول الأ                                | <ul> <li>١. يجب أن تكون القيم في حقل المفتاح الرئيسي في</li> </ul>                                                                                                    |
|                                                                                                    |                                             | وحيدة غير مكررة Unique Index .                                                                                                    |
| البيانات .                                                                                                    | با نفس نو ع                                 | ٢_ يجب أن تكون الحقول المر تبطة في الجدولين له                                                                                                    |
| عد بیانات أکسیس ، بمعنی آخر لا                                                                                                    | ، جداول قواء                                | ۳. يجب أن يكون الجدولين المرتبطين بنفس تنسيق                                                                                                    |
| بة بقاعدة البيانات من بر امج أخرى                                                                                                    | رجية مرتبط                                  | يمكن تحديد فرض التكامل المرجعي لجداول خار                                                                                                    |
| _                                                                                                    |                                             | . Linked Table                                                                                                    |
| لقواعد التالية :                                                                                                    | ب مراعاة ا                                  | وعند تحديد فرض التكامل المرجعي بين الجداول يج                                                                                                    |
| Fo للجدول المرتبط إذا لم تكن هذه                                                                                                    | reign Key                                   | <ul> <li>١. لا يمكن إدخال بيانات في حقل المفتاح الأجنبي</li> </ul>                                                                                                    |
| Prin في الجدول الأساسي .                                                                                                    | hary Key                                    | البيانات موجودة أصلا في حقل المفتاح الرئيسي                                                                                                    |
| معين ماً لم يكن رقم هذا المورد                                                                                                    | ياف لصنف                                    | مثال : لا يُمكن كتابة رقم مورد في جدول الأصَّد                                                                                                    |
|                                                                                                    |                                             | مسجل في جدول الموردين سابقاً ]                                                                                                    |
| Pri إذا كانت هناك بيانات مرتبطة بها                                                                                                    | imary Tab                                   | ٢. لا بمكن حذف سجلات في الجدول الأساسي ١٤.                                                                                                    |
| -                                                                                                    | -                                           | في الجدول المرتبط Related Table .                                                                                                    |

ي بروح وتبعث المفتاح المفتاح الرئيسي في الجدول الأساسي إذا كانت مرتبطة بنفس . ٣. لا يمكن تعديل بيانات في حقل المفتاح الرئيسي في الجدول الأساسي إذا كانت مرتبطة بنفس . البيانات في حقل المفتاح الأجنبي في الجدول المرتبط به . ويشمل فرض التكامل المرجعي للبيانات على الاختيارين التاليين :

تتابع تحديث الحقول المرتبطة Cascade Update Related Fields .

يعنى تحديد هذا لاختيار انه عند تعديل البيانات في حقل المفتاح الرئيسي للجدول الأول يقوم البرينامج بتعديل تلقائي للبيانات المرتبطة بها في الجدول الثاني .

#### ملحوظة:

إذا كان نوع البيانات في حقل المفتاح الرئيسي في الجدول الأول ( رقم تلقائي AutoNumber ) لا يؤثر هذا الاختيار ، لأنه لا يمكن تغيير البيانات في حقل رقم تلقائي .

> تتابع حذف السجلات المرتبطة Cascade Delete Related Records .

يعنى تحديد هذا لاختيار انه عند حذف سجلات في الجدول الأول يقوم البرنامج بحذف تلقائي لكل السجلات المرتبطة بها في الجدول الثاني

- بعد تحديد الاختيارات المطلوبة في نافذة تحرير العلاقات Edit Relationships ، نقوم بالضغط على ◀ زر إنشاء العلاقة Create ، فتظهر العلاقة بين الجدولين بالشكل التالي .
  - بنفس الخطوات نقوم بعمل العلاقات بين الجداول الأخري في قاعدة البيانات .

  - ثم نقوم بحفظ العلاقات بين الجداول باختيار Save من شريط Quick Access Toolbar . ◀

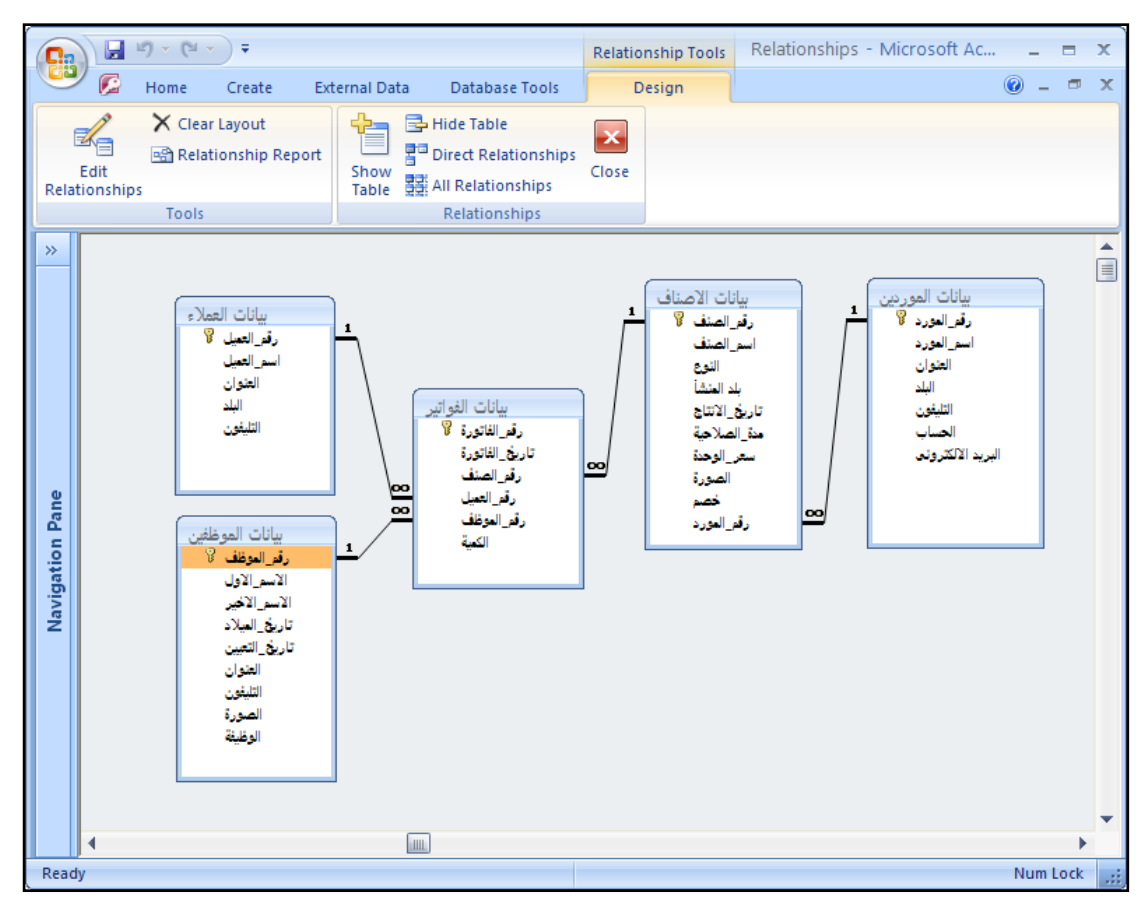

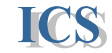

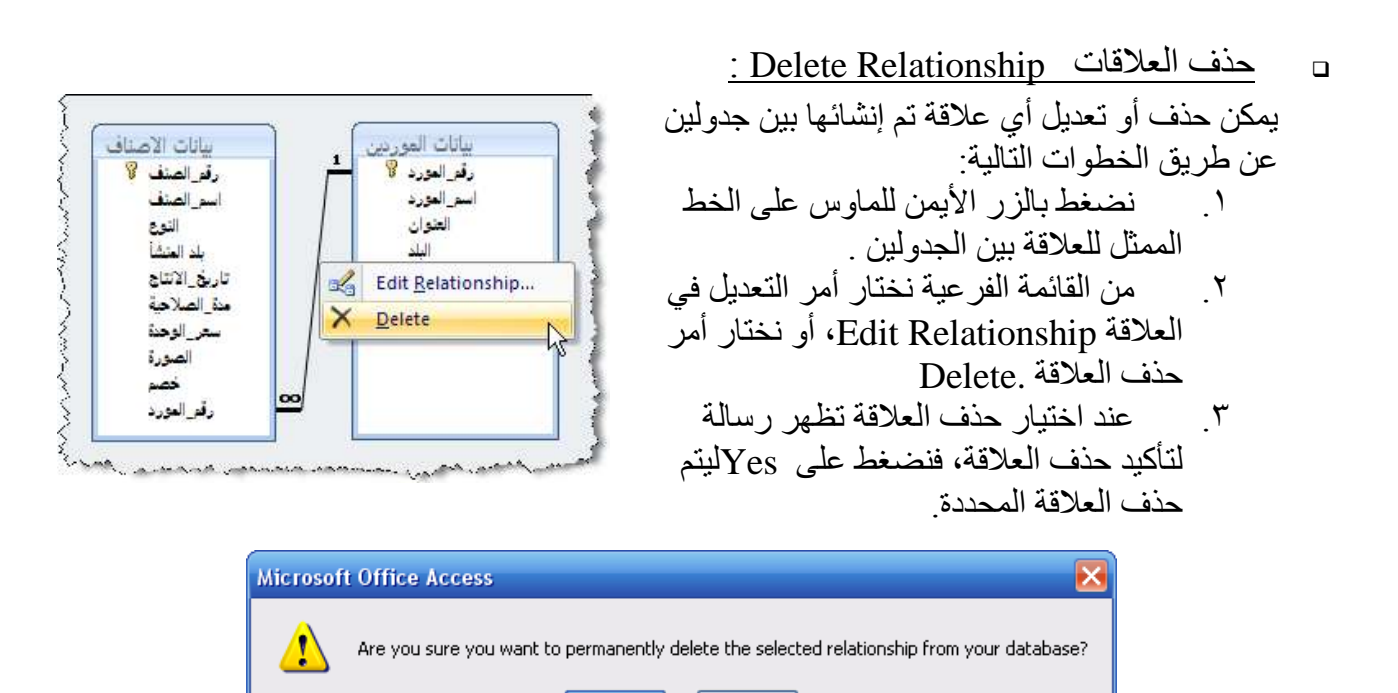

ICS

<u>طباعة تقرير للعلاقات بين الجداول :</u> يتيح البريامج في إصداره الجديد طريقة سهله لطباعة تقرير عن العلاقات بين الجداول ،ويتم ذلك عن طريق اختيار الأمر Relation Ship Report من تبويب Design Tab.

No

Yes

|               | 9 - (H - ) <del>+</del> |                            | Relationship Tools | R |
|---------------|-------------------------|----------------------------|--------------------|---|
| 96            | Home Create Ex          | ternal Data Database Tools | Design             |   |
| -             | 🗙 Clear Layout          | 👍 📑 Hide Table             |                    |   |
| E dit         | Relationship Report     | Direct Relationships       | Class              |   |
| Relationships | 4                       | Table 22 All Relationships | ciose              |   |
|               | Tools                   | Relationships              |                    |   |

فيتم معاينة تقرير يحتوى على الجداول والعلاقات بينها بحيث يمكن طباعته أو حفظه ضمن تقارير قاعدة البيانات .

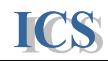

# Queries

الاستعلامات

الاستعلامات هي الوسيلة المستخدمة لاستخراج المعلومات المطلوبة من البيانات المخزية في جداول قاعدة البيانات

يوفر برنامج أكسيس إمكانيات كثيرة في الاستعلامات لتسمح بالعمليات التالية :

- تجميع وعرض البيانات المطلوبة من جدول أو مجموعة جداول في قاعدة البيانات .
- ترتيب وفرز وتصفية السجلات في جدول أو مجموعة جداول على أساس معايير معينة .
  - تنفيذ بعض العمليات الحسابية على البيانات المخزنة في الجداول .
    - تخليق بيانات مطلوبة لعمل نماذج أو تقارير في قاعدة البيانات .
      - تحديث البيانات المخز نة في جدول من جداول قاعدة البيانات

# خطوات إنشاء الاستعلامات

لإنشاء استعلام جديد نتبع الخطوات التالية :

نختار من شريط الأدوات Ribbon التبويب Create Tab.

|     | 3 - 6                                      | -               |                                      | Micros         | oft Access           |                  |                         | -     | - | × |
|-----|--------------------------------------------|-----------------|--------------------------------------|----------------|----------------------|------------------|-------------------------|-------|---|---|
| 9   | Home                                       | Create          | External Data                        | Database Tools |                      |                  |                         |       |   | 0 |
| Tat | ble<br>ble Templates *<br>arePoint Lists * | Table<br>Design | Form<br>Split Form<br>Multiple Items | Form<br>Design | Report Report Wizard | Report<br>Design | ery Query<br>ard Design | Macro |   |   |
|     | Tables                                     |                 | Form                                 | 5              | Reports              |                  | Other                   |       |   |   |

- ♦ وتظهر في مجموعة Other group اختيار ان لإنشاء استعلام جديد.
- ouery Design : يستخدم لإنشاء استعلام عن طريق تصميمه .
- Query Wizard : يستخدم لإنشاء استعلام عن طريق معالج الاستعلامات ، حيث يحتوى على 0 أكثر من نوع للاستعلامات و هي :

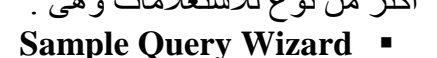

البسطة

التجميعية

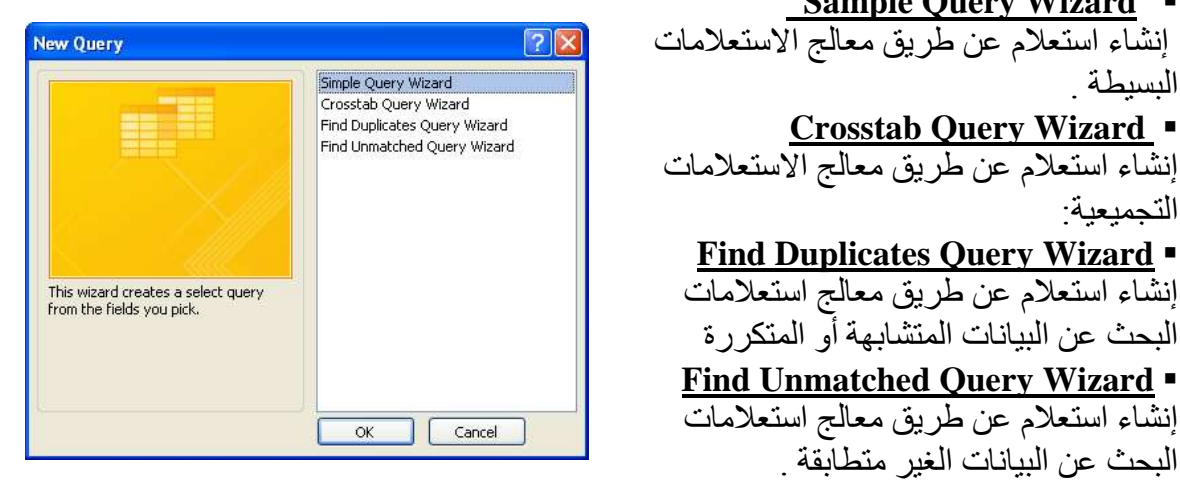

سوف نتناول بالشرح في در استنا ( المستوى الأول ) أول طريقتين من طرق إنشاء الاستعلامات الجديدة. 

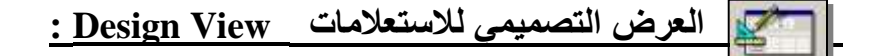

ICS

سوف نقوم بإنشاء استعلام جديد يوضح التالي : إجمالي الفواتير ويحتوى البيانات التالية (كود الفاتورة – تاريخ الفاتورة – اسم العميل – اسم الصنف – النوع – سعر الوحدة - الكمية ) مع حساب ضريبة المبيعات المستحقة على كل فاتورة على أساس نسبة من سعر الوحدة مقدار ها 10% - وحساب إجمالي الفاتورة و هو حاصل ضرب الكمية المطلوبة في سعر الوحدة للصنف مضاف إليه الضريبة المستحقة على الصنف المباع

Line Tab التبويب Ribbon من شريط الأدوات Ribbon التبويب Create Tab.

٢. يظهر الشكل التصميمي للاستعلام ، ومع بداية التصميم يظهر المربع الحوارى Show Table ، وعن طريقه نقوم بإضافة الجداول المراد استخراج البيانات منها . نقوم بتحديد الجدول المراد إضافته ، ثم نضغط على زر Add ، ويمكن تحديد أكثر من جدول بالضغط على على مفتاح Ctrl وفي نفس الوقت نضغط بالماوس على الجداول المراد تحديدها

| 🛃 Query1         | _ = ×                                   |
|------------------|-----------------------------------------|
|                  |                                         |
|                  | Show Table                              |
|                  | Tables Queries Both                     |
|                  |                                         |
|                  | بيانات العملاء                          |
|                  | بيانات الفواتير<br>بيانات الموردين      |
|                  | بيانات الموظفين                         |
|                  |                                         |
|                  |                                         |
|                  |                                         |
| 4                |                                         |
| Field            |                                         |
| Table:           |                                         |
| Sort:<br>Show:   |                                         |
| Criteria:<br>or: |                                         |
|                  | ▼ · · · · · · · · · · · · · · · · · · · |
| I ■ []           |                                         |

في الاستعلام المطلوب سنقوم بإضافة جدول الفواتير - وجدول العملاء - وجدول الأصناف

Query1 х . بيانات الاصناف بيانات الفواتير رقم\_الفاتورة 🖇 تاريخ\_الفاتورة فم الم بيانات العملاء 00 ناريخ الانتاج يدة الصلاحة رقم الموظف رقم العماس التليغون • ► \* Field: ¥ Table: Sort: Show: Criteria: or: 4

ICS

- ٢. بعد إضافة الجداول المراد استخراج البيانات منها ، نقوم بإضافة الحقول المطلوبة من الجداول ، ويتم ذلك بالطرق التالية :
  - ♦ نضغط مرتين متتاليتين بالماوس D-click على الحقل المراد إضافته
  - ♦ نضبغط بالماوس على الحقل المراد إضافته وأثناء الضبغط نسحب الماوس إلى شبكة تصميم الاستعلام Design Grid . .
- يمكن إضافة اكثر من حقل في وقت واحد عن طريق تحديد الحقول المراد أضافتها بالضغط على مفتاح Ctrl ، والضغط بالماوس على الحقول المراد تحديدها في وقت واحد ، وبعد تحديد الحقول نضغط فوقها بسهم الماوس وأثناء الضغط نسحب هذه الحقول إلى شبكة تصميم الاستعلام . Design Grid .
- ♦ يمكن إضافة كل الحقول في أي جدول عن طريق اختيار الرمز (\*) الموجود أعلى كل جدول في نافذة الاستعلام

**ملحوظة :** عند استخدام الرمز ( \* ) لإضافة كل الحقول في جدول ، ففي حالة تحديث هذا الجدول في وقت لاحق لتصميم الاستعلام ، وزيادة بعض الحقول فيه ، فيتم إضافة هذه الحقول تلقائياً في الاستعلام أما في حالة إضافة حقول معينة من جدول في الاستعلام ، و عدم استخدام الرمز ( \* ) ، ففي حالة تحديث هذا الجدول في وقت لاحق لتصميم الاستعلام ، وزيادة بعض الحقول فيه ، لا تضاف هذه الحقول للاستعلام.

في الاستعلام المطلوب سنقوم بإضافة الحقول التالية : ( كود الفاتورة – تاريخ الفاتورة – الكمية ) من جدول الفواتير . ( اسم العميل ) من جدول العملاء . ( اسم الصنف – النوع – سعر الوحدة ) من جدول الأصناف .

ICS

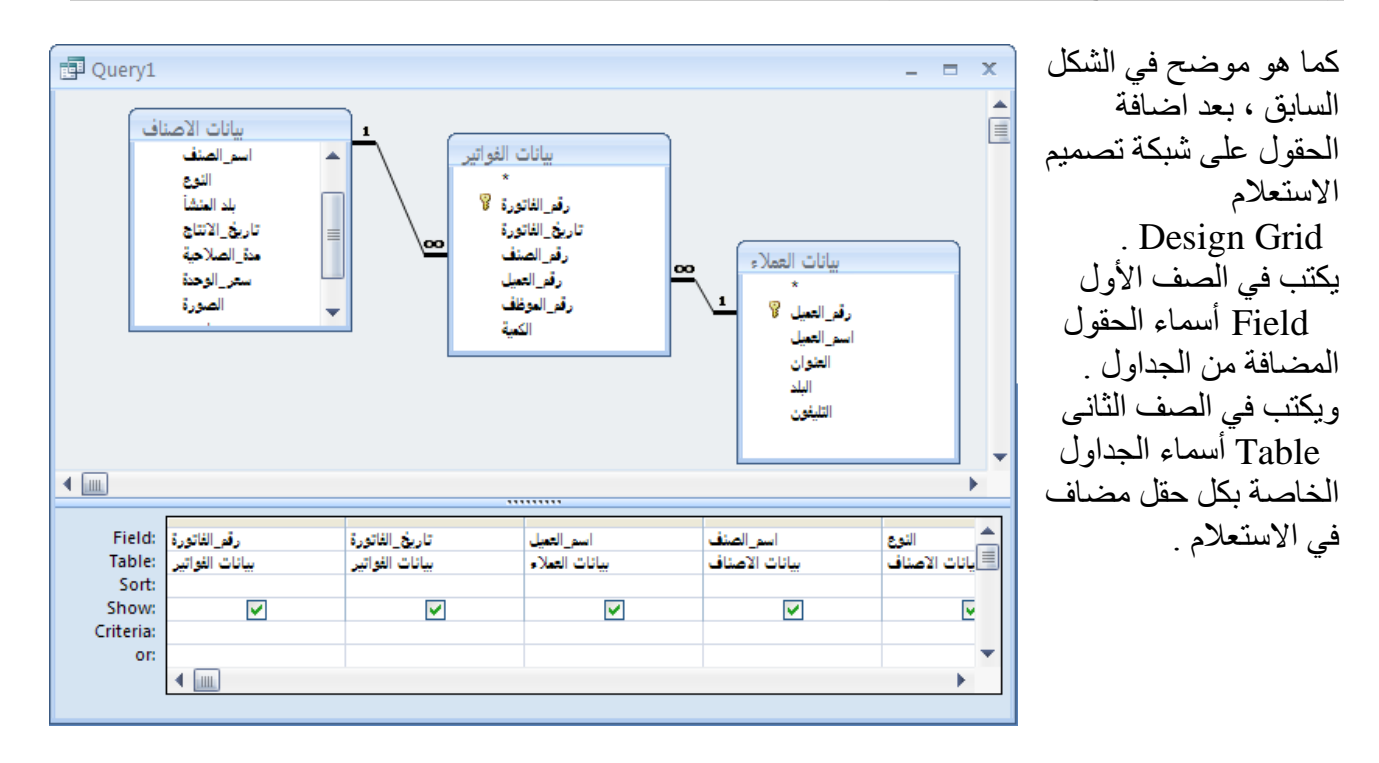

**ترتيب البيانات في الاستعلام :** لترتيب البيانات في الاستعلامات نقوم بتحديد الحقل المراد ترتيب البيانات على اساس القيم المخزنة به والموجود على شبكة تصميم الاستعلام Design Grid . من صف ترتيب البيانات Sort اسفل الحقل المحدد نختار من القائمة المنسدلة اختيار الترتيب المطلوب وهي

كالتالى : Ascending ترتيب تصاعدی Descending ترتيب تنازلى. (not sorted) بدون ترتيب.

| Field:         | رقم_الفاتورة          | تاريخ_الفاتورة                                                                                                 | اسم_العميل              |
|----------------|-----------------------|----------------------------------------------------------------------------------------------------|-------------------------|
| Table:         | بيانات الفواتير       | بيانات الفواتير                                                                                                | بيانات التعلاء          |
| Sort:          |                       | ×                                                                                                    |                         |
| Show:          | ✓                     | Ascending                                                                                                    | اختيار ات 🔽             |
| Criteria:      |                       | Descending K                                                                                                   |                         |
| or:            | _                     | (not sorted)                                                                                                   | بريب                    |
|                | ▲ 🛄                   |                                                                                                    | البيانات                |
|                |                       |                                                                                                    |                         |
| And the second | and the second second | the second second second second second second second second second second second second second second second s | An and the state of the |

يمكن ترتيب البيانات في الاستعلام على اساس القيم في اكثر من حقل ، حيث يمكن ترتيب بيانات الفواتير في الاستعلام السابق على اساس القيم في حقل [ تاريخ الفاتورة ] وثم على اساس القيم في حقل [ الكمية ] . وتكون اولوية الترتيب على اساس ترتيب الحقول على شبكة تصميم الاستعلام Design Grid .

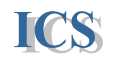

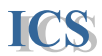

#### اظهار واخفاء الحقول في الاستعلام:

من شبكة تصميم الاستعلام Design Grid اسفل كل حقل يوجد في صف Show مربع اختيار Design Grid من شبكة تصميم الاستعلام box عند تحديد هذا الاختيار لإيظهر الحقل في عرض الاستعلام ، و عدم تحديد هذا الاختيار لإيظهر الحقل في عرض الاستعلام

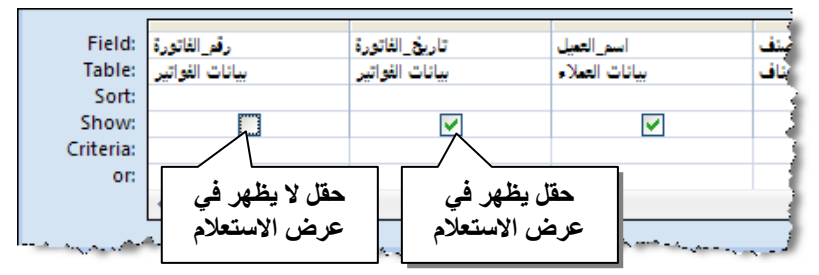

#### تحديد معايير ظهور البيانات في الاستعلام :

يمكن تحديد معايير لظهور البيانات في الاستعلام ، حيث تكتب هذه المعايير في صف Criteria على شبكة تصميم الاستعلام Design Grid . مثال : إذا أر دنا في المثال Query1 - = X السابق تحديد معايير لبيانات بيانات الاصناف بيانات الفواتير بيانات العملاء في الاستعلام بحيث تظهر رقم\_الفاتورة 🖁 بيانات الفواتير في تاريخ محدد و هو ( 2002/1/1 ) يغ الانتا نقوم بكتابة هذا المعيار أسفل حقل [تاريخ الفاتورة ] في 4 صف Criteria Field: تاريخ\_الفاتورة اسم\_الصنف بيانات الاصناف النوع بيانات الاصناف سعر\_الوحدة بيانات الاصناف كما موضح في الشكل اسم العقيل 🗐ت الفواتير Table: سانات العملاء Sort:

معيار ظهور البيانات في الاستعلام المعار لظهور البيانات في الاستعلام

كما يلي : ١ اذا أر دنا تطبيق

- ١. إذا أردنا تطبيق معيارين في وقت واحد .
   ٢. في حالة تطبيق معيارين على حقل واحد : تكتب هذه المعايير في صف Criteria أسفل الحقل المراد تطبيق المعيار عليه بالشكل التالي :
   (المعيار المعيار الأول ) And ( المعيار الثاني )
  - مثال : إذا أردنا إظهار بيانات الفواتير من أول شهر يناير 2002 إلى آخر شهر يناير 2002 نكتب هذا المعيار أسفل حقل [تاريخ الفاتورة ] كما يلي

### > = 1/1/2002 And < = 31/1/2002

a. في حالة تطبيق معيارين على حقلين مختلفين : يكتب المعيار الخاص بالحقل الأول في صف Criteria أسفل هذا الحقل ، ويكتب المعيار الخاص بالحقل الثانى في صف Criteria أسفل الحقل الثاني .

مثال : إذا أردنا ظهور بيانات الفواتير التي تزيد الكمية المطلوبة فيها عن 100 وحدة أو تقل عن 50 وحدة - نكتب في صف Criteria أسفل حقل [ الكمية ] المعيار الأول ( 100<) . ونكتب في صف Or أسفل نفس الحقل المعيار الثاني ( 50 > ) .

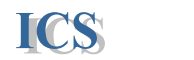

عند تحديد معايير ظهور البيانات في الاستعلامات يمكن استخدام المعاملات التالية :

| tale att        | التحريف            | 113                                                                                                    |
|-----------------|--------------------|----------------------------------------------------------------------------------------------------|
|                 | المتريف            |                                                                                                    |
|                 | يساوى              | إدا أردنا عرص القوانير الحاصلة بالعميل ( محمد والي )                                                                                                    |
| =               |                    | يكتب المعيار اسفل حقل [اسم العميل] بالشكل التالي :                                                                                                    |
|                 |                    | " محمد والي " =                                                                                                    |
|                 | اقل من             | إذا اردنا عرض بيانات الفواتير التي تقل الكمية المطلوبة                                                                                                    |
|                 |                    | بها عن 50 وحدة                                                                                                    |
|                 |                    | يكتب المعيار أسفل حقل [الكمية] بالشكل التالي                                                                                                    |
|                 |                    | < 50                                                                                                    |
|                 | اقل من أو يساوى    | إذا أردنا عرض بيانات الفواتير التي تقل الكمية المطلوبة                                                                                                    |
|                 |                    | بها عن 50 وحدة أو تساويها                                                                                                    |
| < =             |                    | يكتب المعيار أسفل حقل [الكمية] بالشكل التالي                                                                                                    |
|                 |                    | -= <b>50</b>                                                                                                    |
|                 | اکبر من            | إذا أردنا عرض بيانات الفواتير التي تزيد الكمية المطلوبة                                                                                                    |
|                 |                    | بها عن 100 وحدة                                                                                                    |
| >               |                    | بكتب المعبار اسفل حقل [الكمبة] بالشكل التالي                                                                                                    |
|                 |                    | > 100                                                                                                    |
|                 | اكبر من أو بساوي   | إذا أر دنا عرض بيانات الفواتير التي تزيد الكمية المطلوبة                                                                                                    |
|                 |                    | ہما عن 100 وحدۃ أو تساويها                                                                                                    |
| >=              |                    | بكتب المعبار أسفل حقل [الكمية] بالشكل التالي                                                                                                    |
|                 |                    | >= 100                                                                                                    |
|                 | لا يساوي           | اذا أر دنا عرض بيانات الفواتير التي تم يبعها في أي يوم                                                                                                    |
| ę               |                    | ۽ دو دن<br>ماعدا يو م 1/1/2002                                                                                                    |
| <> او Not       |                    | يكرم 1/1/2002<br>يكتب المعدار أسفل حقل [تاريخ الفاتوريق] بالشكل التالي                                                                                                    |
|                 |                    | Not $1/1/2002$ $(< > 1/1/2002)$                                                                                                    |
|                 | قدمة منحصر ة يدن   | لعرض بدانات الفواتير التي تو بيعها خلال شهر بناير                                                                                                    |
| Retween And     | قيمتين             | 2002                                                                                                    |
|                 | <u> </u>           | ركاني المعدار بالشكل التالين                                                                                                    |
|                 |                    | $\frac{1}{1/2002} \text{ And } \frac{31}{1/2002}$                                                                                                    |
|                 | قدمة داخل قائمة من | 101 a 100 a 101 list in 11/2002                                                                                                    |
| $\mathbf{In}()$ | القرم              | سريس بيان (مير التي مي مه رسم 100 و 101<br>رکڙب المعدار رالشکان الزال                                                                                                    |
|                 | , <u> </u>         | $\sum_{i=1}^{n} \sum_{j=1}^{n} \sum_{i=1}^{n} \sum_{j=1}^{n} \sum_{j$ |
|                 | مشابعة أقرمة محددة | م (فریم الباد مسلمان (مرفر میلان مرفر میلان)                                                                                                    |
|                 | مسبها حيت المسالية | سبحت عل اسم عسین بیدا بخرے م<br>رکز بر المحرار من منظل <b>ا</b>                                                                                                    |
| Like            |                    |                                                                                                    |
|                 |                    | للبحك على عمرة باسم محمد أو أحمد                                                                                                    |
|                 |                    | بحتب المعبار : حمد LIKe                                                                                                    |

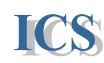

تنفيذ العمليات الحسابية في الاستعلامات : كما في المثال السابق اذا اردنا حساب ضريبة المبيعات المستحقة على كل فاتورة على أساس نسبة من سعر الوحدة مقدارها 10% - وحساب إجمالي الفاتورة وهو حاصل ضرب الكمية المطلوبة في سعر الوحدة للصنف مضاف إليه الضريبة المستحقة على الصنف المباع . تجرى هذه المعادلات بالخطوات التالية : ١. نقف بسهم الماوس على عمود خالى في شبكة تصميم الاستعلام Design Grid في صف أسماء الحقول Field، ونضغط بالزر الايمن للماوس لتظهر القائمة الفرعية . ٢. نختار من القائمة الفرعية الامر Build لإنشاء المعادلة الحسابية.

٣. فتظهر نافذة منشئ التعبيرات الرياضية Expression Builder

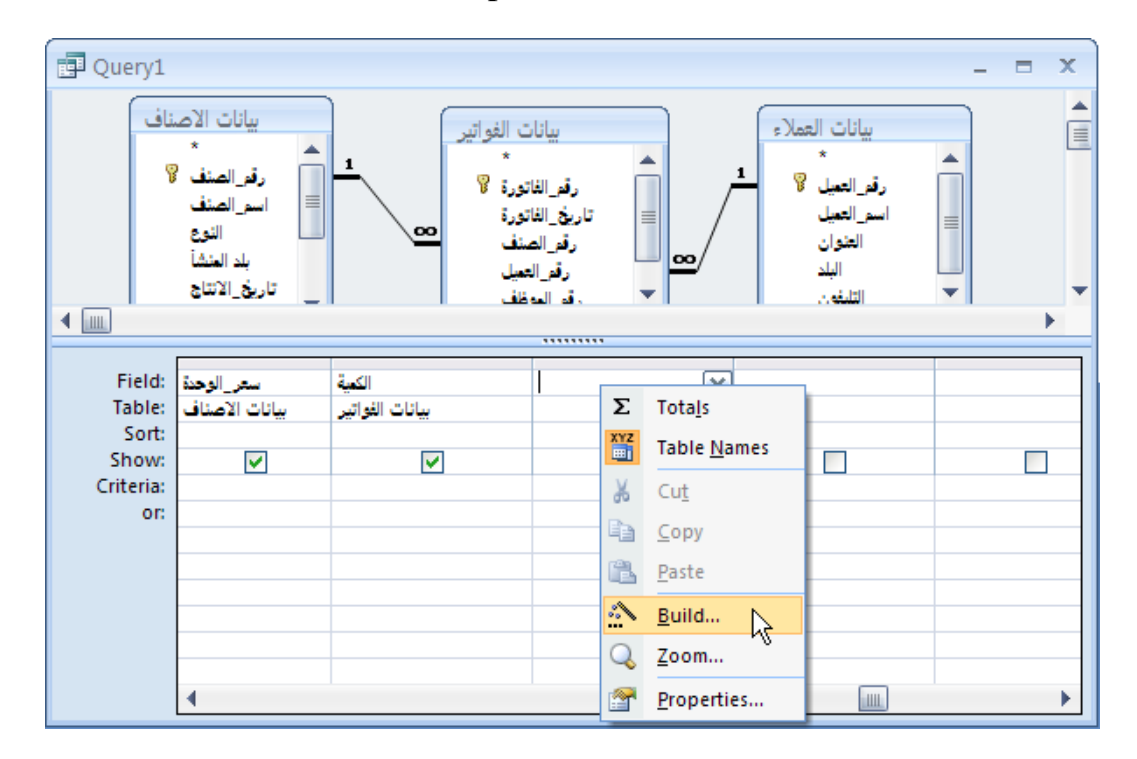

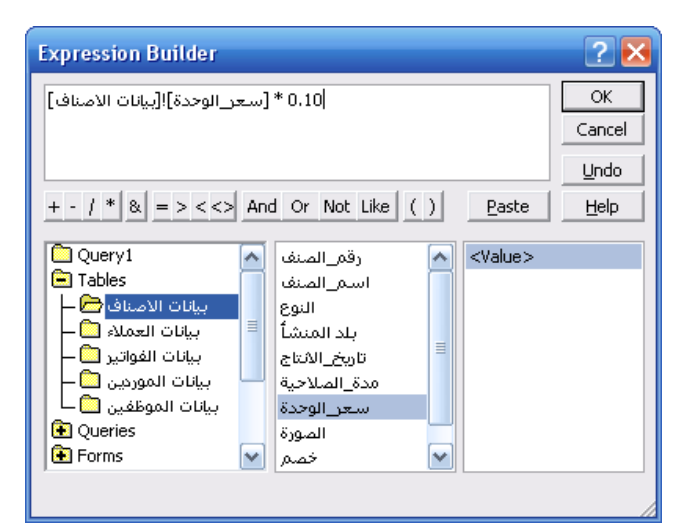

٤. نختار من العمود الأول من اليسار البيانات المراد تطبيق العملية الحسابية عليها مثلاً : إذا أردنا حساب الضربية المستحقة على الأصناف على اساس نسبة 10 % من سعر الوحدة ، فيجب أن نحدد حقل سعر الوحدة من جدول الأصناف ثم نضربه في نسبة الضريبة المحددة ويتم ذلك بالضغط على علامة 🗀 المجاورة للجداول Tables في العمود الأول من اليسار مرتين متتاليتن D-Click فتظهر كل الجداول في قاعدة البيانات نختار منها جدول ( الأصناف ) ونضغط عليه مرة واحدة فتظهر كل الحقول الموجودة في الجدول في العمود الثاني

- نضغط على الحقل المراد تنفيذ العملية الحسابية عليه بالماوس مرتين متتاليتين D-Click ليتم اضافته في
   اعلى النافذة .
  - ٦. بعد اضافة الحقل نكمل العملية الحسابية بكتابة علامة الضرب( \*) ثم نكتب النسبة المراد حسابها 0.10

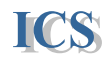

0.10 \* [جدول الاصناف]![سعر الوحدة] ٧. بعد استكمال المعادلة نضغط على Ok لتم إضافة هذه المعادلة في الاستعلام . ٨. نلاحظ عند إضافة المعادلة للاستعلام أن المعادلة تبدأ بالنص Expr1 ، حيث يظهر هذا النص كعنوان للحقل عند تشغيل الاستعلام لتغيير هذه العنوان نحذف هذا النص ونكتب العنوان الذي نريد أن يظهر الحقل به . في المثال السابق نكتب اسم الحقل الضريبة المستحقة : مع ملاحظة عدم حذف العلامة (:) لانها اساسية في المعادلة .

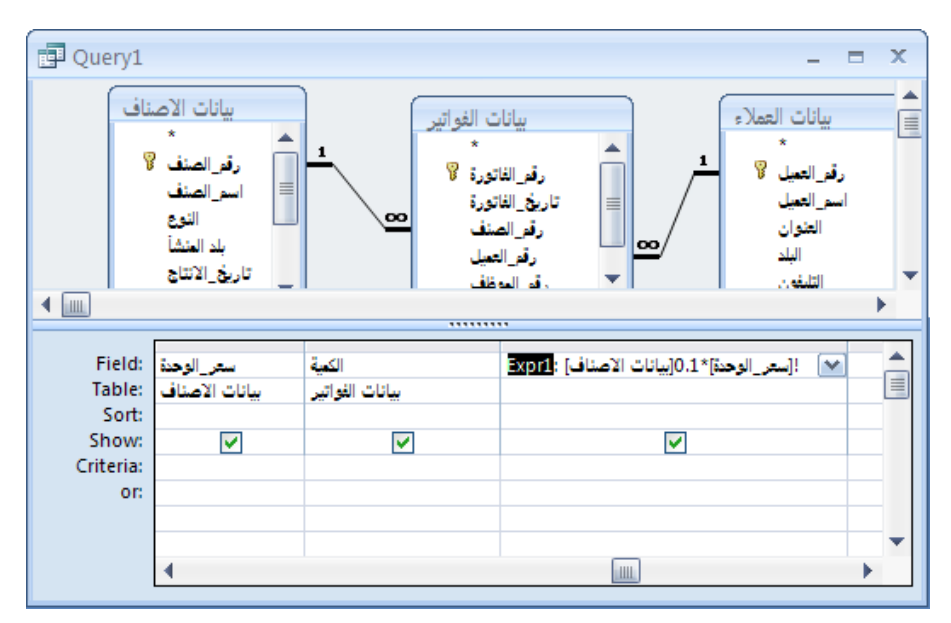

- ٩. لتشغيل الاستعلام وعرض البيانات به نضغط على الامر Run من شريط Ribbon ومن تبويب Design Tab مجموعة Results
  - · ١ بنفس الخطوات السابقة يمكن تنفيذ أي معادلة في الاستعلامات .

| Ca            | V 🖬 🔊 • (** • ) = |        | Microsoft Access                                                                                                    | Query Tools |                                                        |
|---------------|-------------------|--------|----------------------------------------------------------------------------------------------------|-------------|--------------------------------------------------------|
| 9             | Home              | Create | External Data Database Tools                                                                                                    | Design      |                                                        |
| View<br>* Res | Run<br>ults       |        | Show<br>Table Market Columns<br>Market Columns<br>Market Columns | Totals      | Property Sheet<br>Table Names<br>Parameters<br>ww/Hide |

حفظ الاستعلامات

- لحفظ الاستعلام نختار الامر حفظ Save بأى طريقة من الطرق التالية :
- Save من شريط الادوات Quick Access Toolbar نضغط على رمز الحفظ
  - أو نضغط على مفتاحى Ctrl + S في لوحة المفاتيح .

يظهر المربع الحوارى حفظ بأسم Save As نكتب الاسم المراد حفظ الاستعلام به ، ويجب ان يكون الاسم معبر عن وظيفة هذا الاستعلام والبيانات التى يجمعها . بعد كتابة اسم الاستعلام نضغط على زر Ok .

| Save As     | ? 🛛       |
|-------------|-----------|
| Query Name: |           |
| Query1      |           |
|             | OK Cancel |

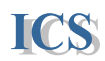

**بعض الامثلة للمعادلات والمعايير التي يمكن تنفيذها في الاستعلامات .** إذا أردنا تجميع نصين مخزنين في حقلين مختلفين في حقل واحد داخل الاستعلام . مثال : لتجميع الاسم الأول للموظفين المخزنة في حقل [ الاسم الأول ] في جدول الموظفين ، مع الاسم الاخير المخزن في حقل [ الاسم الاخير ] في جدول الموظفين – تكتب المعادلة بالشكل التالي

[الاسم\_الأول]![جدول\_الموظفين] & " " & [الاسم\_الثانى]![جدول\_الموظفين]

أذا أردنا عرض بيانات الفواتير التي يتم بيعها في اليوم الحالي – تكتب المعادلة بالشكل التالي : اسفل حقل [تاريخ الفاتورة] نكتب في صف معيار البحث Criteria .

=Date()

لعرض جزء من تاريخ مخزن في حقل ما في جدول نستخدم المعادلة التالية : مثال : لعرض تاريخ بداية التعيين لكل موظف بالسنين فقط – تكتب المعادلة بالشكل التالي

("yyyy"، [تاريخ\_التعيين]) DatePart

لعرض بيانات الأصناف التي تاريخ انتاجها قبل سنتين من تاريخ اليوم الحالي – تكتب المعادلة بالشكل التالي في معيار البحث اسفل حقل[تاريخ الانتاج] :

#### **=Date() – 365**

تنفيذ الاستعلامات المعتمدة على معاملات يدخلها المستخدم Parameter Query : هذا النوع من الاستعلامات عند تشغيله يعرض مربع حوارى يسأل عن المعيار المراد اظهار البيانات في الاستعلام على اساسه . حيث يكتب السؤال المراد اظهاره عند بداية تشغيل الاستعلام في صف معيار البحث Criteria اسفل الحقل المراد تطبيق المعيار عليه – بين قوسين بالشكل التالي [] Square bracktes .

مثال : إذا أردنا عرض بيانات الفواتير في تاريخ معين حسب التاريخ الذي يدخله المستخدم . نكتب السؤال التالي في صف معيار البحث اسفل حقل تاريخ الفاتورة [ادخل التاريخ المراد اظهار بيانات الفواتير الخاصة به]

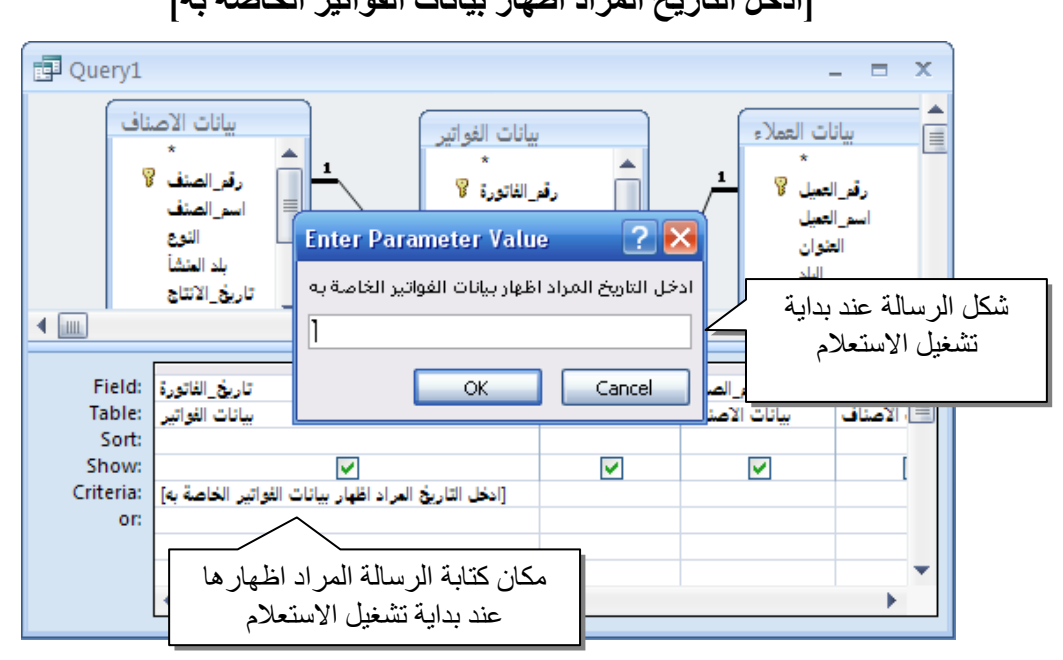

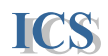

كل مرة يتم تشغيل الاستعلام فيها يظهر المربع الحوارى Enter Parameter Value وتظهر الرسالة التي تم كتابتها في تصميم الاستعلام ، وعلى اساس القيم المدخلة في هذا المربع الحواري يتم اظهار البيانات في الاستعلام . وبالتالي تكون البيانات في هذا الاستعلام متغيرة حسب القيم المدخلة من قبل المستخدم . يمكن تحديد اكثر من معامل لاظهار البيانات في الاستعلام

مثال : اذا اردنا عرض بيانات الفواتير التى تم بيعها بين تاريخين مختلفين . نكتب في صف معيار البحث اسفل حقل تاريخ الفاتورة المعاملات بالشكل التالى : [ **إدخل التاريخ الثانى ] And [ إدخل التاريخ الأول ] Between** عند تشغيل الاستعلام تظهر رسالة لادخال المعامل الأول و هو التاريخ الأول . عند كتابة التاريخ والضغط على

عند تسعيل الاستعلام تطهر رسالة لا حال المعامل الأول و هو التاريخ الأول . عند كتابه التاريخ والصنعط Ok تظهر الرسالة لادخال المعامل الثاني و هو التاريخ الثاني

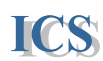

- كما توجد أنواع اخرى من الاستعلامات منها (.... Make Table, Crosstab, Append, Make Table)

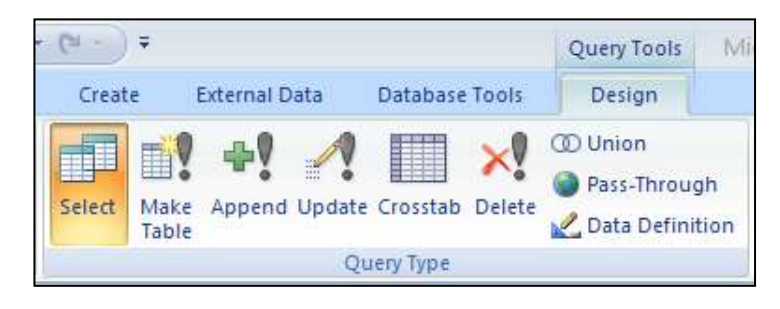

وسنأخد مثال من هذه الانواع و هو استعلام تحديث البيانات Update Query

مثال : اذا اردنا زيادة اسعار الوحدات بقيمة ثابتة نظراً لزيادة الاسعار في هذه الحالة نقوم باستخدام استعلام تحديث البيانات ويتم بالخطوات التالية:

- نقوم بانشاء استعلام جدید عن طریق Query Design
- ثم نقوم باضافة جدول الاصناف الذي نريد تحديث البيانات به
- ثم نضيف الحقول المراد اظهار ها (رقم الصنف، اسم الصنف، النوع)
- ثم نختار من مجموعة انواع الأستعلامات Query type الذي يظهر في الصورة السابقة النوع Update Query استعلام تحديث البيانات

| Query2                                             |                                                                                                   |                             |                                                                 | - = × |
|----------------------------------------------------|---------------------------------------------------------------------------------------------------|-----------------------------|-----------------------------------------------------------------|-------|
|                                                    | بيانات الإصن<br>بدي<br>تاريخ الانتاج<br>مدة الصلاحية<br>سعر الوحدة<br>الصورة<br>خصم<br>رقم المورد |                             |                                                                 |       |
|                                                    |                                                                                                   |                             |                                                                 |       |
| Field:                                             | رقو_الصنف                                                                                         | اسم_الصنف                   | سعر_الوحنة                                                      |       |
| Field:<br>Table:                                   | رقر_الصنف<br>بيانات الاصناف                                                                       | اسم_الصنف<br>بيانات الاصناف | سعر_الوحدة<br>بيانات الاصناف                                    |       |
| Field:<br>Table:<br>Update To:                     | رقم_الصنف<br>بيانات الأصناف                                                                       | اسو_الصنف<br>بيانات الاصناف | سعر_الوحدة<br>بيانات الاصناف<br>[بيانات الاصناف]![سعر_الوحدة]+2 |       |
| Field:<br>Table:<br>Update To:<br>Criteria:        | رقر_الصنف<br>بيانات الاصناف                                                                       | اسم_الصنف<br>بيانات الاصناف | ستر_الوحدة<br>بيانات الاصناف<br>[بيانات الاصناف]![ستر_الوحدة]+2 |       |
| Field:<br>Table:<br>Update To:<br>Criteria:<br>or: | رقر_الصنف<br>بيانات الاصناف                                                                       | اسو_الصنف<br>بيانات الاصناف | سعر_الوحدة<br>بيانات الاصناف<br>[بيانات الاصناف]![سعر_الوحدة]+2 |       |
| Field:<br>Table:<br>Update To:<br>Criteria:<br>or: | رقر الصنف<br>بيانات الاصناف                                                                       | اسم_الصنف<br>بيانات الاصناف | ستر_الوحدة<br>بيانات الاصناف<br>[بيانات الاصناف]![ستر_الوحدة]+2 |       |

- ويظهر حقل جديد في Query Grid باسم Update To وفيه نقوم بكتابة المعادلة التي نريد تحديث البيانات بها وهي في مثالنا هذا (نريد زيادة اسعار الوحدات بقيمة 2 جنية ) فنقوم بكتابة المعادلة التالية اسفل حقل (سعر الوحدة )

[بيانات الاصناف]![سعر الوحدة]+2

Forms

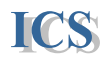

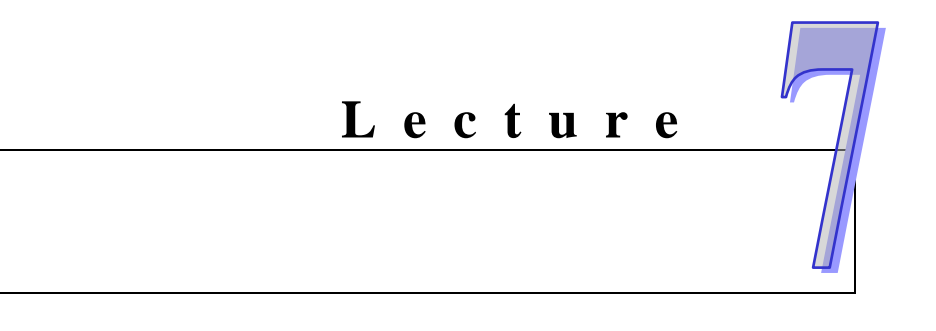

■ حذف سجل من النموذج Delete Record

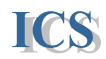

إنشاء النماذج

# **Creating Forms**

تستخدم النماذج لعرض أو تعديل أو حذف البيانات الموجودة في الجداول أو الاستعلامات أو إدخال بيانات جديدة ويتيح برنامج أكسيس أكثر من طريقة لإنشاء نموذج جديد .

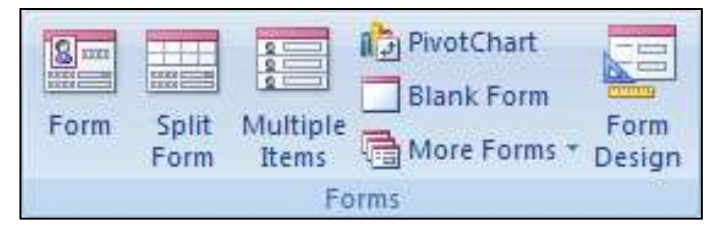

- Form: يستخدم لانشاء نموذج تلقائى يحتوى جميع الحقول فى الجدول المحدد ، وتعرض بها البيانات كل سجل على حده .
- Split Form : يستخدم لانشاء نموذج تلقائى يحتوى على جدول البيانات فى الاعلى ونموذج فى الاسفل بحيث يتم تحديد السجل المراد تعديله فى الجدول واجراء التعديل عليه فى النموذج اسفل الجدول
- Multiple Items: يستخدم لانشاء نموذج تلقائى بشكل الجدول Datasheet ولكنه يتيح اضافة عناصر رسوميه مثل (الازرار والادوات الاخرى ...)
  - Blank Form: يستخدم لانشاء نموذج بدون أى ادوات .
  - Form Design : يستخدم لانشاء نموذج عن طريق التصميم باستخدام اداوت تصميم النماذج
    - <u>Form</u> لإنشاء نموذج جديد باستخدام الإداة Form.
    - ١. نحدد الجدول المراد عمل نموذج له من Navigation Pane (مثل جدول الاصناف)
  - Form من مجموعة النماذج Ribbon في شريط الادوات Ribbon نختار أمر Form من مجموعة النماذج Group . Group

| بيانات الاصناف 📧 |             |                         |            |                | x |
|------------------|-------------|-------------------------|------------|----------------|---|
|                  |             | مىذاف                   | ئات الام   | ييا:           |   |
|                  |             |                         |            |                | ◀ |
| \$18.00          | سعر_الوحدة: |                         | 1          | رقم_الصنف:     |   |
|                  | الصورة:     |                         | العروسة    | اسم_المنف:     |   |
|                  |             |                         | شاي        | النوع:         |   |
|                  | خصم:        |                         | مصن        | بلد المنشأ:    |   |
| ×                | رقم_المورد: | 01                      | /01/2002   | تاريخ_الانتاج: |   |
|                  |             |                         | 3          | مدة_الصلاحية:  |   |
|                  |             |                         |            |                |   |
| 4                | Reco        | ord: 14 🚽 1 of 41 🕨 🕨 🛤 | 🕅 No Filte | er Search      |   |
|                  |             |                         |            |                |   |
|                  | سجلات       | از ار التنقل بين ال     | حث         | محرك الب       |   |
|                  | Naviga      | ation Buttons           | Sea        | rch Box        |   |
|                  | - 7         | 1 -                     |            |                |   |

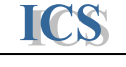

# split Form لإنشاء نموذج جديد باستخدام الاداة

- 1. نحدد الجدول المراد عمل نموذج له من Navigation Pane (مثل جدول الاصناف)
- ۲. من تبويب Create tab في شريط الادوات Ribbon نختار أمر Split Form من مجموعة النماذج Form Group

| بيانات الاصناف ( 🖅                                          |                                       |                 |               |                | x |  |  |
|-------------------------------------------------------------|---------------------------------------|-----------------|---------------|----------------|---|--|--|
| بيانات الاصناف                                              |                                       |                 |               |                |   |  |  |
|                                                             |                                       |                 |               |                |   |  |  |
| \$18.00                                                     | سعر_الوحدة:                           |                 | 1             | رقم_الصنف:     |   |  |  |
|                                                             | الصورة:                               |                 | العروسة       | اسم_الصنف:     |   |  |  |
|                                                             |                                       |                 | <u>شای</u>    | الثوع:         |   |  |  |
|                                                             | خصم:                                  |                 | مصنر          | بلد المنشأ:    |   |  |  |
|                                                             | رقم المورد:                           |                 | 01/01/2002    | تاريخ_الانتاج: |   |  |  |
|                                                             |                                       |                 | 3             | مدة_الصلاحية:  |   |  |  |
| •                                                           |                                       |                 |               |                | • |  |  |
| <ul> <li>تاريخ الانتاج - مدة الصلاحية - سعر الو </li> </ul> | ····································· | ف + النوع       | اسم الصنة     | رقم المنف +    |   |  |  |
| 18.00 3 01/01/2002                                          | مصبر                                  | <br>سای         | <br>رسة       | 1              |   |  |  |
| 19.00 100 01/01/2002                                        |                                       | شای             | ن             | 2 ليبتو        |   |  |  |
| 10.00 20 01/05/2002                                         |                                       | شای             |               | 3 كدە          |   |  |  |
| 22.00 50 01/06/2002                                         |                                       | سّاي            |               | 4 التاج        |   |  |  |
| 21.35 60 01/07/2002                                         |                                       | زىت             | يتان          | 5 كر س         |   |  |  |
| •                                                           | 1111                                  | Record: 1 of 41 | N PR ING Filt | Search         |   |  |  |

#### Splitter bar

# \_\_\_\_\_\_ لإنشاء نموذج جديد باستخدام الاداة Multiple Items.

- ا. نحد الجدول المراد عمل نموذج له من Navigation Pane (مثل جدول الاصناف)
- ٢. من تبويب Create tab في شريط الادوات Ribbon نختار أمر Multiple Items من مجموعة النماذج Form Group

| بيانات الاصناف |                                                                                                    |                                                                                                    |                                                                                                    |                                                                                                    |                                                                                                    |                                                                                                    | X                                                                                                    |
|----------------|----------------------------------------------------------------------------------------------------|----------------------------------------------------------------------------------------------------|----------------------------------------------------------------------------------------------------|----------------------------------------------------------------------------------------------------|----------------------------------------------------------------------------------------------------|----------------------------------------------------------------------------------------------------|----------------------------------------------------------------------------------------------------|
|                |                                                                                                    |                                                                                                    |                                                                                                    |                                                                                                    | يانات الاصناف                                                                                                    |                                                                                                    |                                                                                                    |
| سعر_الوحدة     | مدة_الصلاحية                                                                                                    | تاريخ_الانتاج                                                                                                    | بلد المنشأ                                                                                                    | الثوع                                                                                                    | اسم_الصنف                                                                                                    | رقم_الصنف                                                                                                    |                                                                                                    |
| \$18.00        | 3                                                                                                    | 01/01/2002                                                                                                    | مصنر                                                                                                    | شای                                                                                                    | العروسة                                                                                                    | 1                                                                                                    |                                                                                                    |
| \$19.00        | 100                                                                                                    | 01/01/2002                                                                                                    | مصنر                                                                                                    | شاى                                                                                                    | ليبتون                                                                                                    | 2                                                                                                    |                                                                                                    |
| \$10.00        | 20                                                                                                    | 01/05/2002                                                                                                    | مصنن                                                                                                    | شاى                                                                                                    | کدہ                                                                                                    | 3                                                                                                    |                                                                                                    |
| \$22.00        | 50                                                                                                    | 01/06/2002                                                                                                    | مصنر                                                                                                    | شاى                                                                                                    | التاج                                                                                                    | 4                                                                                                    |                                                                                                    |
| \$21.35        | 60                                                                                                    | 01/07/2002                                                                                                    | مصنر                                                                                                    | زيت                                                                                                    | كريستال                                                                                                    | 5                                                                                                    |                                                                                                    |
| \$25.00        | 200                                                                                                    | 01/10/2002                                                                                                    | مصنر                                                                                                    | زيت                                                                                                    | صنى                                                                                                    | 6                                                                                                    |                                                                                                    |
| \$30.00        | 150                                                                                                    | 01/11/2002                                                                                                    | مصنن                                                                                                    | زيت                                                                                                    | شهد                                                                                                    | 7                                                                                                    | Ĩ                                                                                                    |
| ¢40.00         | 160                                                                                                    | 01/01/2002                                                                                                    |                                                                                                    | acordi Id. d. 7                                                                                                    |                                                                                                    | o<br>Saarch                                                                                                    |                                                                                                    |
|                | <sup>3</sup> سعر_الوحدة<br>\$18.00<br>\$19.00<br>\$10.00<br>\$22.00<br>\$21.35<br>\$25.00<br>\$30.00<br>\$40.00 | مدة الصلاحية سعر الوحدة<br>\$18.00 3<br>\$19.00 100<br>\$10.00 20<br>\$22.00 50<br>\$22.00 50<br>\$21.35 60<br>\$25.00 200<br>\$30.00 150 | مدة الصلاحية سعر الوحدة<br>\$18.00 مدة الصلاحية<br>\$19.00 100 01/01/2002<br>\$19.00 20 01/05/2002<br>\$10.00 20 01/05/2002<br>\$22.00 50 01/06/2002<br>\$21.35 60 01/07/2002<br>\$25.00 200 01/10/2002<br>\$30.00 150 01/11/2002 | بلد المنشأ تاريخ_الاتتاج مدة_الصلاحية سعر_الوحدة<br>مصر ١٩٠٥ ١٥١/٥١/2002 ١٩٠٥ مصر ١٩٠٥ ١٩٠٥ مصر 100 بصر 100 بال<br>١٩٠٥ ١٩٠٥ ١٥١/٥١/2002 بصر ١٩٠٥ ١٩٠٥ بصر ١٩٠٥ بصر ١٩٠٥ بعد المحدة<br>١٩٠٢ ١٩٠٥ ١٩٠٥ بصر ١٩٠٥ بعد المحدة ١٩٠٥ بعد المحدة 13٠٥ بعد المحدة 130 بعد المحدة 140 بعد المحدة 140 بعدة 140 بعد المحدة 140 بعد المحدة 140 ب | النوع بلد المنشأ تاريخ_الانتاج مدة_الصلاحية سعر_الوحدة<br>شاى مصر 01/01/2002 \$18.00<br>شاى مصر 01/01/2002 \$19.00<br>شاى مصر 01/05/2002 01<br>شاى مصر 01/05/2002 \$20.00<br>شاى مصر 01/06/2002 \$20.00<br>شاى مصر 01/07/2002 \$21.35<br>شاى مصر 01/07/2002 \$25.00<br>شاى مصر 01/10/2002 \$25.00<br>شاى مصر 01/11/2002 \$10.00 | يباتات الإصناف النوع بلد المنشأ تاريخ الانتاج مدة الصلاحية سعر الوحدة<br>العروسة شاى مصر 200/10/100 3 018 سعر الوحدة<br>ليبتون شاى مصر 200/10/100 0100 019 019<br>كده شاى مصر 200/10/1000 0100 019<br>كده شاى مصر 200/10/1000 0200 0100 019<br>التاج شاى مصر 200/10/1000 01000 019<br>كريستال زيت مصر 200/10/1000 01000 019 | بیاتات الاصناف         بیاتات الاصناف         بیاتات الاصناخ         سعر الوحدة           رقی الصنف         اسعر الصنف         النوع         بلد المنشأ         تاريخ الاتاج         مدة الصلاحية         سعر الوحدة           \$18.00         3         01/01/2002         مصر         2001/01/2002         مصر         2001/01/2002         مصر         2001/01/2002         مصر         2001/05/2002         مصر         3         3           \$10.00         20         01/05/2002         مصر         2001/05/2002         مصر         3         3           \$22.00         50         01/06/2002         مصر         2001/06/2002         مصر         3         3           \$22.00         50         01/07/2002         مصر         2001/07/2002         مصر         3         3           \$22.00         50         01/07/2002         مصر         3         3         3           \$22.00         50         01/07/2002         مصر         3         3         3           \$21.35         60         01/07/2002         مصر         3         3         3           \$30.00         150         01/11/2002         مصر         3         3         3           \$30.00         50 |
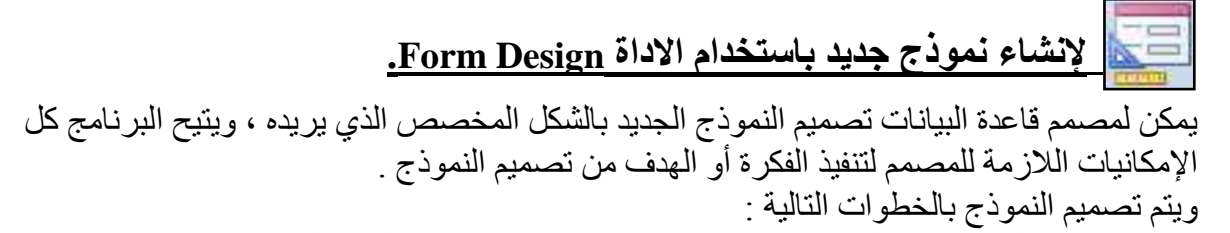

١. نحدد الجدول المراد عمل نموذج له من Navigation Pane (مثل جدول الاصناف)

ICS

٢. من تبويب Create tab فى شريط الادوات Ribbon نختار أمر Form Design من مجموعة النماذج. Form Group يظهر النموذج بالشكل التصميمي كما هو موضح بالشكل التالي .

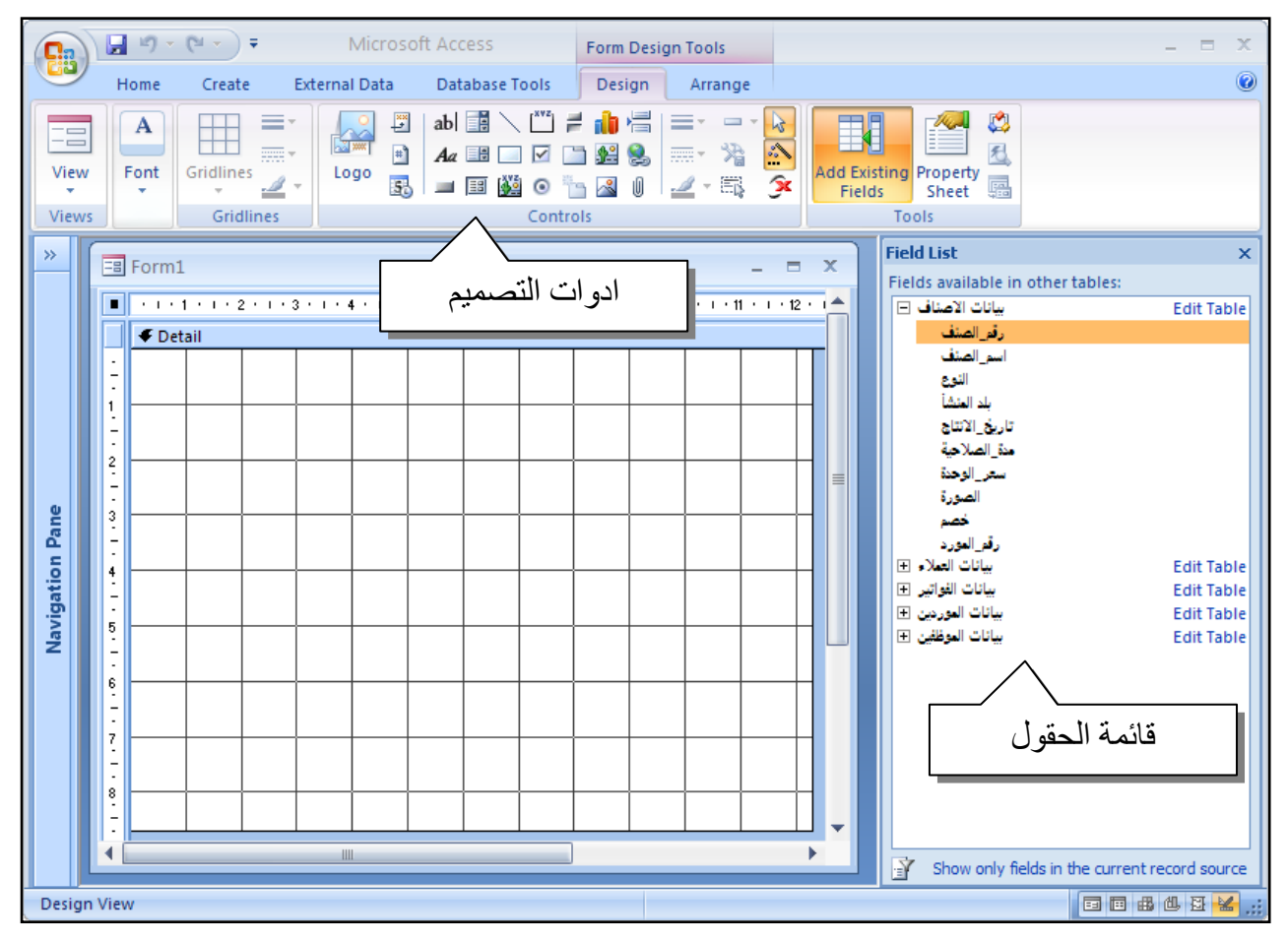

يظهر النموذج بالشكل التصميمي وبجواره قائمة الحقول في الجدول المحدد والتي يمكن اضافتها على النموذج كما يظهر كل الادوات الخاصة بتصميم النماذج Form Design Tools في شريط الادوات Ribbon ينقسم الشكل التصميمي للنموذج إلى خمس أقسام Sections كل قسم فيها له استخدام في تصميم النموذج ولإظهار كل أقسام النموذج

- Page Header/Footer في شريط الأدوات Ribbon الأمر Arrange tab
   والأمر Form Header/Footer مجموعة Show/Hide
- أو بالضغط بالزر الايمن للماوس على أى مكان في النموذج في عرض التصميم ونختار من القائمة الفرعية الامر Page Header/Footer والامر

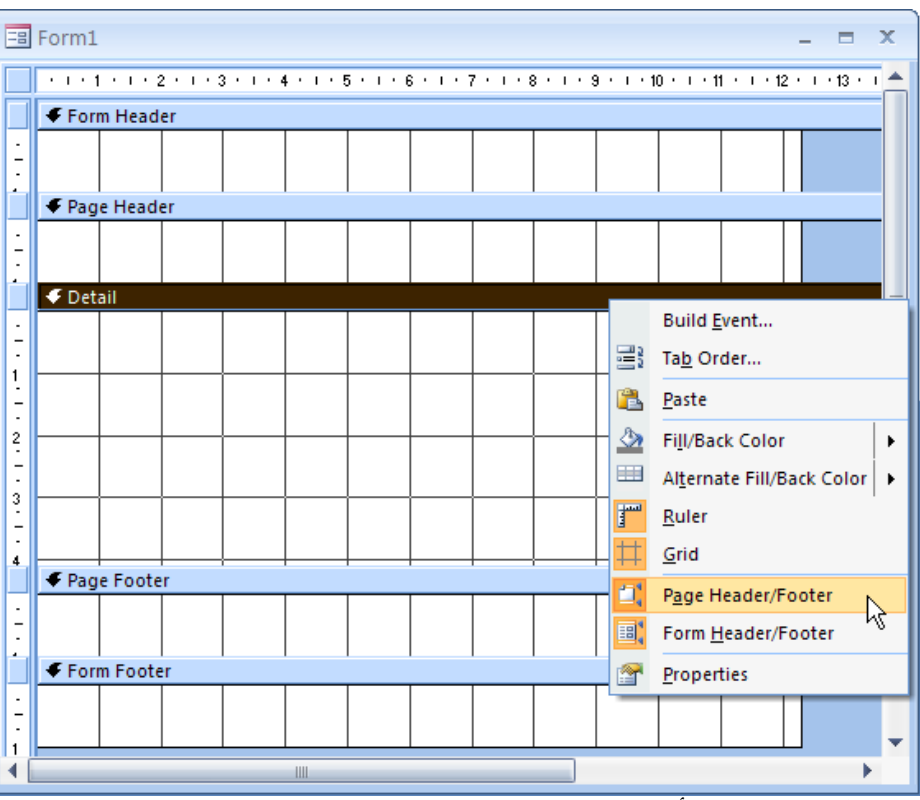

يظهر النموذج في الشكل التصميمي بأقسامه الخمسة كما يلي :

#### رأس النموذج Form Header

ICS

يستخدم لكتابة عنوان للنموذج ويظهر هذا العنوان أعلى النموذج عند عرض النموذج Form View ، كما يظهر في أعلى أول صفحة عند طباعة النموذج .

#### رأس الصفحة Page Header:

يُستَخدم لكتابة عنوان للنموذج أو أسماء الحقول Column Heading . حيث تظهر هذه العناوين في أعلى كل صفحة عند طباعة النموذج ولا يظهر رأس الصفحة عن عرض النموذج Form View ، لكن يظهر عن طباعة النموذج

#### التفاصيل Detail

يستخدم لعرض البيانات في سجلات الجدول أو الاستعلام الذي يتم إنشاء نموذج له ، حيث يتم عرض هذه البيانات في مربعات نصية Text box مرتبطة بالحقول في الجدول أو الاستعلام المحدد للنموذج . **تذييل الصفحة Page Footer :** 

يستخدم لكتابة أرقام الصفحات أو تاريخ اليوم أو أي بيانات نريد أن تظهر في أسفل كل الصفحات عند طباعة النموذج . النموذج ولا يظهر تذييل الصفحة عند عرض النموذج Form View ، لكن يظهر عن طباعة النموذج **تذييل النموذج بين النموذ**ج

يستخدم لوضع أزرار التحكم Command buttons ، أو كتابة تعليمات استخدام النموذج حيث يظهر تذييل النموذج في ينها النموذج في نهاية النموذج عند عرض النموذج Form View ، ويظهر أسفل قسم التفاصيل عند طباعة النموذج .

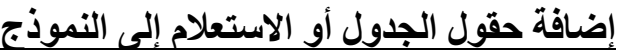

إضافة حقول الجدول أو الاستعلام إلى النموذج . يمكن اضافة الادوات التي يتم فيها عرض بيانات حقول الجدول بطريقتين :

- استخدام قائمة الحقول Field List . ويتم ذلك بسحب الحقول المراد اضافتها من قائمة الحقول الى النموذج عن طريق الماوس ويمكن تحديد أكثر من حقل عن طريق الضغط على مفتاح Ctrl في لوحة المفاتيح والضغط بالماوس على الحقول في قائمة الحقول Field List
  - استخدام ادوات التصميم من تبويب Design tab في شريط الادوات Ribbon

| 55      | Form Desig | in Tools          | 1           |                |          |  |     |         |
|---------|------------|-------------------|-------------|----------------|----------|--|-----|---------|
| e Tools | Design     | Arrange           |             |                |          |  |     |         |
| es 🖉 -  | Logo       | ab<br>Text<br>Box | Aa<br>Label | xxxx<br>Button |          |  | · 】 | 1 1 1 K |
| idlines |            |                   |             | C              | Controls |  |     |         |

ومن هذه الادوات :

| يستخدم لكتابة نص ثابت لا يتغير عند عرض النموذج              | العنوان                   | An            |
|-------------------------------------------------------------|---------------------------|---------------|
| مثل عنوان النموذج                                           | Label                     | 1 1160        |
| يستخدم لعرض البيانات في حقول الجدول أو الاستعلام المرتبط    | مربع النص                 | ab            |
| بالنموذج ، أو إضافة التعبيرات أو الدوال لعرض أرقام الصفحات  | Text box                  | decomposed of |
| أو عرض تاريخ اليوم أو تنفيذ المعادلات لحساب المجموع أو      |                           |               |
| المتوسط أو العدد وغيرها .                                   |                           |               |
| يستخدم لعرض البيانات غير النصية المخزنة حقول الجداول أو     | إطار الكائنات المرتبطة    | 345           |
| الاستعلامات مثل الصور و الرسوم البيانية وغير ها من الكائنات | <b>Bound Object Frame</b> |               |
| الغير نصية ا                                                | Ū                         |               |
| يستخدم لعرض البيانات في حقول الجدول أو الاستعلام المرتبط    | القوائم المنسدلة          | 0.            |
| بالنموذج في شكل قوائم منسدلة                                | Combo box                 |               |
| يستخدم لعرض البيانات التي تستخدم نوع البيانات Yes/No        | مربع الاختيار             | 1             |
|                                                             | Check box                 | -             |
| يستخدم للتعامل مع البيانات من النوع attachment و هو نوع     | اداة الملفات المرتبطة     | ıD            |
| البيانات الذى يسمح بربط ملفات بالقاعدة                      | Attachment                | 0             |

- ولاضافة أى اداة من الادوات السابقة نضغط عليها بالماوس مرة واحدة ثم نضغط مرة اخرى على النموذج ليتم اضافته في المكان المناسب .
  - كما يمكن الضغط بالماوس مع السحب لرسم الاداة بحجم محدد .

لتغيير تنسيق الأدوات المضافة على النموذج نتبع الخطوات التالية : نغيير الحجم : لتغيير حجم مربع النصText box أو العنوان Label نقف بمؤشر الماوس على النقط المحدد لمربع النص حتى يتحول مؤشر الماوس إلى سهمين كما هو موضح في الرسم ، فنضغط على الزر الأيسر للما وأثناء الضغط نسحب الماوس حتى نصل للحجم المناسب لمربع النص • تغییر موقع الکائنات Objects على النموذج : لتحریك اى كائن على النموذج نقف بمؤشر الماوس على الحدود الخارجية لهذا الكائن حتى يتحول مؤشر الماوس إلى الشكل الموضح في الرسم ، فنضغط على زر الماوس ألأيسر ، واثناء الضغط نسحب الماوس إلي ان نضع الكائن في المكان المناسب على النموذج . ونلاحظ أن مربع النص بتحرك ومعه العنوان المرتبط به اذا اردنا تحريك كل منهم على حده نقف بمؤشر الماوس على النقطة المحدد لمربع النص والموجودة في اعلى الشكل الكائن على اليمين حتى يتحول المؤشر إلى الموضح في الرسم ، ثم نضغط بالماوس ونسحب مربع النص فنلاحظ انه يتحرك مستقل عن العنوان المر تبط به .

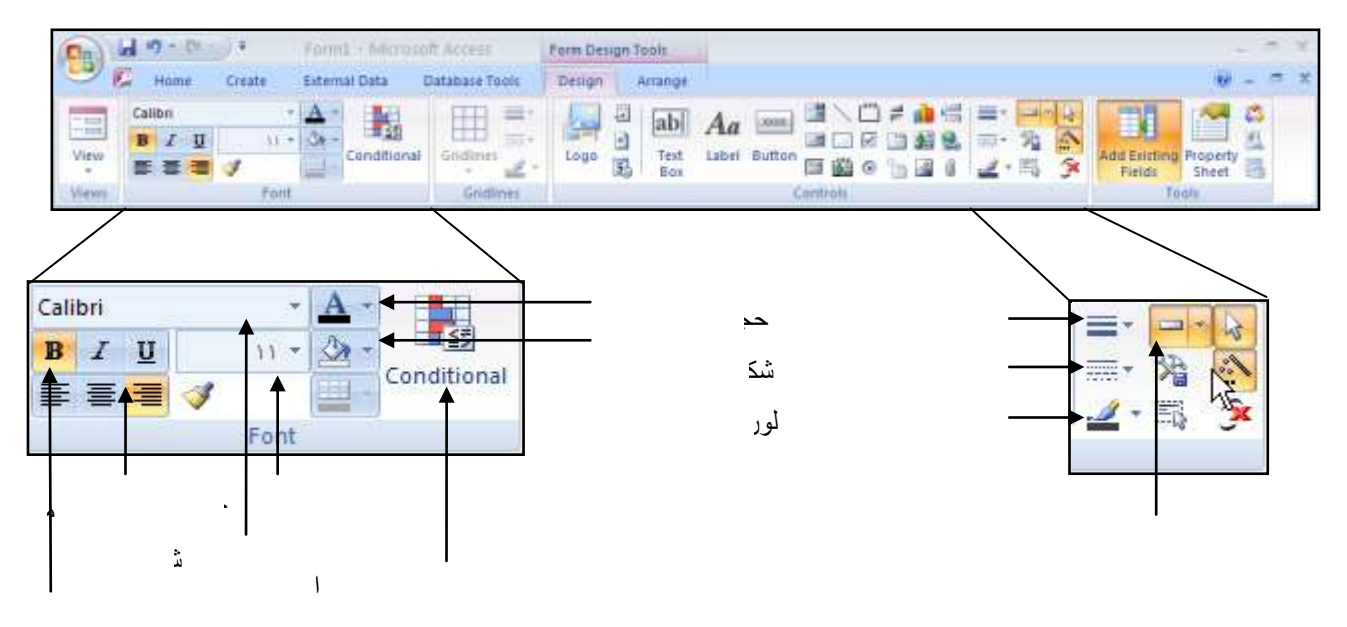

تد

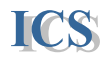

كما يوجد تبويب خاص بترتيب العناصر على النموذج وهو Arrange tab في شريط الادوات Ribbon

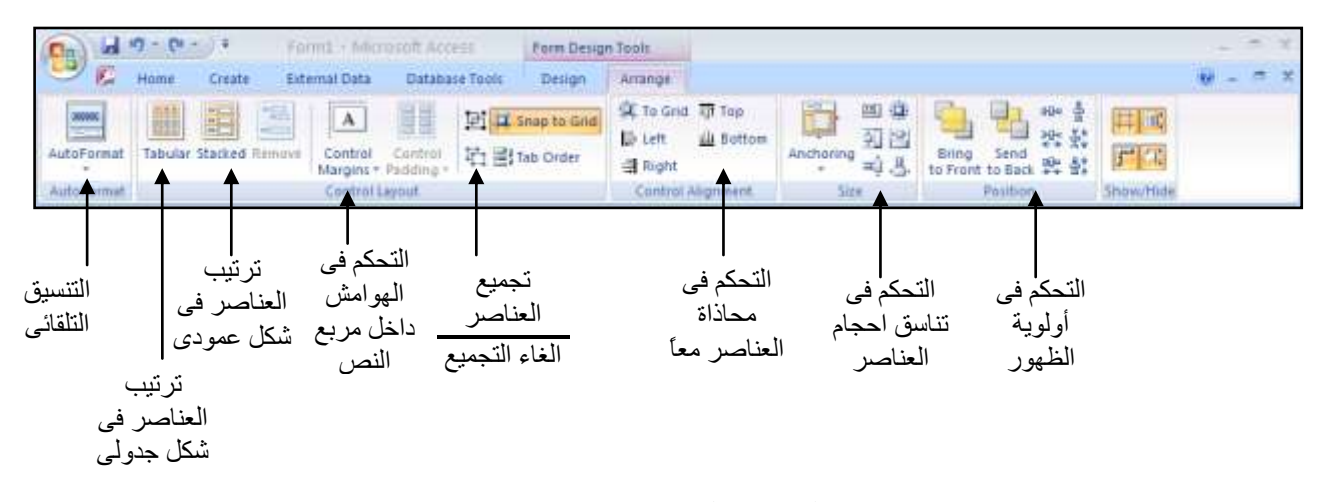

#### - اجراء التنسيق الشرطي على البيانات في النموذج Conditional .

- ١. نقوم بتحديد العنصر المراد تنفيذ التنسيق الشرطي عليه .
- ۲. نختار من تيويب Design Tab في شريط Ribbon الامر Conditional
- ٣. يظهر الشكل التالى الذى يتم فيه تحديد الشروط المطلوبة مثال : نريد عمل تنسيق شرطى على حقل (مدة الصلاحية فى نموذج الاصناف) بحيث يتغير لون الخط الى لون أحمر اذا كانت مدة الصلاحية أقل من 3 سنوات

| Conditional Formatting                                | ?×                       |
|-------------------------------------------------------|--------------------------|
| Default Formatting                                    |                          |
| This format will be used if no<br>conditions are met: | AaBbCcYyZz B I U 3 - A - |
| Condition 1                                           |                          |
| Field Value Is 🛛 🖌 less than                          | 3                        |
| Preview of format to use when<br>condition is true:   | AaBbCcYyZz B I U S - A - |
|                                                       | Add >> Delete OK Cancel  |

- ٤. نقوم بكتابة الشرط ثم تحديد التنسيق المرتبط بها كما في الشكل السابق
- ويمكن اضافة أكثر من شرط عن طريق الضغط على زر << Add مع ملاحظة أن عدد الشروط المتاحة ثلاثة فقط</li>
  - ٦. وفى حالة الرغبة فى إلغاء التنسيق الشرطى من أى عنصر نضغط على أمر ...Delete ونحدد الشروط المطلوب إلغاءها

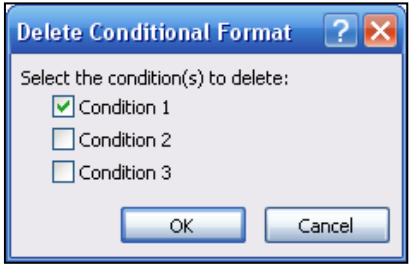

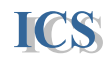

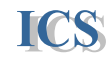

- اجراء التنسيق التلقائي على النماذج AutoFormat. يتيح الرنامج مجموعة كبيرة من التنسيقات الجاهزة التي يمكن تطبيقها على النماذج وتوفير الوقت اللازم للتنسيق ويتم ذلك عن طريق : . نفتح النموذج على التصميم ونختار من تبويب Arrange tab من شريط Ribbon الامر

AutoFormat ونختار التنسيق المطلوب بالضغط عليه بالماوس فيتم تنفيذه على النموذج

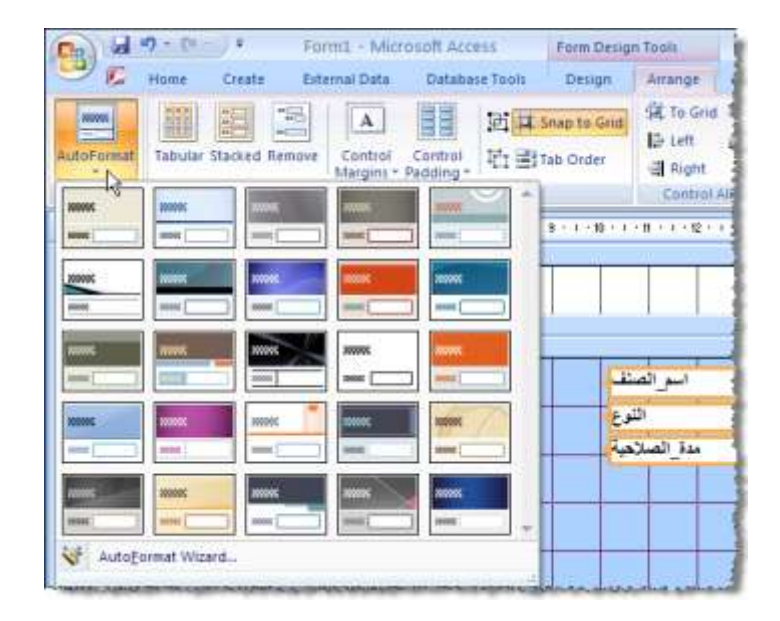

- تغيير خصائص العناصر على النموذج Property sheet . توجد مجموعة كبيرة من الخصائص لكل عنصر يتم تحديده ولاظهار هذه الخصائص نقوم بالاتي :

- من تبويب Design tab من شريط Ribbon نختار الأمر Design tab
  - أو نضغط على مفاتيح Alt+Enter من لوحة المفاتيح
- أو بالضغط بالزر الأيمن للماوس على العنصر المراد ونختار من القائمة الفرعية Properites

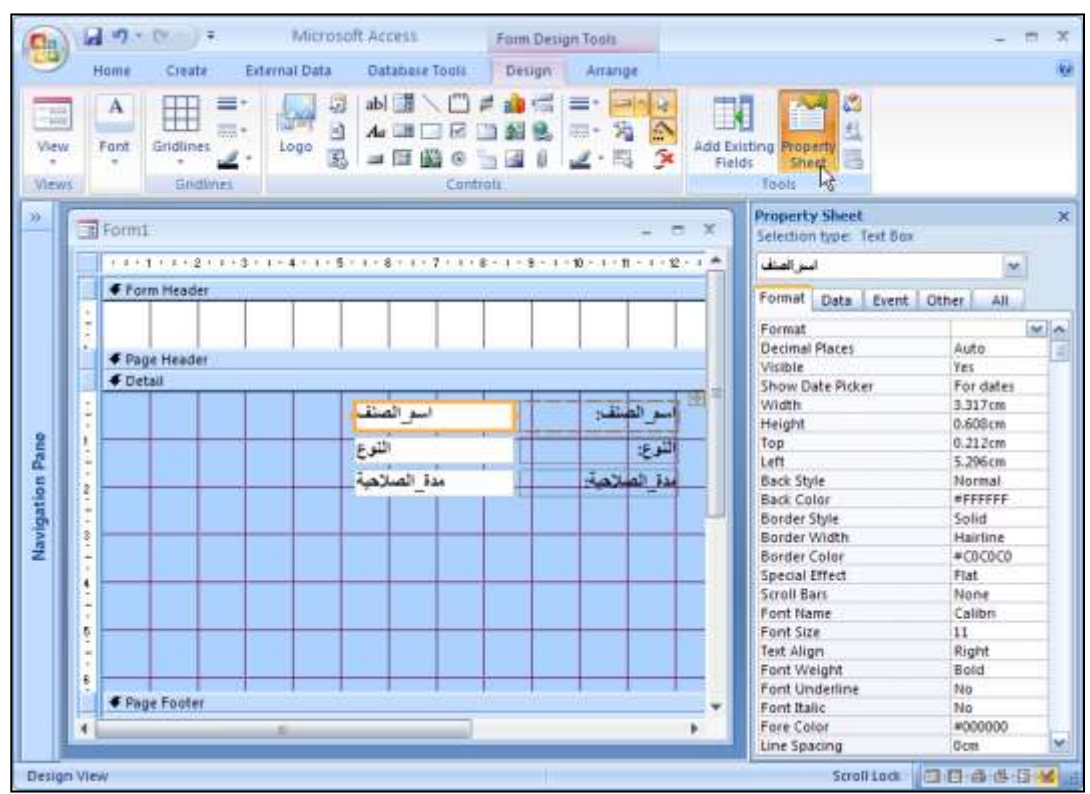

**Property Sheet** 

Selection type: Form

وكمثال لاستخدام خصائص العناصر Properites ، سنقوم بوضع صورة كخلفية للنموذج ويتم ذلك بالخطوات التالية :

 نختار الخصائص Properties بأى طريقة من الطرق السابقة مع ملاحظة اختيار خصائص النموذج نفسه.

×

٢. نختار من خصائص النموذج التبويب Format .

ICS

- ٣. ومنها نختار الخاصية Picture ، ونضغط على الزر المجاور لهذه الخاصية لتحديد الصورة المراد وضعها في خلفية النموذج .
- ٤. يظهر مربع حواري منه نقوم بتحديد الصورة من المكان المخزنة به على الاقراص الصلبة أو المرنة أو الاقر اص الضوئية .
- م. بعد اختيار الصورة نلاحظ أن المسار المخزن به
   هذه الصورة تم كتابته بجوار الخاصية Picture .
- ne) الحجم المراد ظهور الصورة به
   ne) الحجم المراد ظهور الصورة به
   ne) الحجم المراد ظهور الصورة به
   clip الصورة بالحجم الطبيعى Clip
   علهور الصورة بالحجم اللموذج Stretch
   مع المحافظة على ابعادها Zoom
   مع المحافظة على ابعادها الأفقى بحجم النموذج Stretch Horizontal
   تكبير الصورة فى الاتجاة الرأسي بحجم النموذج Stretch Vertical
- Form  $\mathbf{v}$ Format Data Event Other All ~ Caption Single Form Default View Allow Form View Yes Allow Datasheet View Yes Allow PivotTable View Yes Allow PivotChart View Yes Allow Layout View Yes Ę. Picture (none) **Picture Tiling** No Picture Alignment Center Picture Type Embedded Picture Size Mode Clip Width 13.097 cm Auto Center No Auto Resize Yes
  - تكبير الصورة في الأتجاة الأفقى بحجم النموذج Stretch Horizontal - تكبير الصورة في الاتجاة الرأسي بحجم النموذج Stretch Vertical ٧. لحذف الصورة من خلفية النموذج نقوم بحذف المسار المكتوب بجوار الخاصية Picture في خصائص النموذج
    - إضافة نموذج فرعى SubForm للنموذج الرئيسى :

قد نحتاج اثناء تصميم النموذج لعرض نموذج آخر في نفس الوقت ، فمثلاً قد نحتاج عند عرض بيانات الاصناف في نموذج الاصناف إلي معرفة بيانات الموردين الخاصة بكل صنف ، وبالتالي نحتاج لعرض نموذج الموردين مع نموذج الاصناف في نموذج واحد لهذا الغرض يتيح البرنامج عمل نموذج فرعى على النموذج الرئيسي ليمكن عرض البيانات المرتبطة في نموذج واحد

#### لاضافة نموذج فرعى نتبع الخطوات التالية :

- ا. نفتح النموذج الرئيسي المراد اضافة نموذج فرعي له على الشكل التصميمي Design View
   ٢. نقوم بتكبير حجم النموذج ليتسع للنموذج الفرعي المراد اضافته ، وذلك بالوقوف بسهم الماوس
   ٢. على الحدود الخارجية للنموذج حتى يتحول المؤشر إلي الشكل ، ثم نضغط الزر الأيسر للماوس ونسحب النموذج حتى يتسع بالحجم الكافي لوضع النموذج الفرعى .
- ٣. نختار من صندوق الادوات الرمز الخاص بالنموذج الفرعى ، ثم نرسم بهذه الاداة على النموذج المساحة المراد وضع النموذج الفرعى بها .

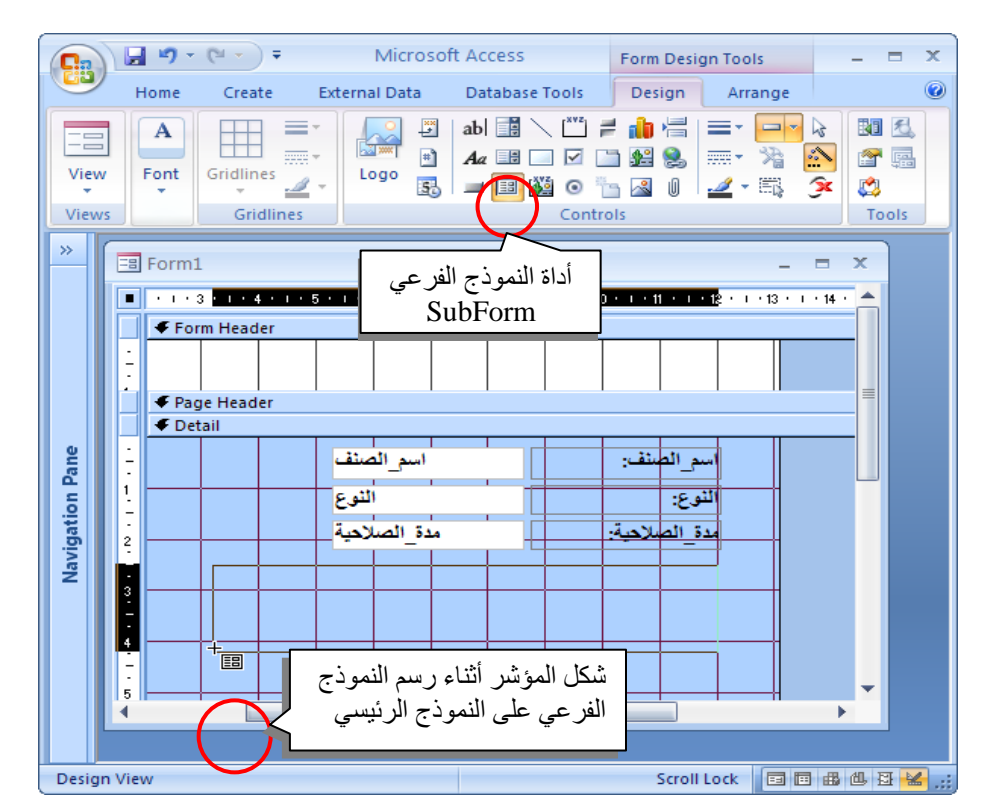

| SubForm Wizard                         |                                                                                                    |
|----------------------------------------|----------------------------------------------------------------------------------------------------|
|                                        | You can use an existing form to create your subform or subreport, or<br>create your own using tables and/or queries.                                                                                             |
|                                        | What data would you like to use for your subform or subreport?                                                                                                    |
|                                        | O Use existing Tables and Queries                                                                                                    |
|                                        | • Use an existing form                                                                                                    |
|                                        | بيانات الاصناف                                                                                                    |
|                                        | بيانات الفواتير<br>بيانات الموردين                                                                                                    |
|                                        |                                                                                                    |
|                                        |                                                                                                    |
|                                        |                                                                                                    |
|                                        |                                                                                                    |
|                                        | Cancel < Back Next > Finish                                                                                                    |
|                                        |                                                                                                    |
| SubForm Wizard                         |                                                                                                    |
| XXXXXX 0000000000000000000000000000000 | Would you like to define which fields link your main form to this subform yourself, or choose from the list below?                                                                                               |
|                                        |                                                                                                    |
|                                        | O ⊈hoose from a list. ④ ⊉efine my own.                                                                                                    |
|                                        | ○ Qhoose from a list.     ⊙ Define my own.       Form/report fields:     Subform/subreport fields:                                                                                                    |
|                                        | Offine my own.<br>Form/report fields: Subform/subreport fields:<br>رقم_المورد                                                                                                    |
|                                        | Choose from a list.       Define my own.         Form/report fields:       Subform/subreport fields:         دقم_المورد       بقم_المورد         نقم_المورد       نقم_المورد                                     |
|                                        | Choose from a list.       Define my own.         Form/report fields:       Subform/subreport fields:         دقم المورد       مع المورد                                                                          |
|                                        | <u>O</u> hoose from a list. (ی Define my own.<br>Form/report fields: Subform/subreport fields:<br>رقم_المورد<br>Show بهانات الموردین for each record in <sql statement=""> using رقم_المورد</sql>                |
|                                        | Ochoose from a list. • Define my own.<br>Form/report fields: Subform/subreport fields:<br>دقم_المورد • فقر الموردين هما<br>Show بيانات الموردين for each record in <sql statement=""> using<br/>رقم_المورد</sql> |

٤. بعد رسم المساحة الخاصة بوضع النموذج الفرعى على النموذج الرئيسى يظهر المعالج الخاص بالنموذج الفرعى SubForm بالنموذج الفرعى وربطه لإنشاء النموذج الفرعى وربطه بالنموذج الرئيسى.

#### الخطوة الاولى

في هذه الخطوة نقوم بتحديد النموذج الفرعى المراد اضافته للنموذج الرئيسى ، حيث يعرض المعالج قائمة بكل النماذج التى تم انشاءها في قاعدة البيانات لاختيار النموذج الفرعى منها . مثلاً نختار [ نموذج الموردين ] . ثم نضغط على Next .

#### الخطوة الثانية

في هذه الخطوة نقوم بتحديد طريقة الربط بين النموذج الفرعى والنموذج الرئيسى ويتم ذلك عن طريق الحقول المتطابقة بين النموذجين \_ ويوجد اختيارين

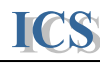

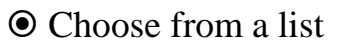

اختيار طريقة ربط النموذجين من القائمة المحتوية على اقتراحات الربط التي يقترحها المعالج . Define my own () نختار هذا الاختيار لنعرف الحقول المستخدمة في الربط بأنفسنا مثلا : لربط نموذج الموردين الفرعي مع نموذج الأصناف الرئيسي نختار الحقل المتطابق في النموذجين و هو حقل [ كود المورد ] .

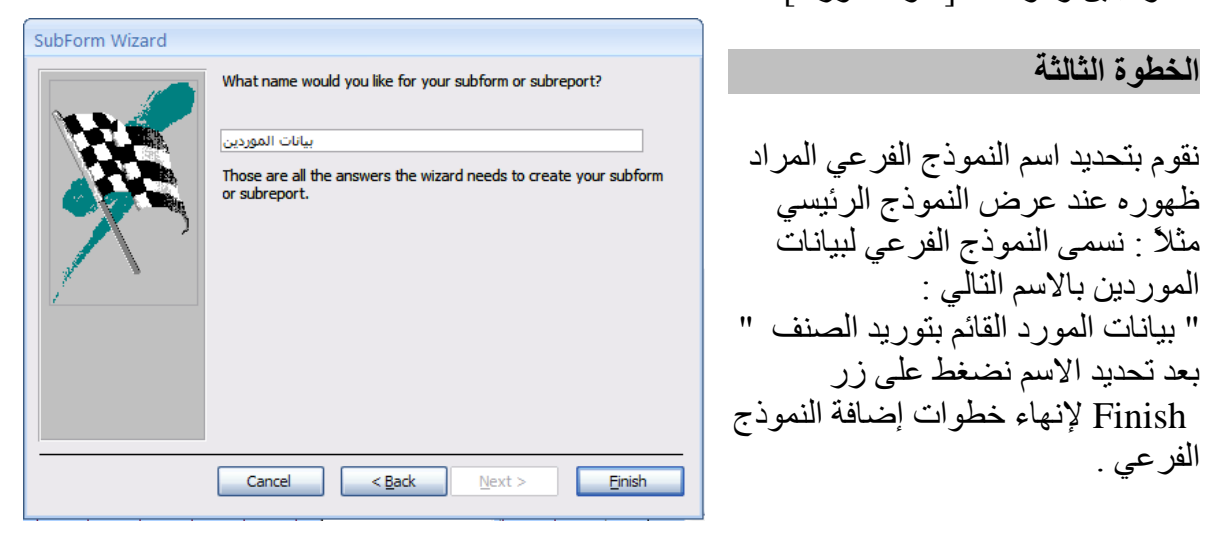

نختار من قائمة View الأمر Form View لعرض النموذج بعد إضافة النموذج الفرعي .

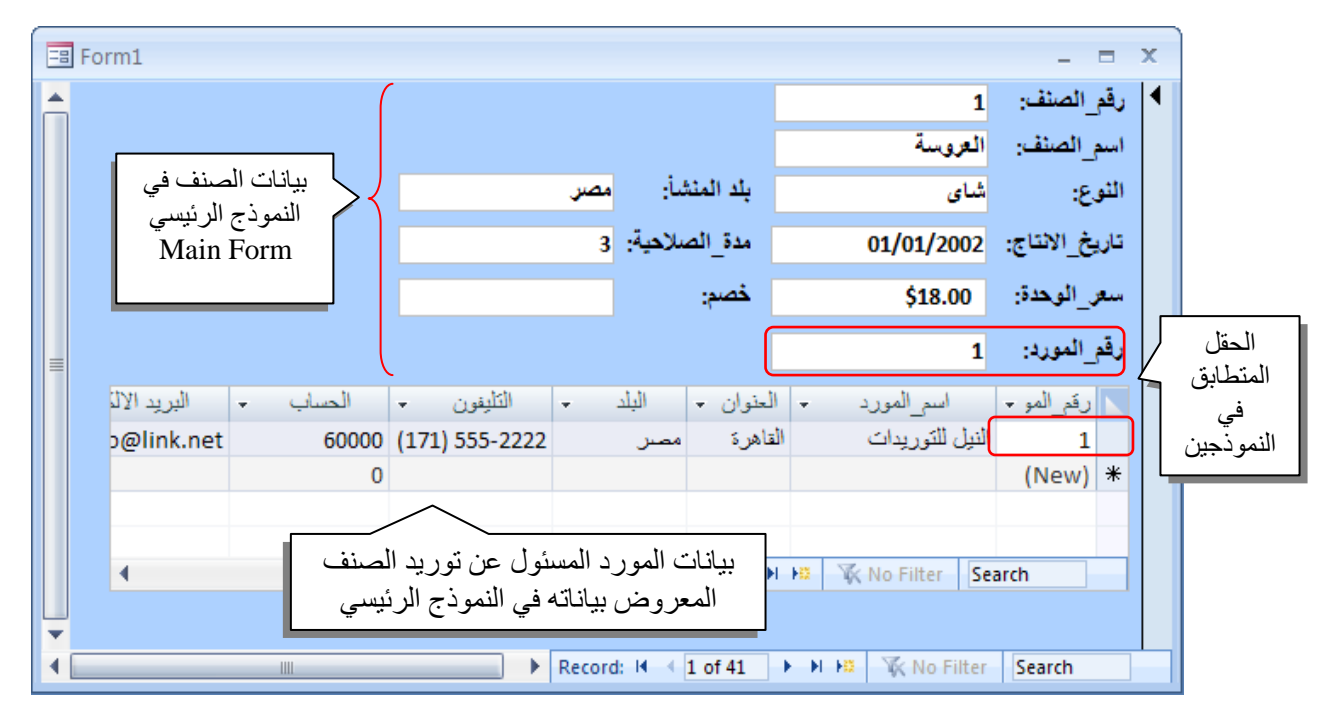

يظهر النموذج الفرعى اسفل النموذج الرئيسي ويحتوى على البيانات الخاصة بالحقل المستخدم في الربط بين النموذجين ، كما هو موضح في الشكل السابق .

#### ملحوظة :

Microsoft Access 2007

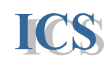

| يمكن اضافة اكثر من نموذج فرعي على نموذج رئيسي واحد وربط كل منهم بالنموذج الرئيسي عن                                                           | ◀ |
|----------------------------------------------------------------------------------------------------|---|
| طريق الحقول المتطابقة في كل منهم مع نظير ها في النَّموذج الرئيسي .                                                                            |   |
| يفضل ان يكون النموذج الرئيسي بالشكل العمودي Columnar ، كما يفضل ايضاً أن يكون النموذج                                                         | ◀ |
| الفرعى بالشكل الجدولي Tabular .                                                                                                    |   |
| حفظ النموذج Save Form :                                                                                                    | ◀ |
| لحفظ النموذج بعد الانتهاء من تصميمه نختار الامر حفظ باسم Save As                                                                              |   |
| ، من شریط Quick Access Toolbar .                                                                                                    |   |
| ii. من لوحة المفاتيح نضغط على مفتاحي Ctrl + S .                                                                                               |   |
| وذلك عند حفظ النموذج لاول مرة ، حيث يظهر المربع 🛛 🔽 🔽 Save As                                                                                 |   |
| الحوارى حفظ باسم Save As .<br>الحوارى حفظ باسم عند الحواري المعالية الحواري الحواري المعالية المعالية المعالية المعالية المعالية المعالية الم |   |
| نقوم بكتابة اسم النموذج ويجب أن يكون الاسم معبر عن [Form1                                                                                     |   |
| البيانات التي يتعامل معها هذا النموذج .                                                                                                    |   |
| ثم نضغط على زر Ok لحفظ الملف .                                                                                                    |   |
| إذا قمنا بحفظ الملف ، ثم قمنا بتعديل في تصميمه ، فيجب                                                                                         |   |
| حفظ هذه التعديلات عن طريق اختيار الإمر حفظ Save باي طريقة من الطرق السابق ذكر ها .                                                            |   |
| في حالة عدم حفظ النموذج بعد تصميمه أو بعد التعديل في تصميمه . فعند غلق هذا النموذج تظهر                                                       |   |
| الرسالة التالية :                                                                                                    |   |
|                                                                                                    |   |
| نختار Yes لحفظ النموذج قبل غلقه أو No بالاصاف معنان Yes الاصاف Yes                                                                            |   |
| لغلق النموذج بدون حفظه أو نختار Cancel لغلق النموذج بدون حفظه أو نختار                                                                        |   |
| لنبقى النموذج مفتوحاً إذا أردنا تكمله تصميمه .                                                                                                |   |
|                                                                                                    |   |
| ادخال سجل جديد New Record في النموذج .                                                                                                    | ◀ |
| لادخال سجل جديد في الجدول أو الاستعلام عن طريق النموذج نقوم باختيار الأمر سجل                                                                 |   |
| جديد New Record باي طريقة من الطرق التالية :                                                                                                  |   |
| i. من تبويب Home في شريط Ribbon نختار الأمر 🔜                                                                                                 |   |
| ii.   من لوحة المفاتيح نضغط على مفتاح ( Ctrl  ) ومفتاح ( + ) في وقت واحد .                                                                    |   |
| ثم نقوم بكتابة البيانات في السجل الجديد ، وبعد الانتهاء من كتابة البيانات في السجل                                                            |   |
| نضىغط على مفتاح   Enter   ليتم حفظ البيانات المدخلة وبداية سجل جديد  ، أو                                                                     |   |
| نضغط على مفتاحي Shift + Enter ليتم حفظ البيانات المدخلة والبقاء في نفس السجل                                                                  |   |
|                                                                                                    |   |
| <u>حدف سجل Delete Record من النموذج .</u>                                                                                                    | ◀ |
| الحدف سجل من الجدول أو الاستعلام عن طريق التموذج تقوم باحتيار الأمر حدف سجل                                                                   |   |
| Delete Record بای طریقه من الطرق الثالیه :<br>                                                                                                |   |
| i من نبویب Home فی سریط Ribbon محتار الامرi                                                                                                   |   |
| ii. من لوحة المفاتيح نضغط على مفتاح (Ctrl) ومفتاح (-) في وفت واحد .                                                                           |   |
| تظهر إلى سالة التالية لتأكيد حذف السحان نختار Yes لحذف السحل أو نختار No لالغاء الأمر                                                         |   |
| وعدم حذف السجل                                                                                                    |   |
| ( )                                                                                                    |   |

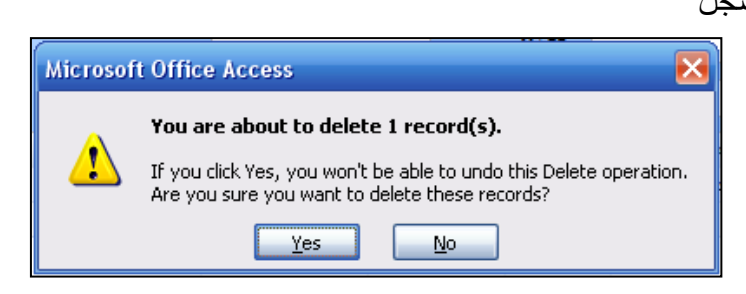

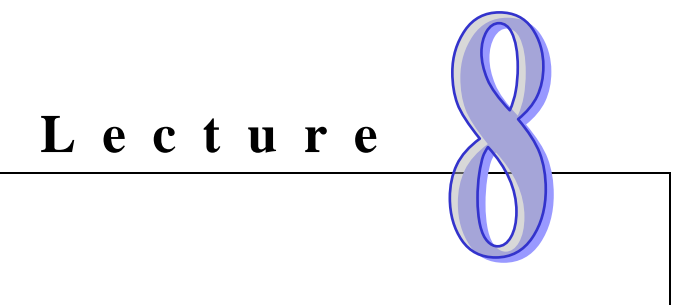

# Reports

- AutoReport
   استخدام التقارير التلقائية
- Report Wizard
   استخدام معالج التقارير
  - تصميم التقارير Design Report .
- sorting and Grouping ترتيب وتجميع البيانات في التقارير
  - التنسيق التلقائي والشرطي للتقارير
- . AutoFormat and Conditional Format
  - Expressions العمليات الحسابية في التقارير
    - حفظ التقارير Save Reports
  - معاينة التقرير ، اعداد الصفحات للطباعة Page Setup .
    - طباعة التقرير Print Reports

### إنشاء التقارير

### **Creating Reports**

تستخدم التقارير لإخراج البيانات المطلوبة من قاعدة البيانات في صورة ورق مطبوع ليستخدم في المعاملات المختلفة التي تتم داخل نظام العمل ويتيح برنامج أكسيس أكثر من طريقة لإنشاء التقارير الجديدة تظهر في تبويب Create tab من شريط Ribbon

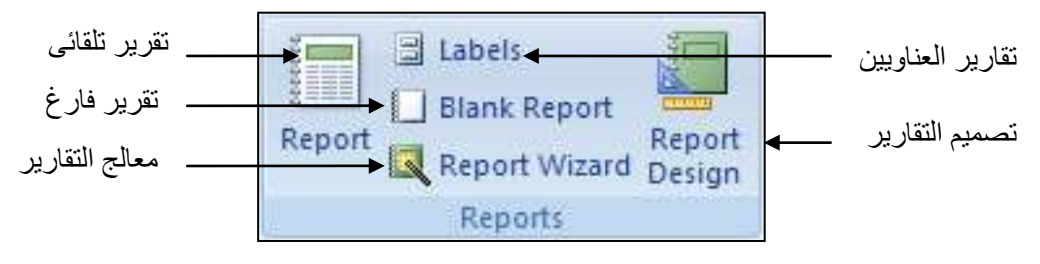

استخدام التقارير التلقائية Report لإنشاء تقرير جديد .

تعتبر طريقة التقارير التلقائية أسهل الطرق لإنشاء تقرير جديد ،ولإنشاء تقرير جديد بطريقة التقارير التلقائية نتبع الخطوات التالية :

- - ٢. نختار من تبويب Create tab في شريط Ribbon الأمر ٢.
- ٢. فيتم إنشاء التقرير الجديد لجدول الاصناف بالشكل لجدولي Tabular كما في الشكل التالي .

|   | ت الاصناف | بيانان                        |     |            |              |               |            |                |             |           | x    |
|---|-----------|-------------------------------|-----|------------|--------------|---------------|------------|----------------|-------------|-----------|------|
| Î |           | 12 ييسەين, 2008<br>10:36:21 ص | !   |            |              |               |            | ناف            | بيانات الاص |           |      |
|   |           | رقم_المورد                    | خصم | سعر_الوحدة | مدة_الصلاهية | تاريخ_الانتاج | يلد المتشأ | التوع          | اسم_العنف   | رقم_الصنف |      |
|   |           | 1                             |     | \$18.00    | 3            | 01/01/2002    | مصر        | تىاي           | العروسة     | 1         |      |
|   |           | 1                             |     | \$19.00    | 100          | 01/01/2002    | مصر        | شای            | ليبتون      | 2         |      |
|   |           | 1                             |     | \$10.00    | 20           | 01/05/2002    | مصدر       | شائ            | <u>کدہ</u>  | 3         |      |
|   |           | 2                             |     | \$22.00    | 50           | 01/06/2002    | مصر        | شای            | التاج       | 4         |      |
|   |           | 2                             |     | \$21.35    | 60           | 01/07/2002    | مصر        | زيت            | كريستال     | 5         |      |
|   |           | 3                             |     | \$25.00    | 200          | 01/10/2002    | مصر        | زيت            | عتى         | 6         |      |
|   |           | 3                             |     | \$30.00    | 150          | 01/11/2002    | مصر        | زيت            | شهد         | 7         |      |
|   |           | 3                             |     | \$40.00    | 160          | 01/01/2003    |            | زيت            | ئىمىن       | 8         |      |
|   |           | 4                             |     | \$97.00    | 130          | 01/02/2003    |            | سدن            | النذلين     | 9         |      |
|   |           | 4                             |     | \$31.00    | 230          | 01/05/2003    |            | سمن            | الدهيية     | 10        |      |
|   |           | 5                             |     | \$21.00    | 250          | 01/06/2003    |            | سدن            | الهقم       | 11        |      |
|   |           | 5                             |     | \$38.00    | 400          | 01/07/2003    |            | مياة غازية     | بيومى       | 12        |      |
|   |           | 6                             |     | \$6.00     | 500          | 01/08/2003    |            | مياة غازية     | كو.كاكو,¥   | 13        |      |
|   |           | 6                             |     | \$23.25    | 600          | 15/08/2003    |            | مياة غازية     | فيروز       | 14        |      |
|   |           | 6                             |     | \$15.50    | 30           | 01/09/2003    |            | مياة غازية     | بريك        | 15        |      |
|   |           | 7                             |     | \$17.45    | 80           | 01/10/2003    |            | مياة معنية     | بركة        | 16        |      |
| Ť | 4         | _                             |     | ·          |              | / /           | ▶ P        | age:   € - € 1 |             | V No Fil  | lter |

# استخدام معالج التقارير Report Wizard لإنشاء تقرير جديد.

لإنشاء تقرير جديد بطريقة معالج التقارير نتبع الخطوات التالية :

- ١. نقوم بتحديد الجدول أو الاستعلام المطلوب عمل تقرير
   له من Navigation Pane
   مثلا : سنختار ( جدول الاصناف )
- ۲. نختار من تبويب Create tab في شريط Ribbon الامر Report Wizard
- ٣. يظهر معالج التقارير ونبدأ بأول خطوة فنقوم بتحديد الجدول أو الاستعلام المراد عمل تقرير له ، ثم نضيف الحقول المراد اظهار ها في التقرير بأختيار ها من قائمة Next كما نصافة كل لحقول في الجدول بالضغط على الزر (<<) . وبعد اضافة الحقول نضغط على </p>
  - ٤. فى الخطوة الثانية نقوم بتحديد مستويات تجميع البيانات فى التقرير فمثلاً : اذا اردنا تجميع الاصناف المتشابه فى النوع فنختار تجميع البيانات فى التقرير حسب النوع .

فى الخطوة الثالثة نحديد طريقة ترتيب البيانات فى
 التقرير ويمكن اختيار اكثر من مستوى للترتيب وتحديد
 طريقة الترتيب لكل مستوى إما تصاعدى
 Descending أو تنازلى Descending

|                                                                                   | Which fields do you want on your report?<br>You can choose from more than one table or query |
|-----------------------------------------------------------------------------------|----------------------------------------------------------------------------------------------|
| (ables/Queries                                                                    |                                                                                              |
| able: سانات الاصناف                                                               | <b>m</b>                                                                                     |
| yvailable Fields:                                                                 | Selected Fields:                                                                             |
| رقم العنف<br>اسف الصنة<br>النوع<br>النوع الاليا<br>النفي الالياح<br>مداو الملاحية | A 1                                                                                          |
| سيس الوجدة<br>الموية                                                              |                                                                                              |
|                                                                                   |                                                                                              |

| vels?                                                                                                    | 1443                                                                                                    |
|----------------------------------------------------------------------------------------------------|----------------------------------------------------------------------------------------------------|
| رقم الصغ<br>ابيش الصغ<br>المركز الالياع<br>المركز الملاح<br>المركز الملاح<br>مص<br>المركز الملاح<br>مص<br>المركز المراج<br>المركز<br>المركز المراج<br>المركز المراج<br>المركز المراج<br>المركز المركز<br>المركز المركز<br>المركز<br>المركز المركز<br>المركز<br>المم المم المم المم المم المم الم<br>مم الم<br>مم الم<br>مم الم<br>مم الم<br>مم الم<br>مم الم<br>مم الم<br>مم المم<br>مم المم ال | اروهی الصنف، اسمی الصنف، بلند المنشأ<br>بالریخی الأشاح، منفی الملاحیة، سعی الوحدة<br>الصورة، خصف رقمی المورد<br>ب |
|                                                                                                    |                                                                                                    |

| You can sort recor<br>ascending or desc | ds by up to four fiel<br>ending order. | ds, in either |
|-----------------------------------------|----------------------------------------|---------------|
| رقمرالمنف 1                             |                                        | Ascending     |
| <br>2                                   |                                        | Ascending     |
| 3                                       | <b>_</b> ]                             | Ascending     |
| 4                                       |                                        | Assimilieg    |
| Summary Op                              | dors                                   |               |

Report Wizard

٦. فى الخطوة الرابعة نقوم بتحديد الشكل التخطيطى لعرض التقرير Layout واتجاة طباعة التقرير Orientation

- ٧. وفى الخطوة الخامسة نقوم بتحديد نمط التنسيق المطلوب تطبيقه على التقرير ويتيح البرنامج فى اصداره الجديد عدد اكبر من التصميمات لتنسيق التقارير .
- ٨. وفى الخطوة الاخيرة نقوم بتحديد اسم التقرير الجديد
   ثم نضغط على Finish فيظهر التقرير فى المعاينة

|                                                 |        | Layout<br>Stepped<br>Stock<br>Qutine                                                                                                    | Orientation<br>Opertrait<br>()Landscape |
|-------------------------------------------------|--------|----------------------------------------------------------------------------------------------------|-----------------------------------------|
|                                                 |        | Adjust the fe                                                                                                    | id width so all fields fit o            |
|                                                 | Cancel | < Back                                                                                                    | Next > Enish                            |
| ort Wizard<br>at style would you live?          |        |                                                                                                    |                                         |
| ort Wizard<br>at style would you like?<br>Title |        | Access 2003<br>Ascess 2007<br>Apex<br>Aspect<br>Covic<br>Concurse<br>Equity<br>Flow<br>Flow<br>Flow<br>Flow<br>Flow<br>Flow<br>Flow<br>Flow |                                         |

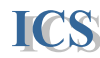

|   | بيانات الاصناف ( |              |               |            |            |           | - = X         |
|---|------------------|--------------|---------------|------------|------------|-----------|---------------|
| Ê |                  |              |               |            | الاصناف    | ر بیانات  | تقرير         |
|   | سعر_الوحدة       | مدة_الصلاحية | تاريخ_الانتاج | بلد المنشأ | اسم_المصنف | رقم_الصنف | الثوع         |
|   |                  |              |               |            |            |           | الذ           |
|   | \$19.00          | 60           | 05/02/2002    |            | افى        | 36 صد     |               |
| = | \$9.65           | 90           | 15/03/2002    |            | مىقدى      | لله الم   |               |
|   |                  |              |               |            |            | ā         | جبنا          |
|   | \$81.00          | 500          | 15/12/2003    |            | مياطى      | الد 20    |               |
|   | \$10.00          | 600          | 15/12/2003    |            | متى        | 21 دى     |               |
|   | \$21.00          | 400          | 01/01/2004    |            | ارع دينا   | 22 مز     |               |
|   | \$18.00          | 80           | 30/01/2003    |            | يتو.       | ئىس<br>35 |               |
|   | \$26.00          | 50           | 15/02/2002    |            | اشكرية     | אי 37     |               |
| - |                  |              |               |            |            | c         | خضروات        |
|   | 4                |              |               |            | ► Page: 14 | <1 → H    | 🛤 🦷 No Filter |

تصميم التقارير <u>Report Design</u>. يمكن لمصمم قاعدة البيانات تصميم التقرير الجديد بالشكل المخصص الذي يريده ، ويتيح البرنامج كل الإمكانيات اللازمة للمصمم لتنفيذ الفكرة أو الهدف من تصميم التقرير . ويتم تصميم التقرير بالخطوات التالية : ١. نختار من تبويب Create tab في شريط Ribbon الامر Report Design

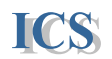

٢. يظهر النموذج بالشكل التصميمي كما هو موضح بالشكل التالي .

| Ca    |         | <b>-</b> ") - | (°" - ) =                   | Microso           | oft Access     | Report Design Tools |              | _ = X                                                        |
|-------|---------|---------------|-----------------------------|-------------------|----------------|---------------------|--------------|--------------------------------------------------------------|
|       |         | Home          | Create                      | External Data     | Database Tools | Design Arrange      | Page Setup   | 0                                                            |
| Viev  | w<br>vs | A<br>Font     | [ξ≡<br>Σ →<br>ī<br>Grouping | Gridlines         | Logo 🕃 🖬       |                     |              | Add Existing<br>Fields<br>Tools                              |
| »     | 6       | Repor         | t1                          |                   |                | -                   | . = x F      | ield List X                                                  |
|       |         | 1.1.1         | 1 · · · 2 · · ·             | 3 • 1 • 4 • 1 • 5 | 6 7 8          | 9 10 11 .           | i • 12 • i ▲ | ields available in other tables:<br>سانات الاصناف =          |
|       |         | 🗲 Rej         | oort Header                 | 1 1 1             |                |                     |              | رقم_الصنف                                                    |
|       | -       |               |                             |                   |                |                     |              | اسم_الصنف<br>النوع                                           |
|       | 1       | 🗲 Pag         | je Header                   |                   |                |                     |              | بلد العَمْشَاً<br>ما حُو الاتفاح                             |
|       | :<br>-  |               |                             |                   |                |                     |              | مريع_ا عناج<br>مدة_الصلاحية                                  |
|       |         | ✓ Det         | ail                         |                   |                |                     |              | سعر_الوحدة<br>الصورة                                         |
| e     | :<br>-  |               |                             |                   |                |                     |              | خصم                                                          |
| n Pa  | 1       | <u> </u>      |                             |                   |                |                     |              | ردم_المورد<br>Edit Table بيائات العملاء ⊞                    |
| atio  |         |               |                             |                   |                |                     |              | Edit Table بيانات الغواتير. ⊕<br>ماذات الحديد ا              |
| lavig | 2       |               |                             |                   |                |                     |              | Edit Table بيانات الموردين ↔<br>Edit Table بيانات الموظفين ⊕ |
| 2     | 3       |               |                             |                   |                |                     |              |                                                              |
|       |         |               | je Footer                   |                   |                |                     |              |                                                              |
|       | -       |               |                             |                   |                |                     |              |                                                              |
|       |         | 🗲 Rej         | oort Footer                 |                   |                |                     |              |                                                              |
|       | +       |               |                             |                   |                |                     |              |                                                              |
|       | 1       |               | 1 1                         |                   |                |                     | + L          | Show only fields in the                                      |
|       |         |               |                             |                   |                |                     |              | Current record source                                        |
| Desig | in Vie  | ew            |                             |                   |                |                     |              | 🙂 G, 🗄 🕍 📑                                                   |

ينقسم الشكل التصميمي للتقرير إلى خمس أقسام Sections كل قسم فيها له استخدام في تصميم التقرير ولإظهار كل أقسام التقرير نختار من تبويب Arrange tab ومن مجموعة Show/Hide الامر

| {     | Report Design Tools |            |                                     |            | - = ×     | anti tina f |                                               |  |  |
|-------|---------------------|------------|-------------------------------------|------------|-----------|-------------|-----------------------------------------------|--|--|
| ols   | Design              | Arrange    | Page Setup                          |            | 0         |             | ر اس وندييل النفرير<br>Report Header / Footer |  |  |
| to G  | rid 🛱               | <u>101</u> | <b>日 日 ※ ※</b>                      | ⊠ ‡<br>1 ₽ |           |             | Report Header / Tobler                        |  |  |
| Order | 킠                   | 3          | bring Send<br>to Front to Back →< 🛱 | 폐.븝.       |           |             | رأس وتذييل الصفحة  Page                       |  |  |
| }     | Control             | Align      | Position                            | Size       | Show/Hide |             | . Header / Footer                             |  |  |

يظهر التقرير في الشكل التصميمي بأقسامه الخمسة كما يلي :

#### رأس التقرير Report Header :

يظهر رأس التقرير مرة واحدة في أعلى أول صفحة من التقرير ويستخدم لكتابة عنوان التقرير أو وضع شعار الشركة أو كتابة تاريخ الطباعة ويظهر رأس التقرير في الطباعة قبل راس الصفحة الأولى من التقرير .

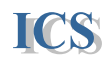

#### رأس الصفحة HeaderPage :

يظهر رأس التقرير في أعلى كل صفحة من صفحات التقرير ويستخدم في كتابة أسماء الحقول Column heading

#### التفاصيل Detail

يستخدم لعرض البيانات في سجلات الجدول أو الاستعلام الذي يتم إنشاء تقرير له ، حيث يتم عرض هذه البيانات في مربعات نصية Text box مر تبطة بالحقول في الجدول أو الاستعلام المحدد للتقرير .

#### : Page Footer تذييل الصفحة

يستخدم لكتابة أرقام الصفحات أو تاريخ اليوم أو أي بيانات نريد أن تظهر في اسفل كل الصفحات عند طباعة التقرير .

#### تذييل التقرير Report Footer :

يظهر تذييل التقرير في نهاية آخر صفحة في التقرير ، ويستخدم لعرض بيانات حسابية أو إحصائية مثل الإجمالي الكلى للفواتير ، ويظهر تذييل التقرير قبل تذييل الصفحة في آخر صفحة من التقرير المطبوع . تستخدم في تصميم التقرير نفس الأدوات التى تم شرحها في تصميم النماذج كما تضاف الحقول إلي التقرير من الجدول أو الاستعلام المحدد لعمل تقرير له ، نتبع نفس الخطوات التى تم شرحها في تصميم النماذج .

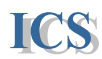

- ♦ ترتيب وتجميع السجلات في التقارير Sorting and Grouping record in report يمكن ترتيب وتجميع السجلات في التقرير على أساس البيانات المخزنة في أحد الحقول التي يتضمنها الجدول أو الاستعلام ويتم ذلك بالخطوات التالية : 1. نتأكد من فتح التقرير على التصميم Design View ٢. ثم نختار أمر الترتيب والتجميع Group & Sort من تبويب Design tab في شريط Ribbon **Report Design Tools** ase Tools Design Arrange Page Setup [E Group & Sort 📑 ab 🕯 أداة التجميع والترتيب F-∑ Totals = Aa 1 Logo 🛃 🛋 🖡 Gridlines 1 -Hide Details Grouping & Totals Gridlines ٣. فنظهر النافذة الخاصبة بالتريّيب والتجميع أسفل التقرير . 🛃 🎝 🗸 🍽 🔹 🗧 Microsoft Access **—** X Report Design Tools External Data 0 Home Create Database Tools Design Arrange Page Setup abl 📰 🔪 🖑 ≓ 🦍 📇 🚍 - - - 😺 **[**[= 🔎 🙁 Α 🖹 🗛 🎟 🗆 🗹 🗀 🔮 📚 🚃 - 潴 🔝 Σ. 利 Gridlines 🥒 🗸 Logo 🛃 🔳 🖩 🏙 💿 🏪 🖉 🖉 🚄 - 🗮 🏈 Add Existing Property View Font ī 🛅 Gridlines Views Grouping ... Controls Tools Field List **>>** Fields available for this view: - i • 11 • · i • 12 • i • 13 • i • 14 • i • 15 • i • 16 • i • 17 • i • 18 • i • 19 • i • 20 • i • 21 • i • 22 • i • 23 • 📥 🔺 Edit Table سائات الاصناف 🖃 رقم الصنف er اسم\_الصنف اناف الاص سانات النوع بلد العنشأ تاريخ الانتاج مدة\_الصلاحية بلد المنشأ رقم الصنف تاريخ\_الا الثوع اسم الصنف Fields available in related tables: Navigation Pane بيانات الفواتير ⊫ Edit Table اسم الصنف بلد المنشأ رقم الصنف النوع تاريخ بيانات الموردين ⊞ Edit Table ="Page " & [Page] & " of " & [Pages] > Group, Sort, and Total Fields available in other tables سانات العملاء (ד Edit Table سانات الموظفين 🕂 Edit Table نافذة التجميع والترتيب lt≡ Add a group 2↓ Add a sort 0 4 5 🖌 ... Design View
  - ٤. نقوم بالضغط على أمر أضافة مجموعة
     Add a group ثم نختار الحقل المراد تحديده من القائمة المنسدلة .
     فمثلاً: إذا أردنا تجميع البيانات في تقرير الأصناف على أساس ( النوع ) فنقوم بتحديد هذا الحقل من القائمة المنسدلة .
     م. يمكن تحديد اكثر من مستوى لتجميع البيانات وذلك عن طريق الضغط مرة اخرى على أمر أضافة مجموعة مطريق بريب الحقول .
- ٦. بعد إضافة الحقل المراد تجميع البيانات في التقرير على أساسه يظهر الرأس Header الخاص بهذه
   المجموعة Group .

رقم\_الصنف اسم\_الصنف

ىلد المنشأ

تاريخ\_الانتاج

رقم المورد

expression

مدة\_الصلاحية سعر\_الوحدة

النوع

Design View

Group, Sort, and Total

Group on select field

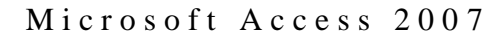

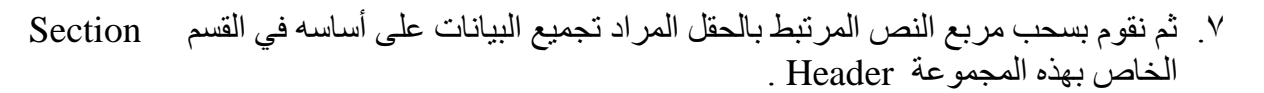

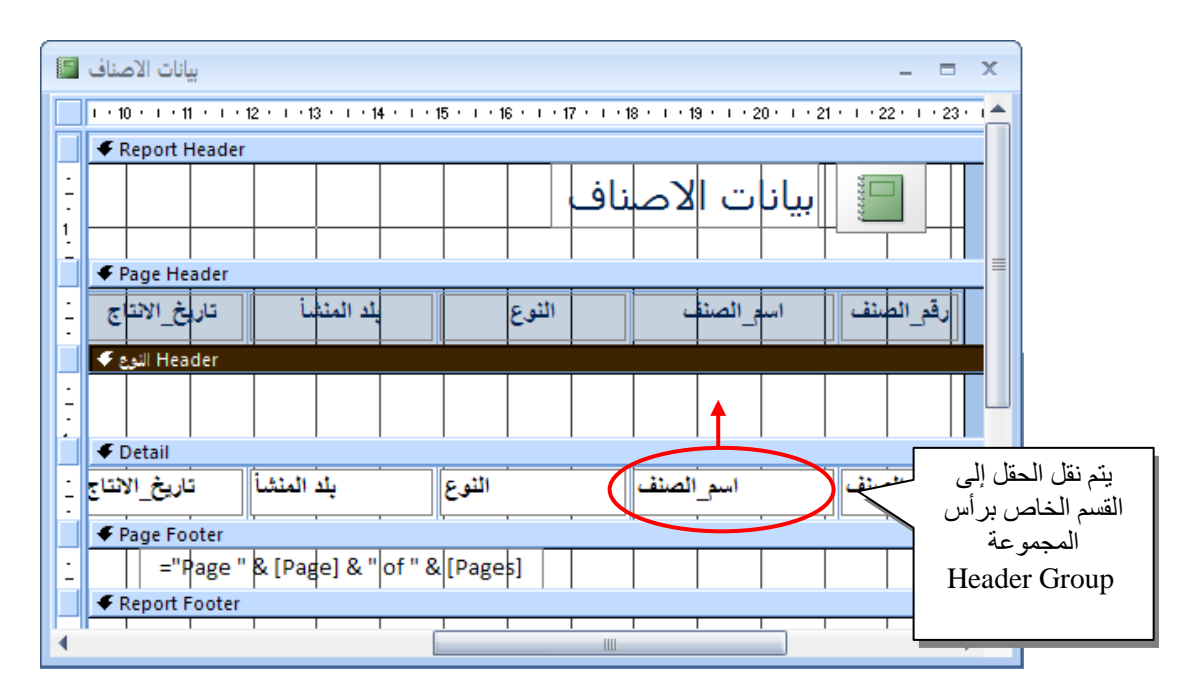

التنسيق التلقائي للتقارير AutoFormat : يمكن اختيار تنسيق تلقائي للتقرير عن طريق اختيار امر AutoFormat من تبويب Arrange tab في شريط Ribbon ، ثم نختار التنيسق المناسب للتقرير من الاختيارات المتاحة بالضغط عليه بالماوس لتطبيق التنسيق المحدد على التقرير .

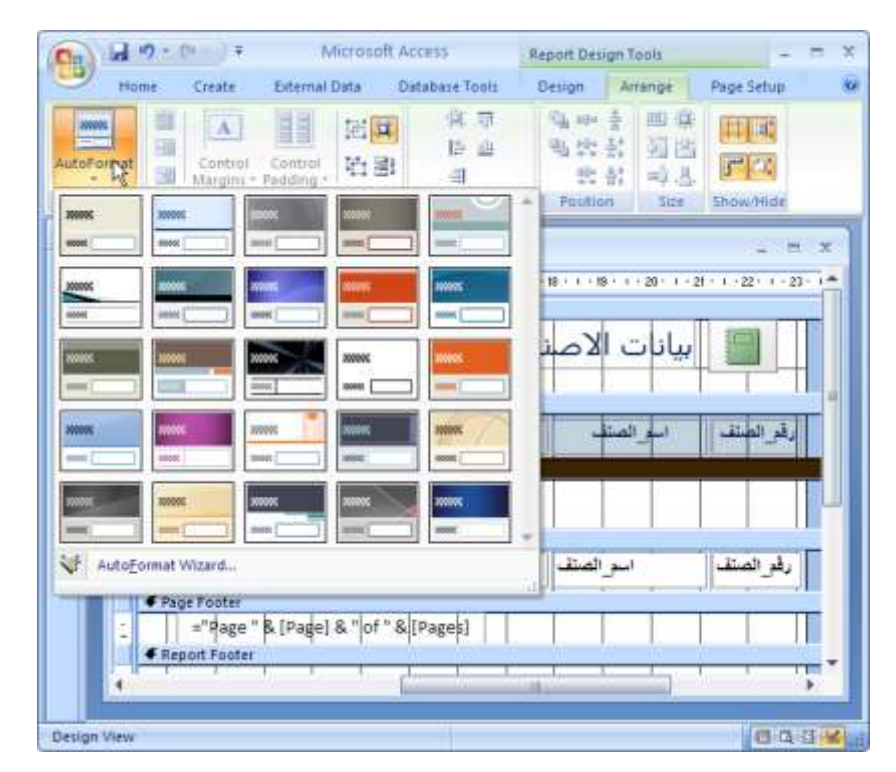

- التنسيق الشرطى للحقول في التقرير Conditional Format : نستخدم التنسيق الشرطي إذا أردنا تنسيق البيانات في أحد الحقول على أساس شرط معين مثلاً : إذا أردنا عرض تاريخ إنتاج الأصناف الذي يقل عن يناير 2001 بلون احمر وخط سميك نتبع الخطوات التالية :
  - Design view نتأكد من فتح التقرير على التصميم

- ٢. نقوم بتحديد الحقل المراد تطبيق التنسيق الشرطي عليه وذلك بالضغط على هذه الحقل في قسم التفاصيل Details .
  - ٣. نختار أمر التنسيق الشرطي Conditional من تبويب Design tab في شريط Ribbon

|                                                         | dicrosoft Acce | dicrosoft Access                   |        |            | Report Design Tools |            |                   |  |
|---------------------------------------------------------|----------------|------------------------------------|--------|------------|---------------------|------------|-------------------|--|
|                                                         | Data Datal     | base Tools Desig                   |        | gn Arrange |                     | Page Setup |                   |  |
| <ul> <li>التنسيق الشرطي</li> <li>Conditional</li> </ul> | Conditional    | [t≣ Group<br>Σ Totals<br>T⊡ Hide D | & Sort | Gridlines  |                     | Logo       | i a<br>i A<br>i A |  |

٤. نقوم بتحديد الشرط المراد تنسيق البيانات على أساسه ، وذلك باختيار المعامل المنطقي المراد تحديده ( يساوى Equal to - اكبر من greater than - اصغر من less than ...) ثم نحدد القيمة المراد اختبار ها . مثلاً في مثالنا السابق إذا أردنا اختبار تاريخ إنتاج الأصناف إذا كان اقل من يناير 2001 نطبق عليه التنسيق (خط سميك – لون احمر) نختار في الشرط ( Less than 1/1/2001 ) ثم نحدد التنسيق المراد تضريق المراد تنسيق من الأدوات التنسيق المراد التنسيق المراد التنسيق المراد التنسيق المراد التنسيق المراد اختبار ما مثلاً في مثالنا السابق إذا أردنا اختبار تاريخ إنتاج الأصناف إذا كان القيمة المراد اختبار ها . مثلاً في مثالنا السابق إذا أردنا اختبار تاريخ إنتاج الأصناف إذا كان القيمة المراد اختبار في مثلاً في مثالنا السابق أذا أردنا التنبية المراد اختبار ها . مثلاً في مثالنا السابق إذا أردنا اختبار تاريخ إنتاج الأصناف إذا كان القيمة المراد اختبار ها . مثلاً في مثالنا السابق إذا أردنا اختبار تاريخ إنتاج الأصناف إذا كان القيمة المراد اختبار في ما لمن يناير المراد المراد

| Conditional Formatting                                                                                  | ?×                                                                             |
|----------------------------------------------------------------------------------------------------|--------------------------------------------------------------------------------|
| Default <u>Formatting</u><br>This format will be used if no<br>conditions are met:                      | AaBbCcYyZz B I U A - F                                                         |
| Condition <u>1</u><br>Field Value Is v less than<br>Preview of format to use when<br>condition is true: | ✓       1/1/2001         AaBbCcYyZz       B       I       U       ▲        Imm |
|                                                                                                    | Add >> Delete OK Cancel                                                        |

- م. يمكن تطبيق أكثر من شرط للتنسيق بالضغط على زر << Add لإضافة شرط جديد ، مع العلم انه يمكن إضافة ثلاث شروط للتنسيق فقط لكل حقل في التقرير .
- ٦. لحذف أي شرط تم تحديده نضغط على زر Delete... في نافذة التنسيق الشرطي عند الشرط المراد إلغاءه.

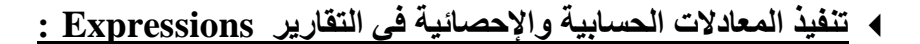

يمكن تنفيذ بعض المعادلات الحسابية والإحصائية على البيانات في التقارير – مثل تجميع البيانات في الحقول أو عد السجلات المعروضة في التقرير وغير ها ... وأصبح تنفيذ العمليات الحسابية في الاصدار الجديد أسهل بكثير ويتم بللخطوات التالية : ١. نتأكد من فتح التقرير على التصميم Design view

- ٢. نقوم بتحديد الحقل المراد عمل اجمالي له أو تنفيذ عمليه حسابية عليه في قسم Design view
   ٢. فقرل بتحديد الحقل المراد عمل اجمالي له أو تنفيذ عمليه حسابية عليه في تقرير الفواتير .
  - ۳. نقوم بتحديد حقل أجمالي الفواتير في Details

ICS

٤. ومن تبويب Design tab فى شريط Ribbon نختار الامر Total ومنه نحدد الدالة المراد تنفيذها على الحقل

|                                                           | Mic     | crosoft Acces                                                          | 55                                                   | Report De                           | sign Tools                             |                                   |                   |                                      |              |                      |
|-----------------------------------------------------------|---------|------------------------------------------------------------------------|------------------------------------------------------|-------------------------------------|----------------------------------------|-----------------------------------|-------------------|--------------------------------------|--------------|----------------------|
|                                                           | rnal Da | ata Datab                                                              | ase Tools                                            | Design                              | Arrange                                | Page Setup                        |                   |                                      |              |                      |
| <ul> <li>اداة اجراء العمليات</li> <li>الحسابية</li> </ul> |         | Conditional                                                            | [{≣ Group<br>∑ Totals<br>Sum<br><u>A</u> ver<br>Cour | & Sort<br>age<br>nt <u>R</u> ecords |                                        | Logo                              | abl 📑 🔪<br>Aa 🔡 🛄 | <ul> <li>□ = 10</li> <li>□</li></ul> |              | Add Existi<br>Fields |
|                                                           |         | <pre></pre>                                                            | Cour<br>2 <u>M</u> ax<br>Min<br>Stan<br>Varia        | nt <u>V</u> alues<br>dard Deviat    | ion                                    |                                   | 10 11             | مالی الفواتیر                        |              |                      |
| الحقل المحدد لتنفيذ<br>المعادلة عليه                      |         | جمائی الفانورد<br>Detail<br>جمائی الفاتورد<br>Page Foote<br>Report Foo | الكمية<br>الكمية<br>r<br>r<br>vter                   | <b>=</b> "Page                      | سعر_انوحدة<br>سعر_الوحدة<br>& [Page] & | م_انصنف<br>م_الصنف<br>of " & [Pag | es]               | تاريخ_الفاتورة                       | ريم الفاتورة |                      |
|                                                           |         |                                                                        |                                                      |                                     |                                        |                                   |                   |                                      |              | •                    |

م. فيتم انشاء مربع نص جديد في Report Footer يحتوى الدالة المراد تنفيذها .

| Quer | μ <sup>2</sup>        |        |             | X             | 12   | Query3         |                  |                       |                          | - E X   |
|------|-----------------------|--------|-------------|---------------|------|----------------|------------------|-----------------------|--------------------------|---------|
| 1    | ,250.000 A.E          | 500    | \$2.50      | النصرية       |      | Report Heade   | 1-1-1-1-1-1<br>1 | - 6 - 1 - 8 - 1 - 7 - | 1 + 1 + 1 + 8 - 1 + 10 + | ******* |
|      | 920.000 .*.5          | 100    | \$9.20      | تيسلا         | 1    | =Date()        |                  |                       |                          |         |
| 2    | ج. 500.000,           | 200    | \$12.50     | اسیاچتی       | i.   | =Time()        |                  |                       |                          | تير     |
| 5    | ج. 400.000,           | 300    | \$18.00     | البقرة الحلوب |      | • Page Header  | -                |                       |                          | -       |
| 4    | جم. 500.000           | 500    | \$9.00      | الاسد         | 1    | اجدلى القانورة | الكعية           | سعر الوحدة            | اسعر الصلف               | 34      |
| 1    | چ.د. 800.000,         | 400    | \$4.50      | جهينة         |      | Cetail         | a.usti           | ton di an             | الم (استقرار             | 1.1     |
| 2    | <u>چ.</u> م. 000.000, | 200    | \$10.00     | دومتى         | â    | + Page Footer  |                  |                       |                          |         |
| 2    | s75.000 .∗.ε          | 230    | \$12.50     | اسپاہتی       | 2    |                | e"Pa             | ige " & [Page] & "    | of '& [Pages]            |         |
| 4    | ,769.000 .⊁.ξ         | 251    | \$19.00     | ليبتون        |      | Fleport Foater |                  |                       |                          | _       |
| - 8  | j,899.500 ,⊁.g        | 510    | \$17,45     | بركة          |      | -Sum()         |                  | المعادلة في           | شکل                      | _       |
|      | 116867.84             | لة عند | ل المعادا   | شکا           | 10.0 |                |                  | التصميم               |                          |         |
| +    |                       | قرير   | -<br>رض الت | e             | 1.0  |                |                  | Design vi             | iew                      |         |
| +    |                       | Rep    | ort vie     | w             |      |                |                  | _                     |                          |         |

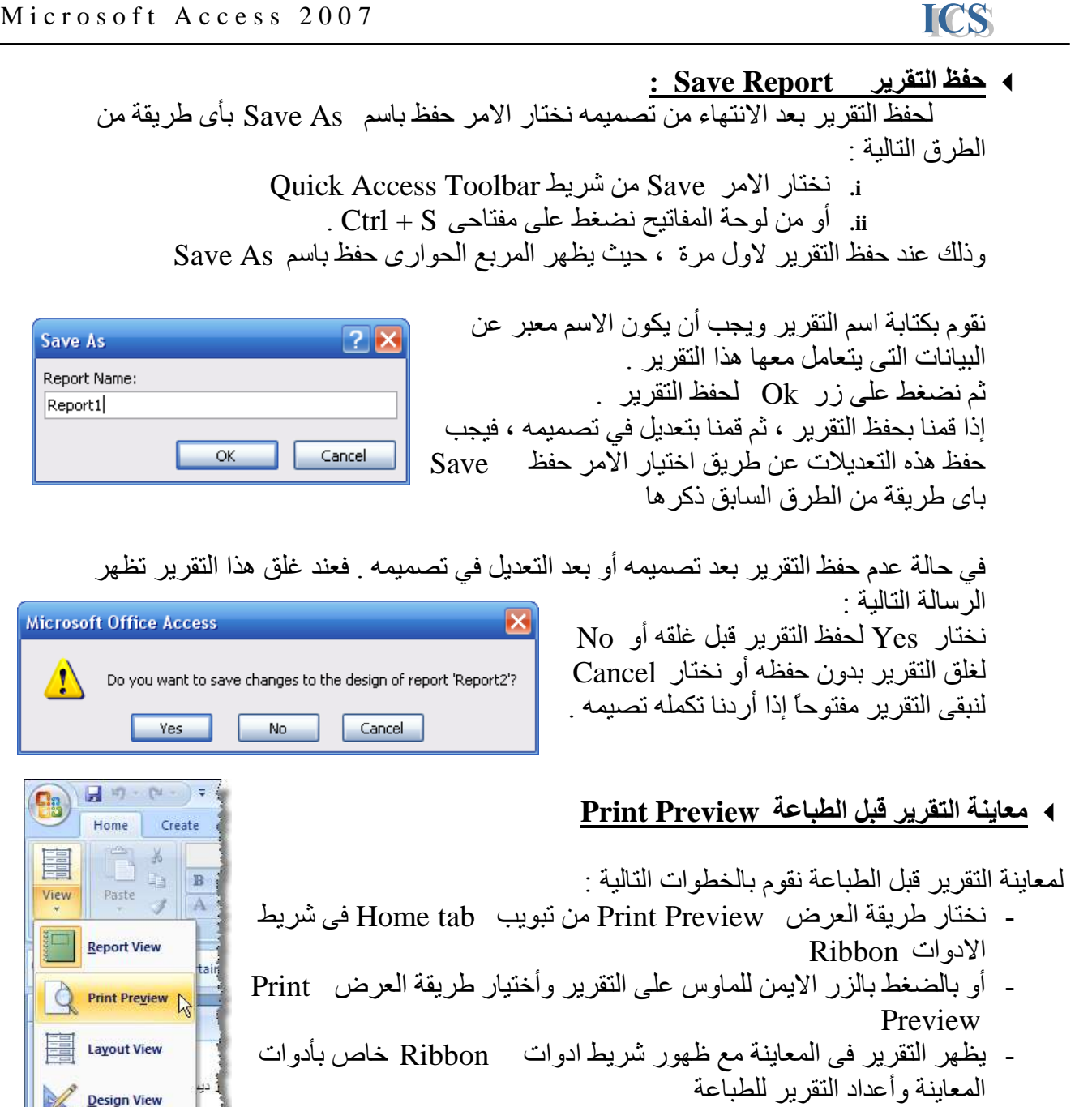

شريط أدوات معاينة التقارير

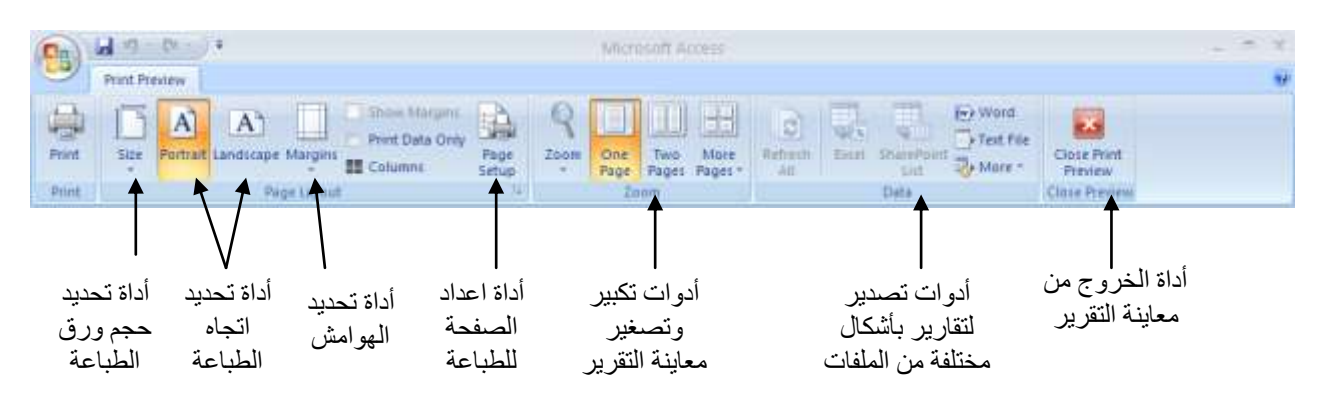

#### 

ICS

لطباعة التقرير بعد تحديد خصائص الصفحات والتأكد من الشكل الذي يتم طباعته به من المعاينة ، نختار الامر طباعة Print - باي طريقة من الطرق التالية :

- I. من تبويب Print Preview في شريط الادوات Ribbon نختار الامر I.
  - .II من لوحة المفاتيح نصغط على مفتاحي .P+ Ctrl.

اى من الاختياران السابقين يظهر المربع الحوارى Print الذي يتيح للمستخدم تحديد الطابعة المستخدم تحديد الطابعة المستخدمة في الطباعة ، مدى الصفحات المراد طباعتة ، وعدد النسخ المراد طباعتها من التقرير

|                                                             | Print                                                                                                    | ? 🔀                                                                           |
|-------------------------------------------------------------|----------------------------------------------------------------------------------------------------|-------------------------------------------------------------------------------|
|                                                             | Printer         Name:       Microsoft Office Document Image Writer         Status:       Ready         Type:       Microsoft Office Document Image Writer Driver         Where:       Microsoft Document Imaging Writer Port:         Comment:       Comment: | Properties<br>مكان تحديد نوع الطابعة<br>المستخدمة في الطباعة<br>Print to File |
| تحديد مدى الصفحات المراد طباعتها<br>طباعة الكل All أو طباعة | Print Range     Copies       O Pages From:     To:                                                                                                    | مکان تحدید کے چ≥ copies: 2 کی copies: 2 کی copies: 2 کی 2                     |
| عدد معين من الصفحات                                         | Selected Record(s)                                                                                                    |                                                                               |

ويتم تحديد الاعدادات التالية قبل الطباعة :

- تحديد اسم الطابعة المستخدمة في الطباعة وتظهر في الجزء الخاص بالطابعة Printer .
- تحديد مدى الصفحات المراد طباعتها من التقرير وذلك من الجزء الخاص بمدى الطباعة

Print Range

- حيث نقوم باختيار All لطباعة كل الصفحات - أو اختيار Pages وتحديد رقم الصفحة الاولى في مربع النص From ورقم الصفحة الاخيرة في مربع النص To حيث يتم طباعة كل الصفحات بين هذين الرقمين .

- - بعد تحديد كل ما سبق نضغط على زر Ok لطباعة المدى المحدد من الصفحات التي يحتويها النموذج

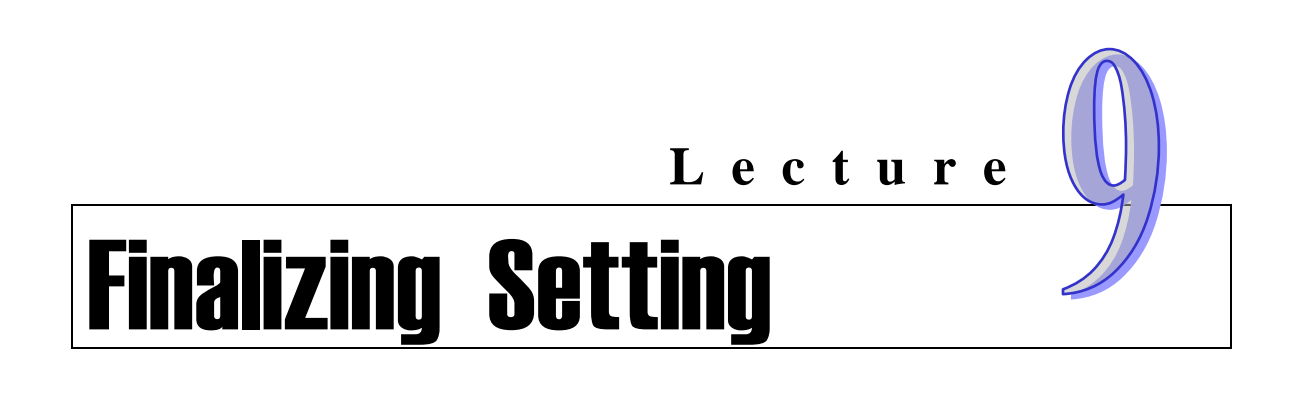

- Main Switchboard تصميم لوحة التبديل الرئيسية
- إعدادات بداية تشغيل قاعدة البيانات Startup Database
  - حماية قاعدة البيانات Database Security
    - حماية قاعدة البيانات عند التوزيع للاستخدام

Securing Database for Distribution

انشاء لوحة التبديل الرئيسية Creating Switchboard

لوحة التبديل الرئيسية هي عبارة عن نموذج يحتوى على مجموعة ازرار تستخدم للدخول على مكونات قاعدة البيانات ، يقوم مصمم قاعدة البيانات بتصميم هذه اللوحة ليسهل على المستخدم التعامل مع قاعدة البيانات ( إدخال البيانات – البحث عن البيانات – طباعة التقارير وغيرها .. ) ويجب أن تظهر هذه اللوحة تلقائياً مع بداية تشغيل قاعدة البيانات . لتصميم هذه اللوحة نتبع الخطوات التالية :

ا. نختار مدير لوحة التبديل Switchboard Manager من تبويب Database Tools في شريط الأدوات Ribbon.

| (Cn)   | 30.00.                              |                | Microsoft Access                             |                      | _ л х                   |
|--------|-------------------------------------|----------------|----------------------------------------------|----------------------|-------------------------|
|        | Home Create External Data           | Database Tools |                                              | أداة انشاء           | <del>۳</del>            |
| Visual | 🕞 Run Macro                         | Relationships  | Database Documenter     Database Performance | لوحة التبديل         | Switchboard Manager     |
| Basic  | "See Convert Macros to Visual Busis | Message Bar    | gi Analyze Table                             | Server Database IIIs | mager ( Add-Ins * ACCDE |
| 1.     | Macro                               | Show/Hide      | Analyze                                      | Above Gata           | Gatabase Tools          |

٢. قبل بداية تشغيل مدير لوحة التبديل ، يقوم بالبحث عن أي لوحة تبديل تم انشاءها في قاعدة البيانات من قبل ، في حالة عدم وجود لوحة تبديل في قاعدة البيانات – تظهر الرسالة التالية :

| Switchbo | oard Manager 🔀                                                                                                 |
|----------|----------------------------------------------------------------------------------------------------|
|          | The Switchboard Manager was unable to find a valid switchboard in this database. Would you like to create one? |
|          | Yes No                                                                                                    |

وتسأل هذه الرسالة هلى تريد إنشاء لوحة تبديل جديدة – نضغط على زر Yes لنبدأ إنشاء لوحة التبديل

ملحوظة : يمكن إنشاء اكثر من لوحة تبديل في نفس قاعدة البيانات .

٣. تظهر نافذة مدير لوحة التبديل وتحتوى على Switchboard Manager لوحة التبديل الافتر اضية Switchboard Pages: Close Main Switchboard (Default) ، کما Main Switchboard (Default) تحتوى هذه النافذة على الازرار التالية : New... -Close يستخدم لغلق نافذة مدير لوحة Edit.. التبديل Switchboraed Manager Delete -New يستخدم لإنشاء لوحة تبديل جديدة -Edit يستخدم للتعديل في لوحة التبديل Make Default التي تم انشاءها من قبل . Delete يستخدم لحذف أي لوحة تبديل تم انشاءها من قبل .

-Make Defaul يستخدم لتحديد أي من لوحات التبديل التي تم انشاءها لتكون لوحة التبديل الرئيسية في قاعدة البيانات .

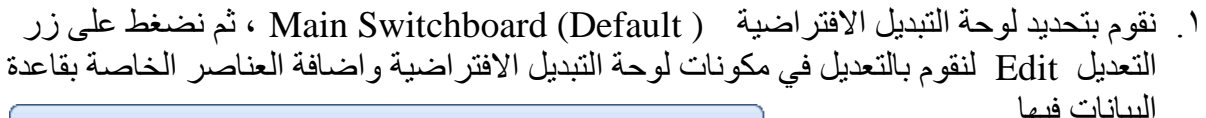

| Edit Switchboard Bago      |                 |                               |
|----------------------------|-----------------|-------------------------------|
| Edit Switchboard Page      |                 | ٢. تظهر نافذة التعديل في لوحة |
| Switchboard Name:          | <u>C</u> lose   | التبديل وتحتوى على اسم لوحة   |
| Main Switchboard           |                 | التبديل Switchboard           |
| Items on this switchboard. | <u>N</u> ew     | Name ويمكن تغييره بالاسم      |
|                            | <u>E</u> dit    | الذي نريده ، كما تحتوى على    |
|                            | Delete          | قائمة بالعناصر التي تحتويها   |
|                            |                 | لوحة التبديل حيث يتم إضافة    |
|                            | Move <u>U</u> p | العناصر الجديدة الخاصة بقاعدة |
|                            | Move Down       | البيانات في هذه القائمة .     |
| 1                          |                 |                               |

۳. لإضافة عناصر جديدة بلوحة التبديل نضغط على زر جديد New .

| Edit Switchbo | ard Item                                                                       |        |
|---------------|--------------------------------------------------------------------------------|--------|
| <u>T</u> ext: | ادخال بیانات صنف جدید                                                          | ОК     |
| Command:      | Open Form in Edit Mode                                                         | Canad  |
| <u>F</u> orm: | Go to Switchboard<br>Open Form in Add Mode                                     | Cancel |
|               | Open Report<br>Design Application<br>Exit Application<br>Run Macro<br>Run Code |        |

- ٤. نقوم بتحديد اسم العنصر الذي يظهر به في لوحة التبديل في مربع النص Text .
- م. ثم نحدد الامر المراد ربطة بهذا العنصر Command ، وتوجد مجموعة من الاوامر المتعددة يمكن استخدامها مع عناصر لوحة التبديل وهي كالتالي :

| يستخدم للانتقال من لوحة تبديل إلى اخرى في نفس قاعدة البيانات  | Go to switchboard      |
|---------------------------------------------------------------|------------------------|
| يستخدم لفتح نموذج في طور إدخال البيانات ، حيث يتم فتح         | Open Form in Add Mode  |
| النموذج بسجل جديد لادخال بيانات جديدة                         |                        |
| يستخدم لفتح نموذج في طور التعديل ، حيث يعرض النموذج كل        | Open Form in Edit Mode |
| السجلات في الجدول أو الاستعلام المرتبط به ليمكن للمستخدم      |                        |
| استعراض البيانات أو البحث عن بيانات معينة ، أو تعديل البيانات |                        |
| ، أو حذفها .                                                  |                        |
| يستخدم لفتح أي تقرير في قاعدة البيانات في شكل معاينة قبل      | Open Report            |
| الطباعة Print Preview                                         |                        |
| يستخدم للتعديل في عناصر لوحة التبديل Switchboard              | Design Application     |
| يستخدم للخروج من قاعدة البيانات .                             | Exit Application       |
| يستخدم لتشغيل وحدة ماكرو تم انشاءها في قاعدة البيانات .       | Run Macro              |
| يستخدم لتشغيل وحدة برمجية تم انشاءها في قاعدة البيانات .      | Run Code               |

٦. بعد تحديد الامر المراد تنفيذه نقوم بتحديد اى من مكونات قاعدة البيانات نريد ربطة بهذا الامر فمثلاً : اذا اردنا فتح نموذج نقوم بتحديد اسم النموذج المراد فتحه ، أو اذا اردنا فتح تقرير نقوم بتحديد اسم التقرير المراد فتحه و هكذا ...

| Edit Switchbo                                 | oard Item                                                            |          |              | كمثال سنقوم بتحديد عنصر في                                                                                                    | . ۲ |
|-----------------------------------------------|----------------------------------------------------------------------|----------|--------------|----------------------------------------------------------------------------------------------------|-----|
| <u>T</u> ext:<br><u>C</u> ommand:             | ادخال بیانات صنف جدید<br>Open Form in Edit Mode                      | ~        | OK<br>Cancel | لوحة التبديل أفتح نموذح الاصنّاف<br>في طور التعديل                                                                                  |     |
| Form:                                         | بيانات الاصناف                                                       | <b>~</b> |              | لاضافة عنصر جدبد نضغط على                                                                                                    | ٨   |
| Edit Switchbo<br>Text:<br>Command:<br>Report: | pard Item<br>تقریر الموردین<br>Open Report<br>تقریر الموردین لکل صنف | ×<br>×   | OK<br>Cancel | زر New .<br>سنقوم بتحديد عنصر في لوحة<br>التبديل لفتح تقرير الموردين .<br>ثم نضغط على زر Ok لإضافة<br>هذا العنصر إلى لوحة التبديل . |     |
| Edit Switchbo<br>Text:<br>Command:            | bard Item<br>الخروج من البرنامج<br>Exit Application                  |          | OK<br>Cancel | لاضافة عنصر جديد نضغط على<br>زر New .<br>سنقوم بتحديد عنصر في لوحة<br>التبديل لغلق قاعدة البيانات .                                 | _٩  |
|                                               |                                                                      |          |              | ثم نضغط على زر Ok لإضافة<br>هذا العنصر الى لوحة التنديل                                                                             |     |

- ١. بعد إضافة العناصر المطلوبة إلى لوحة التبديل نضغط على زر Close للخروج من نافذة تعديل لوحة التبديل ، ونضغط على Close مرة اخرى للخروج من نافذة مدير لوحة التبديل .
   ٨. إر بابنة ني ذرح إرمة بالتبديل بانتنار منا مدير من نافذة مدير لوحة التبديل .
- Navigation Pane من Forms من Forms من Navigation Pane من Navigation Pane . 11. لمعاينة نموذج لوحة التبديل واختبار عناصره نختار النماذج الموجودة في قاعدة البيانات سنجد نموذج لوحة التبديل
  - D-click ، نقوم بفتح هذا النموذج بتحديده والضغط على زر Open ، أو الضغط مرتين متتاليتن D-click على هذا النموذج . فيظهر نموذج لوحة التبديل Switchboard بالشكل التالي .

| Switchboard             | - = × |
|-------------------------|-------|
| Main Switchboard        |       |
|                         |       |
| 🛄 ادخال بیانات صنف جدید |       |
| تقرير الموردين          |       |
| الخروج من البرنامج      |       |
|                         |       |
|                         |       |
|                         |       |
|                         |       |
|                         |       |

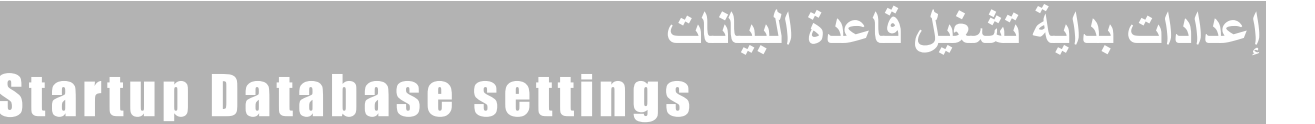

لتحديد الشكل المراد ظهور قاعدة البيانات به عند بداية تشغيلها ، نتبع الخطوات التالية :

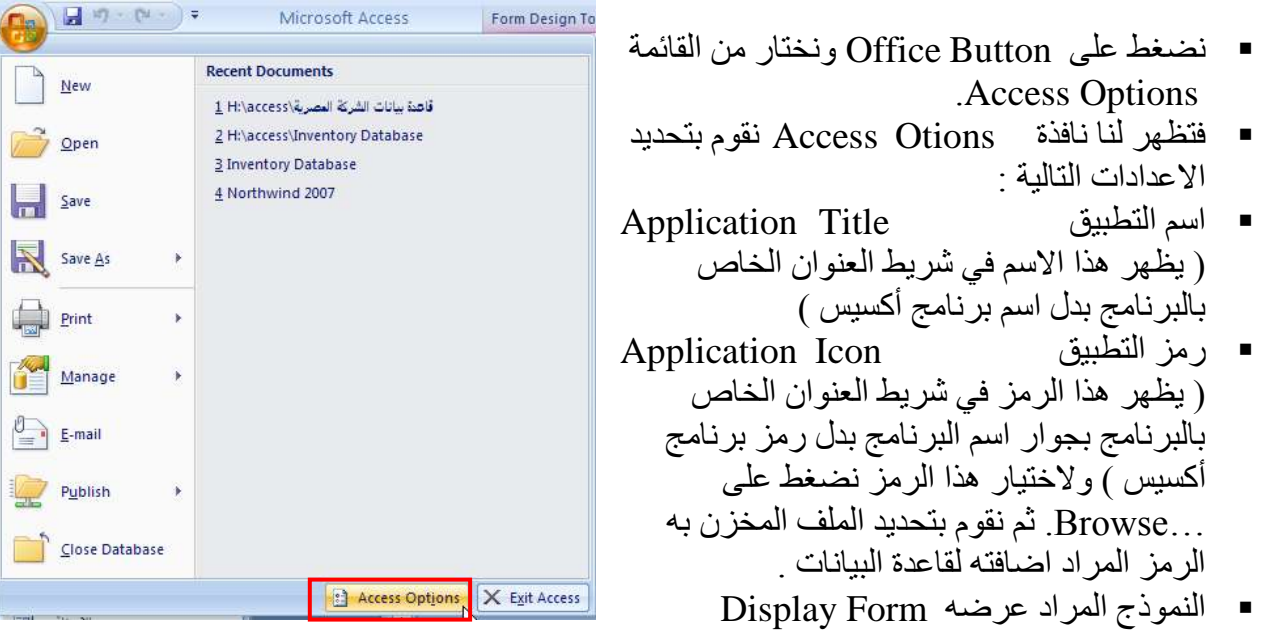

يتم اختيار النموذج المراد ظهوره عند بداية تشغيل قاعدة البيانات ونختار هذا النموذج من القائمة المنسدلة اسفل هذا الاختيار حيث نجد بها كل النماذج الموجودة في قاعدة البيانات – عادة نختار نموذج لوحة التبديل Switchboard في هذا الاختيار .

| Access Options              |                                                                                                    | ? 🔀                                                   |
|-----------------------------|----------------------------------------------------------------------------------------------------|-------------------------------------------------------|
| Popular<br>Current Database | Application Options Application Iitle:                                                                                                    |                                                       |
| Object Designers            | Application Icon: Browse Use as Form and Report Icon                                                                                                    |                                                       |
| Proofing                    | Display Form: (none)                                                                                                    | تحديد النموذج الذي يظهر تلقائيا                       |
| Advanced                    | Display <u>Status</u> (none)     Document Window     Switchboard                                                                                                    | عند بداية تشغيل القاعدة                               |
| Customize                   | Overlappin                                                                                                    |                                                       |
| Add-ins                     | بيانات الاصناف Tabbed Dod<br>سانات الغواتير درم ساحيان                                                                                                    |                                                       |
| Trust Center                | v Usplay Dod usplay Dod usplay |                                                       |
| Resources                   | □ Compact on Close         □ Remove personal information from file properties on save         □ Use Windows-themed Controls on Forms         ♥ Enable Layout View for this database         ♥ Enable design changes for tables in Datasheet view (for this database)         ♥ Check for truncated number fields         Picture Property Storage Format         ● Preserve source image format (smaller file size)         ● Convert all picture data to bitmaps (compatible with Access 2003 and earlier)         Navigation                                                                                                    | F                                                     |
|                             | Display <u>N</u> avigation Pane     Navigation Options                                                                                                    | إخفاء لوحة مكونات البرنامج عند<br>بداية تشغيل القاعدة |
|                             | Ribbon and Toolbar Options                                                                                                    |                                                       |
|                             | Ribbon Name:                                                                                                    |                                                       |
|                             | Allow Full Menus Allow Dgfault Shortcut Menus                                                                                                    | إخفاء القوائم عند بداية تشغيل<br>القاعدة              |
|                             |                                                                                                    | OK Cancel                                             |

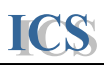

حماية قاعدة السائات

## Database Security

يتم حماية قاعدة البيانات عن طريق وضح كلمة سر لهذه القاعدة بحيث لا يمكن لاى مستخدم فتح هذه القاعدة إلا بمعرفة كلمة السر .

كما يتيح برنامج أكسيس مستويات لحماية قاعدة البيانات في حالة استخدام هذه القاعدة لأكثر من مستخدم حيث يتم تحديد الامكانيات المتاحة لكل مستخدم User and Group Permissions بحيث لا يمكن الخروج عنها ، حيث لا يستطيع أي مستخدم التعامل مع البيانات في القاعدة إلا البيانات المتاحة له فقط وبالتالي نحافظ على سرية البيانات .

لتنفيذ الحماية لقاعدة البيانات يجب فتح قاعدة البيانات بطريقة عدم المشاركة Open Exclusive . ويتم ذلك بالخطوات التالية :

- ا. نقوم بفتح البرنامج .
- ٢. نختار امر فتح قاعدة البيانات Open. بالضغط على Office Button أو من شريط الأدوات نضغط على الاداة
- ٣. نقوم بتحديد ملف قاعدة البيانات ثم نضغط على السهم المجاور لامر Open في المربع الحوارى فتح ملف كما هو موضح في الرسم.

| لفتح الملف بطريقة عدم المشاركة | <b>Open</b> Exclusive | ٤. نختار الامر |
|--------------------------------|-----------------------|----------------|
|--------------------------------|-----------------------|----------------|

| -                                      | 30.0                                                                                   | J.Ŧ.                                | Microsoft Access                                                                                                    | + 7. 7                                   |
|----------------------------------------|----------------------------------------------------------------------------------------|-------------------------------------|----------------------------------------------------------------------------------------------------|------------------------------------------|
| Te                                     | Open                                                                                   |                                     |                                                                                                    | 2 🛛                                      |
| fee                                    | Look jn:                                                                               | access                              |                                                                                                    | 🖌 🕘 🖄 X 🖕 🖬 •                            |
| Loc<br>Frc<br>But<br>Per<br>Sar<br>Ed. | My Recent<br>Documents<br>Documents<br>My<br>Documents<br>My<br>Computer<br>My Network | Database<br>Invertory<br>Locasil 43 | Detabese<br>µäuli cut <sub>ter</sub> ica⊆B                                                                              |                                          |
|                                        |                                                                                        | File name:<br>Files of type:        | Microsoft Office Access                                                                                                 |                                          |
|                                        | Tools •                                                                                |                                     |                                                                                                    | Gpen • Cancel                            |
|                                        |                                                                                        |                                     | More on Office Online:<br>Training Templates Downloads<br>Automatically update this content from Office _<br>Learn more | Open<br>Open Bead-Only<br>Open Exclusive |
| Ready                                  | 8                                                                                      | _                                   |                                                                                                    |                                          |

ملحوظة : في حالة عدم فتح قاعدة البيانات بطريقة عدم المشاركة Open Exclusive ، كما هو موضح في الخطوات السابقة . عند تحديد كلمة سر لقاعدة البيانات تظهر الرسالة التالية :

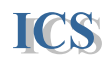

وهي توضح إلزامية فتح قاعدة البيانات بطريقة عدم المشاركة ليمكن وضح أو حذف كلمة السر لقاعدة السانات

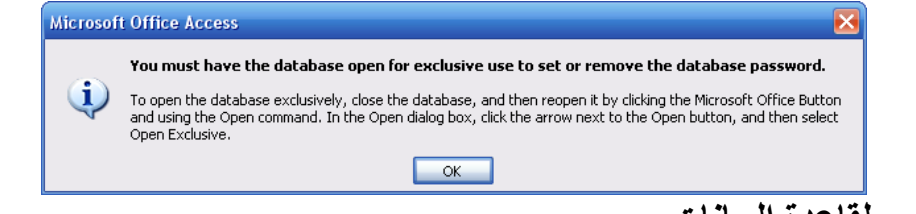

- **تحديد كلمة سر لقاعدة البيانات .** بعد فتح قاعدة البيانات بطريقة عدم المشاركة Open Exclusive . نتبع الخطوات التالية لوضع كلمة سر لقاعدة الببانات
  - ١. نختار Encrypt with Password من تبويب Database Tools في شريط الادوات . Ribbon

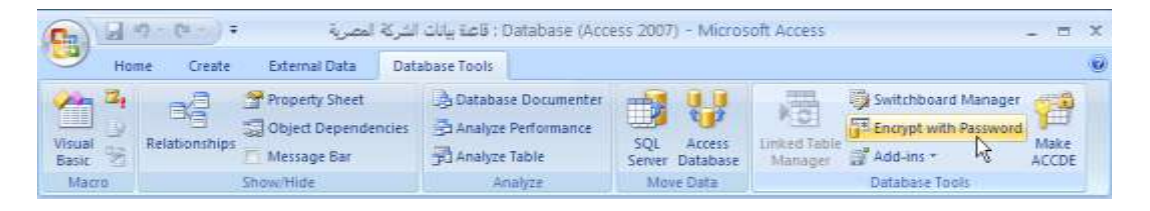

٢. تظهر نافذة وضع كلمة السر . نقوم بكتابة كلمة السر التي نريدها لقاعدة البيانات مع التأكد من اللغة التي نكتب بها كلمة السر، وايضاً التأكد من حالة الاحرف ( حروف كبيرة ، أو صغيرة ) نقوم بكتابة كلمة السر في المربع النصبي Password واعادة كتابتها في المربع النصى Verify للتأكيد عليها . ثم نضغط على . Ok )

| نقوم بغلق قاعدة البيانات واعادة فتحها مرة اخري |  |
|------------------------------------------------|--|
| لاختبار كلمة السر التي تم وضعها                |  |

- ٤. عند فتح قاعدة البيانات مرة اخرى تظهر الرسالة التالية لادخال كلمة سر قاعدة البيانات
- ٥. نقوم بكتابة كلمة السر ثم نضغط على زر Ok ، لفتح قاعدة البابنات
- Password Required ? 🗡 Enter database password:

OK

OK

Cancel

Cancel

Set Database Password

Password:

Verify:

|   | البيانات | لقاعدة | كلمة سر | إلغاء |  |
|---|----------|--------|---------|-------|--|
| • |          |        |         | ·     |  |

بعد فتح قاعدة البيانات بطريقة عدم المشاركة Open Exclusive . نتبع الخطوات التالية لإلغاء كلمة سر قاعدة الببانات

 نختار الامر Decrypt with Password من تبويب Database Tools في شريط الادوات . Ribbon

| <b>C</b> )      |     | ŋ - (² - ) ∓  | المصرية                             | فاعدة بيانات الشركة | i : Database (Acce                              | ess 2007) - Micros            | soft Access  |                     | - =           | x |
|-----------------|-----|---------------|-------------------------------------|---------------------|-------------------------------------------------|-------------------------------|--------------|---------------------|---------------|---|
| 9               | Hor | ne Create     | Create External Data Database Tools |                     |                                                 |                               |              |                     |               | 0 |
| Visual<br>Basic |     | Relationships | Property Sheet                      | ncies 🔁 Anal        | base Documenter<br>yze Performance<br>yze Table | SQL Access<br>Server Database | Linked Table | Switchboard Manager | Make<br>ACCDE |   |
| Mac             | ro  |               | Show/Hide                           |                     | Analyze                                         | Move Data                     |              | Database Tools      |               |   |

٢. يظهر المربع الحواري الغاء كلمة السر، فنقوم بكتابة كلمة السر ثم نضغط على زر Ok.

٣. في هذه الحالة عند غلق قاعدة البيانات ، واعادة فتحها مرة اخرى لا يطلب إدخال كلمة سر.

# حماية قاعدة البيانات عند التوزيع للاستخدام Securing Database for distribution

عندما تقوم بتوزيع قاعدة البيانات التى قمت بتصميمها تفقد التحكم فيها ولا تدرى كيف سيتعامل معها المستخدم و هل سيحاول التغيير في تصميمها و الاطلاع على تفاصيل تصميمها و للحماية مما سبق يجب تحويل قاعدة البيانات الى النوع ACCDE ( Access Database Executable) و هذا الشكل من قاعدة البيانات يمنع المستخدم من التغيير او التعديل في قاعدة البيانات . و يتم ذلك بالخطوات التالية :

١. نختار الامر Make ACCDE من تبويب Database Tools في شريط الادوات Ribbon .
 ٢. فيظهر مربع حواري لتحديد مكان تخزين الملف الجديد ، فنقوم بتحديده ثم نضغط على Save .

| <b>C</b> _      |     | ŋ - (u - ) ≠  | المصرية                             | : قاعدة بيانات الشركة | Database (Acces                            | ss 2007) - Micros             | oft Access                                                                  | _ = x  |
|-----------------|-----|---------------|-------------------------------------|-----------------------|--------------------------------------------|-------------------------------|-----------------------------------------------------------------------------|--------|
| 9               | Hon | ne Create     | Create External Data Database Tools |                       |                                            |                               |                                                                             |        |
| Visual<br>Basic |     | Relationships | Property Sheet                      | ncies 🔁 Analyz        | ise Documenter<br>e Performance<br>e Table | SQL Access<br>Server Database | Switchboard Man<br>Switchboard Man<br>Decrypt Database<br>Manager Add-ins * | ager 🎢 |
| Mac             | ro  |               | Show/Hide                           | A                     | nalyze                                     | Move Data                     | Database Tools                                                              |        |

#### ملحوظة :

ICS

\_\_\_\_ في حالة التعامل على البرنامج مع قاعدة بيانات تم انشاءها على اصدار سابق يجب تحويلها أو لا الى الاصدار الجديد قبل أنشاء ملف تنفيذي منها . ويتم ذلك بالخطوات التالية :

- ١. نقوم بفتح قاعدة البيانات المراد تحويلها الى الاصدار الجديد.
   ٢. ثم نضغط على Office Button و نختار من القائمة الامر Convert
  - ۳. فيظهر مربع حوارى لفتح الملف المراد تحويلة فنقوم بتحديد مكان الملف واسمه ثم نضغط على Save.
- ٤. فتظهر رسالة تحذير ان قاعدة البيانات بالاصدار الجديد لا يمكن تشغيلها على الاصدارات القديمة مثل Access 2003 أو الاقدم فنضغط على Ok .

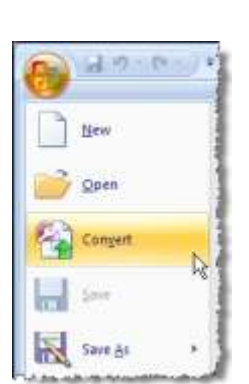

| Microsof | t Office Access                                                                                                    |
|----------|----------------------------------------------------------------------------------------------------|
| <b>(</b> | This Database has been upgraded to the Access 2007 File Format. The new database cannot be shared with users of Access 2003 or earlier versions. |
|          | For more information about conversion, click Help.                                                                                               |
|          |                                                                                                    |

# **Final Practice**

تمرين لتصميم قاعدة بيانات

ICS

لإدارة أجازات الموظفين

مطلوب تصميم قاعدة بيانات لادارة بيانات اجازات الموظفين بأحد المؤسسات .

قم بتصميم الجداول التالية والعلاقات بينها .

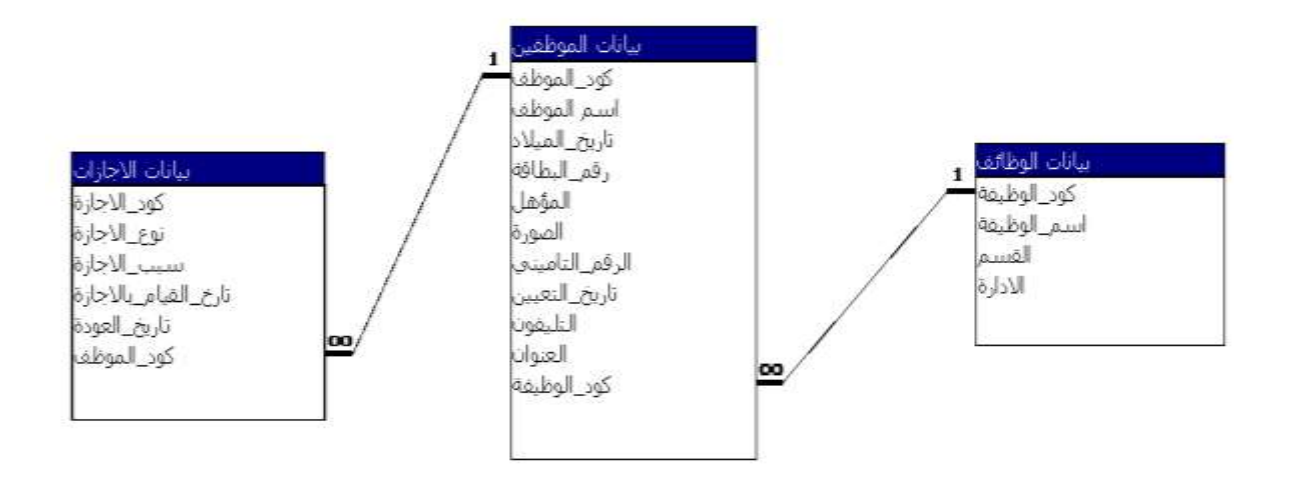

٢) قم بتنفيذ الخصائص التالية على الحقول في الجداول التي قمت بتصميمها :

جدول بيانات الموظفين

ICS

- عمل تنسيق Format لحقلي [تاريخ الميلاد] و [تاريخ التعين] بحيث يكون شكل التاريخ المخزن بهما كالتالي (رقمين في اليوم ، رقمين في الشهر ، أربع أرقام في السنة)
  - وعمل قناع إدخال Input Mask لنفس الحقلين السابقين وبنفس شكل التاريخ .
- وعمل قاعدة للتحقق من صحة البيانات في حقل [تاريخ الميلاد] بحيث لا يسمح بتخزين بيانات موظف سنه اقل من 25 سنة.
  - مطلوب عمل قناع إدخال Input Mask لحقل [التليفون] بحيث يكتب في 6 أرقام مطلوبة.
  - مطلوب عمل عمود بحث Look Up Column لحقل [المؤهل] بحيث يحوى البيانات التالية :
     ( بكالوريوس تجارة . محاسبة بكالوريوس تجارة إدارة أعمال بكالوريوس هندسة إنشاءات –
     بكالوريوس هندسة كهرباء بكالوريوس علوم كيمياء بكالوريوس علوم جيولوجلي )

#### جدول بيانات الإجازات

- عمل تنسيق Format لحقلي [تاريخ القيام بالإجازة] و [تاريخ العودة] بحيث يكون شكل التاريخ المخزن بهما كالتالي ( رقمين في اليوم ، رقمين في الشهر ، أربع أرقام في السنة )
  - وعمل قناع إدخال Input Mask لنفس الحقلين السابقين وبنفس شكل التاريخ .
  - مطلوب عمل عمود بحث Look Up Column لحقل [نوع الإجازة] بحيث يحوى البيانات التالية : (إجازة عارضة – إجازة اعتيادي – إجازة مرضى – إجازة وضع – إجازة رضاعة – إجازة بدون مرتب)

- ۳) مطلوب تصميم الاستعلامات التالية على الجداول السابق :
  - استعلام عن بیانات موظف معین

ويشمل البيانات التالية :

- كود الموظف
- اسم الموظف
- تاريخ التعيين
- السن (يحسب بطرح تاريخ اليوم من تاريخ الميلاد)
  - العنوان
  - التليفون
  - المؤهل
  - الوظيفة
  - الإدارة
    - القسم
  - الرقم التأميني

\* مع إظهار الرسالة التالية للسؤال عن الموظف المراد إظهار بياناته عند تشغيل الاستعلام **أدخل اسم الموظف** 

استعلام لحساب عدد أيام إجازات الموظفين

مطلوب تصميم هذا الاستعلام لحساب عدد أيام الإجازات للموظفين على أساس تاريخ القيام وتاريخ العودة من الإجازة – ويشمل البيانات التالية :

- كود الموظف
   اسم الموظف
   نوع الإجازة
   تاريخ القيام بالإجازة
   تاريخ العودة
   عدد أيام الإجازة (يحسب بطرح تاريخ العودة من تاريخ القيام)
  - ٤) مطلوب تصميم النماذج التالية :

نموذج بيانات الموظفين
 يصمم هذا النموذج بالشكل العمودي Columnar ويشمل على التالي :
 كل الحقول في جدول الموظفين .
 نموذج فرعى لبيانات الوظائف بالشكل الجدولى Tabular
 ( يرتبط مع النموذج الرئيسي عن طريق كود الوظيفة )
 - زر Command Button.

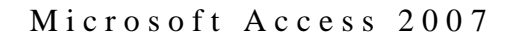

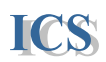

- - مطلوب تصميم التقارير التالية :

تقرير بيانات إجازات الموظفين خلال شهر معين .

يشمل على بيانات الإجازات ( من استعلام عدد أيام إجازات الموظفين ) . ومراعاة تجميع البيانات في التقرير على أساس اسم الموظف وعمل معادلة لحساب اجمالي أيام إجازات لكل موظف على حده .

- ۲) مطلوب تصميم لوحــة التبديل Switchboard تشمل على :
   عنصر لفتح نموذج بيانات الموظفين
   عنصر لفتح نموذج بيانات الإجازات
   عنصر لفتح تقرير بيانات الإجازات
   عنصر للخروج
   عنصر للخروج
   مطلوب تحديد خصائص بدء تشغيل قاعدة البيانات مع
- ٧) مطلوب تحديد خصائص بدء تشغيل قاعدة البيانات Start up بحيث يتم فتح نموذج لوحة التبديل عند بدء تشغيل البرنامج وإخفاء نافذة قاعدة البيانات . وتحديد أسم التطبيق بالاسم التالي " قاعدة بيانات مرتبات الموظفين "
  - ٨) قم بعمل كلمة سر لفتح قاعدة البيانات كالتالي ( DB ).